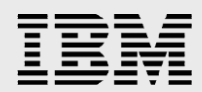

# Implementing High Availability for Oracle's JD Edwards EnterpriseOne Using IBM i

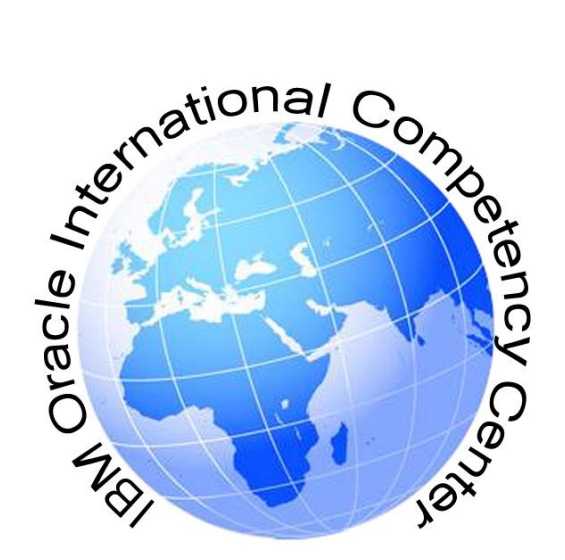

Mike Breitbach Pat Moore Dan Sundt

IBM Cognitive Systems IBM i Development March 2018

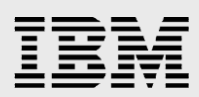

### **Table of contents**

| Change history                                         | 1  |
|--------------------------------------------------------|----|
| Abstract                                               | 2  |
| Introduction                                           | 2  |
| Prerequisites                                          | 2  |
| High availability overview                             | 2  |
| Switched disk                                          |    |
| Cross-site mirroring                                   |    |
| Geographic mirroring                                   |    |
| Metro mirror                                           | 4  |
| Global mirror                                          | 4  |
| IBM i capabilities                                     | 4  |
| Configuring a PowerHA environment                      | 5  |
| Hardware and partition configuration                   | 6  |
| Creating V7000 copy services partnerships              |    |
| IBM i configuration                                    |    |
| Creating the PowerHA cluster                           |    |
| Creating an independent ASP                            | 22 |
| Creating the cluster administrative domain             |    |
| Create the cluster resource group                      |    |
| SAN Volume Controller (SVC) configuration              |    |
| Verifying that switch over works correctly             |    |
| Configuring FlashCopy                                  |    |
| Installing WebSphere in the PowerHA environment        | 45 |
| Restrictions                                           |    |
| Installing WebSphere on the primary partition          |    |
| Installing WebSphere on the secondary partition        |    |
| Adding the IASP group to the WebSphere job description | 47 |
| Rename WebSphere host name to takeover ip name         | 47 |
| HTTP servers in the PowerHA environment                | 53 |
| Duplicating the HTTP Server                            | 53 |
| Migrating the HTTP Server                              | 58 |
| Migrating JD Edwards EnterpriseOne into an IASP        | 61 |
| Preparing for migration                                | 62 |
| Back up the environment                                | 62 |
| Verifying the relational database (RDB) configuration  | 62 |
| Quiescing JD Edwards EnterpriseOne                     | 64 |
| Removing unnecessary data                              | 64 |
| Migrating objects into the independent ASP             | 65 |
| Migrating JD Edwards EnterpriseOne libraries           | 65 |
| Selecting the libraries to migrate                     | 65 |
| Migrating the libraries                                | 66 |

# IBM

| Saving the libraries                                                          |          |
|-------------------------------------------------------------------------------|----------|
| Deleting the libraries into the independent ASP                               |          |
| Migrating JD Edwards EnterpriseOne IES directories                            |          |
| Selecting the directories to migrate                                          | 68       |
| How to migrate the directories                                                | 68       |
| Saving the directories                                                        | 68       |
| Deleting the directories                                                      | 69       |
| Restoring the directories into the independent ASP<br>Creating symbolic links | 69<br>69 |
| Configuration changes after migration                                         | 70       |
| Changing job descriptions                                                     | 70       |
| Configuring user profiles                                                     | 71       |
| Update the JD Edwards EnterpriseOne database files                            | 75       |
| Update the configuration files                                                | 75       |
| JDE.INI                                                                       | 75       |
| JDBJ.INI                                                                      | 77       |
| JAS.INI                                                                       | 78       |
| Update any ODBC based clients                                                 | 78       |
| Update the web servers                                                        | 78       |
| Update the deployment server                                                  | 78       |
| Preparing the backup system                                                   |          |
| Configuring user profiles and job descriptions                                |          |
| Copy the E9xxSYS library                                                      | 79       |
| Create symbolic links                                                         | 79       |
| Validation                                                                    | 81       |
| Summary                                                                       | 81       |
| Resources                                                                     | 82       |
| About the authors                                                             | 83       |
| Appendix 1: SQL for table updates                                             | 83       |
| Appendix 2: Considerations for earlier releases                               | 89       |
| JD Edwards EnterpriseOne XE:                                                  | 89       |
| JD Edwards EnterpriseOne 8.0                                                  | 89       |
| JD Edwards EnterpriseOne 8.10-8.11                                            |          |
| JD Edwards EnterpriseOne 8.12                                                 | 89       |
| Appendix 3: WebSphere Install response files                                  | 90       |
| Primary Partition                                                             | 90       |
| Secondary Partition                                                           | 106      |
| Appendix 4: List of common abbreviations and acronyms                         | 123      |
| Trademarks and special notices                                                | 124      |

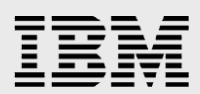

# **Change history**

| Version | Date     | Editor         | Editing description                                                                                   |
|---------|----------|----------------|----------------------------------------------------------------------------------------------------|
| 1.0     | 01/09/13 | John Brock     | Original version                                                                                      |
| 2.0     | 03/15/18 | Mike Breitbach | Updates for IBM i 7.3, JDE E1 9.2,<br>WebSphere Application Server 8.5.5, and<br>other clarifications |

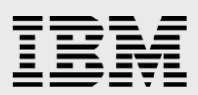

# Abstract

This document is intended for IBM i technical professionals interested in implementing a PowerHA® environment for the JD Edwards EnterpriseOne applications. It describes the process used to configure a PowerHA environment on external disk storage (IBM Storwize® V7000) and for migrating a WebSphere® Express and JD Edwards EnterpriseOne installation to an independent auxiliary storage pool (IASP) to enable metro mirroring, and the use of flash copy for backup operations. The configuration used is an 'all-on-i' configuration, with the web components, application, and database services all on the IBM i server. Most of the considerations in this document are applicable to any environment which includes configuring JD Edwards EnterpriseOne to run in an independent ASP.

# Introduction

The quantity of online information has expanded exponentially in the modern era and people increasingly expect this information to be available. They expect to read the news, shop online, or consult their financial accounts at any time during the day or night. Easy access to information started as a competitive differentiator but has become a basic requirement for many companies. Globalization also plays an important role in this evolution as more and more enterprises have suppliers and customers all around the world. It is always the middle of the business day somewhere.

At the same time, solutions continue to become more complex and thus more difficult to recover in a timely fashion using traditional techniques such as restoring from backup media or rerunning batch reports. These pressures increase the demand for solutions that maximize the availability of an environment in order to provide uninterrupted access to information and for executing business transactions.

To address these requirements, IBM i continues to create and extend the portfolio of High Availability solutions based on independent auxiliary storage pool (IASP) support. JD Edwards World has supported an IASP environment since release A7.3 while JD Edwards EnterpriseOne has been supported since the release of EnterpriseOne Tools SP21 or 8.94.

This paper documents the procedures for migrating a JD Edwards EnterpriseOne environment into a PowerHA environment with an IASP.

# **Prerequisites**

It is assumed that the reader has a working knowledge of the following topics:

- IBM i including some knowledge of work management
- JD Edwards EnterpriseOne configuration
- WebSphere Application Server

# **High availability overview**

Application environments on IBM i can be protected against outages using a variety of high availability technologies. These technologies can be grouped into three general categories:

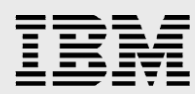

- 1. Switched disk
- 2. Cross-site mirroring (XSM)
- 3. Logical replication

Each of these methods will be described in the following sections.

#### **Switched disk**

A switched disk configuration utilizes disks that can be switched between different nodes in a high availability cluster. Switched disk can be used to create a simple and cost effective high availability solution for planned and some unplanned outages. In a switched disk environment only one copy of the data exists. Because there is only one copy of the data, performance is not impacted by data synchronization.

In a switched disk configuration the data is stored in an independent auxiliary storage pool (IASP). An auxiliary storage pool (ASP) is a collection of disks grouped together logically. These disks can be located on either internal or external storage. To your system an ASP looks like a single unit of storage. An IASP is an ASP that can be brought online or taken offline independently of system data or other ASPs.

In a switched disk environment, the distance between the production and backup system is limited by the physical length of the cables used to connect the systems. The maximum distance recommended is fifteen meters.

In addition to using IASP's, switched disk requires IBM i high availability cluster technology. The cluster technology is shipped with operating system option 41 "HA Switchable Resources". An IASP must be configured as part of a high availability cluster in order to be switchable.

#### **Cross-site mirroring**

Cross-site mirroring is a collective term for high availability technologies that utilize different types of hardware replication. With hardware replication a copy of the production data is mirrored to a backup system, so two or more copies of the data will exist. The three variations of cross-site mirroring include: geographic mirror, metro mirror, and global mirror.

#### **Geographic mirroring**

Geographic mirroring utilizes page level mirroring performed at the operating system level. An exact copy of the production data is maintained on a backup system by utilizing synchronous mirroring. Synchronous mirroring means that the source system waits until acknowledgement from the target system that the data has been received. Synchronous mirroring keeps the data consistent and prevents data loss. Geographic mirroring allows for production and mirrored copies to be separated geographically. This offers protection in the event of a site-wide outage. However, because of synchronous communication, longer distances may impact performance and require more network bandwidth.

HA switchable resources (option 41 of the operating system) and IASPs are required for a geographic mirroring solution. It can be implemented using either internal disk or with an external storage server.

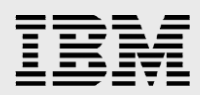

#### **Metro mirror**

Metro mirror is similar to geographic mirroring except that metro mirror utilizes disk sector level mirroring performed by an external storage server (SAN). In a metro mirror environment the mirroring is synchronous preventing data loss between the production and backup system. Production data and backup data can be located on the same SAN server or on different SAN servers separated geographically. With separate storage servers the production and backup storage servers can be located up to 300 kilometers apart. However, because of synchronous communication, longer distances may impact performance and/or require more network bandwidth.

External storage servers, HA switchable resources (option 41 of the operating system), and IASP's are required for a metro mirror solution.

#### **Global mirror**

Global mirror utilizes disk I/O level mirroring between SAN servers. The mirroring is asynchronous, meaning that the source system does not wait for acknowledgement from the target system that data has been received. Depending on the distance between the storage servers, this means that the data on the backup system might lag the data on the production system by a few seconds. This allows the production and the backup server to be separated by virtually unlimited distances with no impact to application performance.

External storage servers, HA switchable resources (option 41 of the operating system), and IASPs are required for a global mirror solution.

## **IBM i capabilities**

IBM i already includes many capabilities for high availability which continue to be enhanced. Option 41 of the IBM i base operating system provides HA Switchable Resources support. IBM PowerHA SystemMirror for IBM i provides a simple, graphical interface for creating and managing clustered environments. It includes migration utilities to establish the following environments including Geographic, Metro, and Global mirroring. IBM PowerHA SystemMirror for i is a separately licensed program under the product ID 5770-HAS and is available in a standard (single local site) and enterprise (multiple site) editions. PowerHA SystemMirror for i is available for IBM i 7.1, 7.2 and 7.3.

Administrative Domains allow for managing objects which exists in the system auxiliary pool. The administrative domain simplifies management of objects such as user profiles and job descriptions in a clustered environment by automating the process of keeping objects in synch within the cluster. When the object is changed for example, the changes are automatically propagated to the other cluster nodes.

Virtualization support with the virtual I/O server (VIOS) allows external disk storage products such as the IBM DS8000® and IBM Storwize V7000 to be added to servers and shared between them, giving access to advanced features such as live partition mobility, flash copy, LUN level switching and more advanced features thru PowerHA SystemMirror for i.

For more information on these enhancements, see the following documentation:

- IBM i developerWorks: <u>PowerHA SystemMirror for i Welcome</u>
- IBM i developerWorks: <u>PowerHA SystemMirror Technology Updates</u>
- IBM i developerWorks: <u>IBM i Virtualization Details</u>

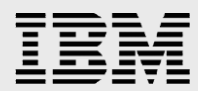

IBM i developerWorks: <u>IBM i Virtualization and Open Storage</u> (see attachments tab)

# **Configuring a PowerHA environment**

The example configuration (Figure 1) used in this document has two physical Power Systems <sup>™</sup>servers. The primary server (ERPHVP) has an IBM i partition (ERPHVPHA) acting as the first partition in the PowerHA cluster and a VIOS partition for the attachment of external storage. The secondary server (ERPCLOUD) has three partitions: an IBM i partition (ERPCLOUDPHA) acting as the second partition in the cluster, a second partition (ERPCLOUDFL) to allow access to the flash copy (ERPFLASH) of the switched independent ASP (ERPIASP), and a VIOS partition for the attachment of external storage.

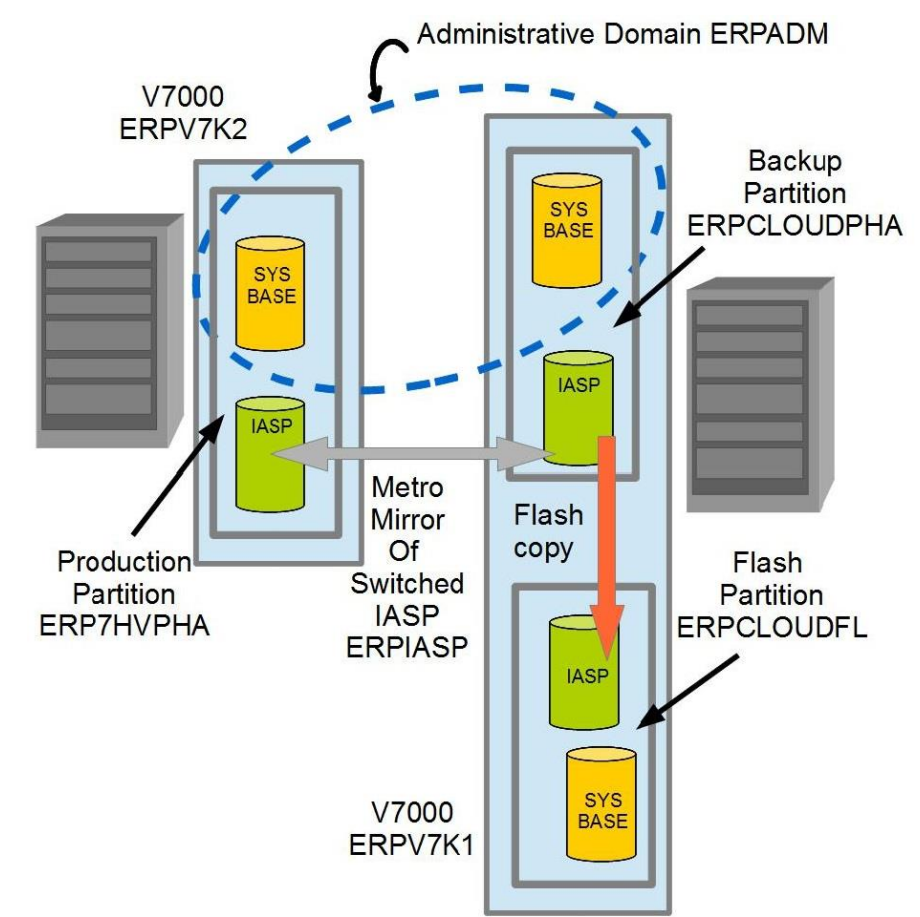

Figure 1. Example PowerHA Configuration

Disk storage is provided by IBM Storwize V7000 external storage systems with one attached to each physical server (ERPV7K2 to ERPHVP and ERPV7K1 to ERPCLOUD) and connected by a fiber channel switch (not shown). Both the system base storage (\*SYSBAS) and the independent auxiliary storage pools are allocated on the V7000. This SAN device has IBM i PowerHA support first delivered with IBM i 7.1 and Technology Refresh 3 (TR3). This V7000 support is available in the base IBM i 7.2 & IBM i 7.3 releases. IBM i 7.2 or IBM i 7.3 must be installed on the IBM i partitions before the configuration described in the following section.

For detailed information on IBM PowerHA SystemMirror for i see this set of Redbooks:

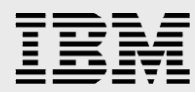

- IBM PowerHA SystemMirror for i: Preparation (Volume 1 of 4) <u>SG24-8400</u>
- IBM PowerHA SystemMirror for i: Using DS8000 (Volume 2 of 4) <u>SG24-8403</u>
- IBM PowerHA SystemMirror for i: Using IBM Storwize (Volume 3 of 4) <u>SG24-8402</u>
- IBM PowerHA SystemMirror for i: Using Geographic Mirroring (Volume 4 of 4) <u>SG24-8401</u>

#### Hardware and partition configuration

This document will not describe the steps required to configure the disk space for the PowerHA environment. Here is an outline of the needed steps:

- 1. On the V7000, create volumes for VIOS partitions (hdisk0), one for each server VIOS partition to be created
- 2. Attach the fiber cards to the switch
- 3. On the HMC, create profiles for both VIOS partitions
- 4. On the switch, create a zone for each new VIOS partition
- 5. On the V7000, create a new host for each VIOS partition and map a volume from step 1 to that partition
- 6. Install both VIOS partitions
- 7. On the V7000's, create volumes for IBM i partitions for SYSBAS (hdisk1)
- 8. On the HMC, create profiles for both IBM i partitions
- 9. On the V7000, map each volume to one of the VIOS partitions
- 10. On the HMC, for each VIOS partition, map hdisk to corresponding IBM i partition
- 11. Install both IBM i partitions
- 12. On V7000 create volumes for iASP, one for primary partition (hdisk2) and one for secondary partition (hdisk3)
- 13. On V7000 map primary and secondary volumes for iASPs to their respective VIOS hosts
- 14. Telnet to each VIOS partition and run the following:
  - a. cfgdev
  - b. chdev -dev hdisk2 -attr reserve\_policy=no\_reserve
- 15. On the HMC, map hdisk2 to primary IBM i partition
- 16. On the HMC, map hdisk3 to secondary IBM i partition
- 17. Start each IBM i partition and from SST format the disk(s) for the IASP

At this point the operating system is installed for each partition and a disk unit is available on each partition to be used for the independent ASP (a non-configured disk unit). The PowerHA configuration will begin by initializing and formatting these disk units on each system.

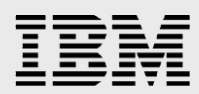

Begin by signing in to Dedicated Service Tools (DST) and choosing Work With Disk Units. Choose Work With Disk Unit Recovery on the next panel, and then option 6, Disk unit problem recovery procedures.

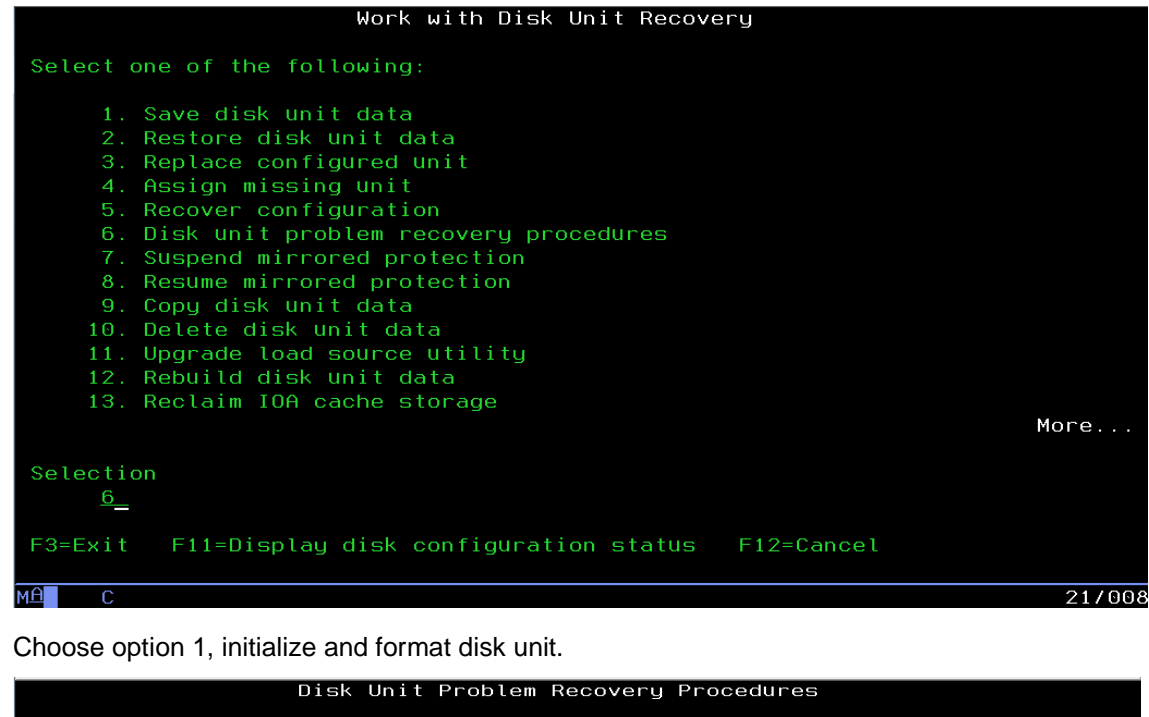

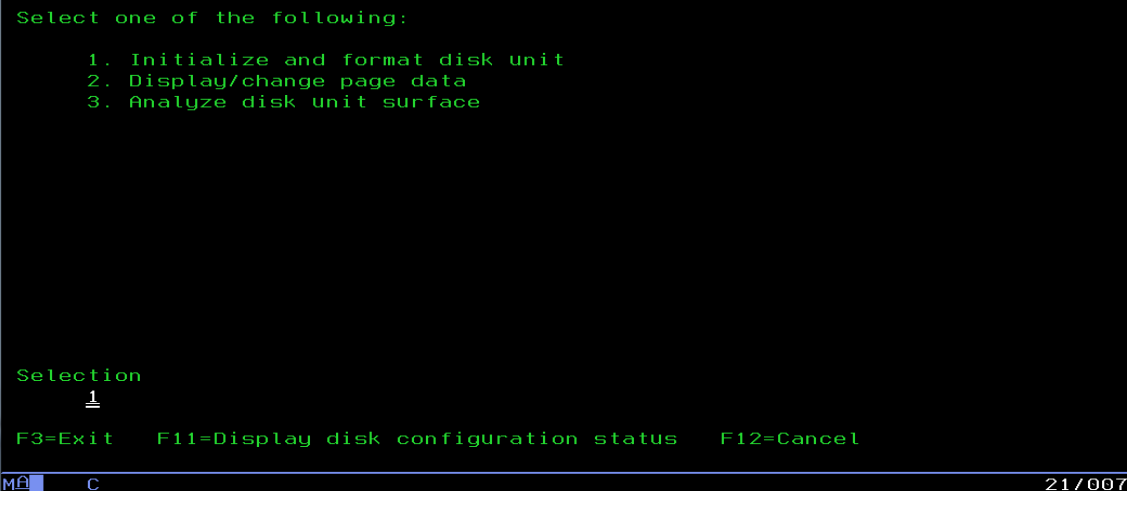

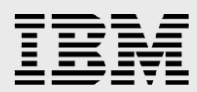

Available disk units will be listed. Select the disk unit to be used as the independent ASP. Select Disk Units for Initialize and Format Type option, press Enter. 1=Select Serial Resource Type Model Name OPT Unit ASP Number Status 6B22 050 DPH001 1 F3=Exit F5=Refresh No units selected for initialize and format MА 08/003

The V7000 for the primary partition needs to have a minimum of three volumes defined. The VIOS server, the SYSBASE storage pool of the IBM i partition and the independent ASP all require a volume. Sign on to the web-based management console for the primary partition V7000 (in the example this was https://erpv7k2) and verify that the volumes have been created by moving the cursor over 'volumes' in the graphic menu on the left and then choosing 'Volumes' from the pop-up menu.

| IBM Story | vize V7 | 000                     |          |          |              | Welcome, paulswen  | Legal Logo                              | out   Help    | IBM. |
|-----------|---------|-------------------------|----------|----------|--------------|--------------------|-----------------------------------------|---------------|------|
|           | erpv    | 7k2 > Volumes > Volur   | nes 🔻    |          |              |                    |                                         |               |      |
|           | 1 N     | ew Volume 🛛 🗮 Actions 🔻 |          |          |              |                    | Q                                       | Filter        |      |
|           | ID      | Name                    | Status   | Capacity | Storage Pool | UID                |                                         | Host Mappings | ;    |
|           | 1       | erp7hvpha_iasp          | 🗹 Online | 350.0 GB | mdiskgrp0    | 600507680280850C60 | 000000000000000000000000000000000000000 | Yes 🔚         |      |
| all for   | 2       | erp7hvpha_sysbase       | 🗹 Online | 150.0 GB | mdiskgrp0    | 600507680280850C60 | 000000000000002                         | Yes 🍋         |      |
| 1.1.1     | 0       | erp7hvpv1               | Online   | 30.0 GB  | mdiskgrp0    | 600507680280850C60 | 000000000000000000000000000000000000000 | Yes 🍋         |      |
| 1000 m    |         |                         |          |          |              |                    |                                         |               |      |
| 2         |         |                         |          |          |              |                    |                                         |               |      |

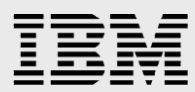

The V7000 external storage subsystems must be members of a SAN fabric. We had one fiber channel switch available, in a production configuration multiple fiber switches would be used for redundancy.

| 🛃 IBM_2498_B40 - Zone                                                                   | e Administration                                                                                           |
|-----------------------------------------------------------------------------------------|----------------------------------------------------------------------------------------------------|
| Zoning Modes                                                                            | Basic Zones                                                                                                |
| Basic Zones                                                                             | Print Edit View Zoning Actions                                                                             |
| Traffic Isolation Zones                                                                 | 🛃 New 🔻 Resource View 🔻 🍫 Refresh 🔻 Enable Config Save Config Clear All                                    |
|                                                                                         | Alias Zone Zone Config                                                                                     |
|                                                                                         | Name         metro_mirror_zone         New Zone         Delete         Rename         Clone                |
|                                                                                         | Member Selection List Zone Members                                                                         |
|                                                                                         | Ports & Attached Devices(52 Members) 7 Members.                                                            |
|                                                                                         | List of SAN components you can add to a zone List of SAN components you can add to a zone Add Member >>    |
|                                                                                         | Add Other                                                                                                  |
|                                                                                         |                                                                                                    |
|                                                                                         | Current View: Fabric View 🔓 Effective Zone Config: cfg                                                     |
| start of commit at: Mon Jul 23 :<br>Commit succeeded.<br>end of commit at: Mon Jul 23 2 | 2012 22:09:19 GMT+00:00                                                                                    |
| Successfully committed the chan                                                         | ges to the fabric. Free Professional Management Tool   icloudfcs   FID 128   User: admin   Role: admin   😵 |

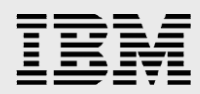

#### Creating V7000 copy services partnerships

Partnerships associate a local and remote system in a cluster. This partnership must be created before a Metro Mirror or Global Mirror relationship or consistency group can be created. Create the partnership and establish remote copy before mapping volumes to hosts. If hosts are already mapped the target host can be unmapped, remote copy set up, then remapped.

To create the partnership, on the primary partition V7000, choose Copy Services  $\rightarrow$  Partnerships  $\rightarrow$  New Partnership. In this example there is only one eligible V7000 to use as the partner on the SAN, the secondary system's V7000. Click Create, another panel will be shown to confirm the local system as the other partner, click Create again.

| all-fa | Partnership Filter     Image: Construction of the second second sec |
|--------|----------------------------------------------------------------------------------------------------|
|        | Create Partnership<br>System<br>erpv7k1<br>Bandwidth (MBps)<br>400<br>Pie Create Cancel                                                                                                    |
| Allo   | cated: 530.0 GB / 10.9 TE (53) To Running Tasks (0) Health Status  Create Partnership  System erpv7k2 Bandwidth (MBps)                                                                                                    |
|        | 400                                                                                                    |
|        |                                                                                                    |
|        |                                                                                                    |

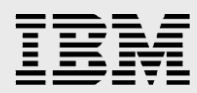

The next step is to create a consistency group to act as a container for the Metro Mirror relationship. This will be the object that controls the switched IASP on ERP7HVPHA and ERPCLOUDPHA. Storage for the IASP on each system will be added to the group. This storage will appear as a device on the primary partition. When an IASP is allocated to this storage on the primary partition, it will be mirrored to the secondary partition and therefore switchable. From Copy Services  $\rightarrow$  Remote Copy, choose 'New Consistency Group'. A pop-up will appear requesting the name for the consistency group. The example uses 'erp\_metro'.

| IBM Storw | ize V7000 Welcome, paulswen Legal Logout Help                                                 | , IBM.        |
|-----------|-----------------------------------------------------------------------------------------------|---------------|
|           | erpv7k2 > Copy Services > Remote Copy 🔻                                                       | Loading       |
|           | 👫 New Consistency Group 🛛 😭 New Relationship 🔍 💌 Filter                                       | ·             |
|           | Name State                                                                                    | Master Vo     |
| 194       | Not in a Group                                                                                |               |
|           | New Consistency Group Step 1 of 8                                                             |               |
|           | Enter a name for the consistency group:<br>Consistency Group Name: erp_metro<br>Next > Cancel |               |
|           | III Selected 1 Remote-Copy Consistency Group                                                  | 4             |
| S.B.      |                                                                                               |               |
| Allo      | cated: 530.0 GB / 10.9 TE (5%) 11. Running Tasks (0)                                          | Health Status |

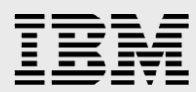

The next panel asks for the location of the auxiliary volumes, this would be the V7000 of the secondary system.

| New Consistency Group                                   | Step 2 of 8 |
|---------------------------------------------------------|-------------|
| Where are the auxiliary volumes located? On this system |             |
| On another system erpv7k1                               |             |
|                                                         |             |
| < Back Next >                                           | Cancel      |

Answer "Yes" here, there is a relationship to add.

| New Consistency Group                           | Step 3 of 8 |
|-------------------------------------------------|-------------|
| Do you want to add relationships to this group? |             |
| No, create an empty consistency group           |             |
| < Back Next >                                   | Cancel      |

The example uses the synchronous Metro Mirror.

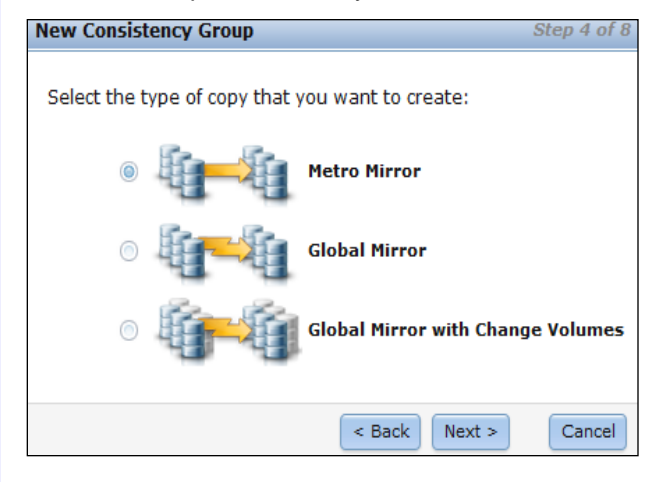

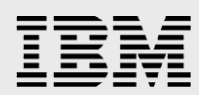

Choose the volumes for the copy. These would be the two volumes allocated for the independent ASP's on the primary and secondary servers.

| New Consistency Group                                                                                                    | Step 6 of 8                                            |
|----------------------------------------------------------------------------------------------------|--------------------------------------------------------|
| Select the master and auxiliary volumes<br>add to the remote-copy consistency grou                                                    | for new remote copy relationships to<br>up. (optional) |
| Master<br>erp7hvpha_iasp<br>Capacity: 350.0 GB                                                                                        | → erpcloud_iasp<br>Add                                 |
| The pout panel ellows you to proste more                                                                                              | < Back Next > Cancel                                   |
| relationship. Choose the 'Next' button wh                                                                                             | nen all desired relationships have been completed.     |
| Select the master and auxiliary volumes<br>add to the remote-copy consistency grou<br>Master                                          | for new remote copy relationships to<br>up. (optional) |
| erp7hvpha_iasp 🔿 erpcloud_iasp                                                                                                    | ×                                                      |
|                                                                                                    | < Back Next > Cancel                                   |
| mplementing High Availability Solutions for Orsel-18 19                                                                               | Eduarda Enterprinc One Uning IBM :                     |
| mplementing High Availability Solutions for Oracle's JD I<br>http://www.ibm.com/support/techdocs<br>© Copyright 2018, IBM Corporation | Edwards EnterpriseOne Using IBM i                      |

13

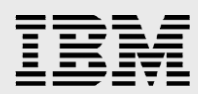

This step asks if the volumes are synchronized. The data on the primary has not been copied to the secondary, so they are not synchronized. Choose 'No'.

| New Consistency Group                                                                             | Step 7 of 8               |
|---------------------------------------------------------------------------------------------------|---------------------------|
| Are the volumes already synchronized?  Yes, the volumes are already No, the volumes are not synch | synchronized.<br>ronized. |
| < Back Next >                                                                                     | Cancel                    |

You want to start a copy to bring the volumes into synchronization. Choose yes. This step may take some time to complete as it is going to copy the entire volume from the primary to the secondary V7000.

| New Consistency Group                                                          | Step 8 of 8 |
|--------------------------------------------------------------------------------|-------------|
| Do you want to start copying now?                                              |             |
| <ul> <li>Yes, start copying now.</li> <li>No, do not start copying.</li> </ul> |             |
| < Back Finish                                                                  | Cancel      |

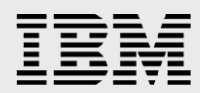

#### **IBM** i configuration

Ensure that the TCP \*INETD server is started and also ensure that the autostart value for the \*INETD server is \*YES. The shipped default is \*NO. This value can be changed using the Change TCP Server (CHGTCPSVR) command or from IBM Navigator for i.

| BM® Navigator for i                      | Welcome qsecofr                                    | ř  |
|------------------------------------------|----------------------------------------------------|----|
| Nelcome                                  | Welcome 🗶 TCP/IP Servers 🗶                         |    |
| iearch Task                              | <u>م</u>                                           |    |
| ] IBM i Management                       | C C C C C C C C C C C C C C C C C C C              |    |
| Target Systems and Groups                | Actions 🔻                                          |    |
| Favorites                                |                                                    |    |
| System                                   | Name Status                                        | s  |
| Monitors                                 | 🗯 No filter applied                                |    |
| Basic Operations                         | BootP Stopp                                        | ed |
| Work Management                          | 📃 📅 BootP DHCP Relay Agent Stopp                   | ed |
| Configuration and Service                | DDM Starte                                         | be |
| Network                                  | The DHCP Stopp                                     | ed |
| TCP/IP Configuration                     | DLFM Stopp                                         | ed |
|                                          | EDRSQL Stopp                                       | ed |
| TCP/IP Servers                           | INETD Properties - Erocloudpha Starte              | be |
| IBM i Access Servers                     | Starte Starte                                      | be |
| <ul> <li>DNS Servers</li> </ul>          | General Stopp                                      | ed |
| <ul> <li>User-Defined Servers</li> </ul> | Starte Starte                                      | be |
| E Barrata Assess San Jaco                | 📃 📅 IBM Tivoli Directory Server for IBM i 🛛 Starte | ed |
| H Remote Access Services                 | Starte                                             | b  |
| IP Policies                              | LPD Start Starte                                   | be |
| Enterprise Identity Mapping              | Managen Stop Starte                                | be |
| ⊞ All Tasks                              | The Stopp                                          | ed |
| Integrated Server Administration         | Comprover Jobs Starte                              | ed |
| Security                                 | Properties Stopp                                   | ed |

CHGTCPSVR SVRSPCVAL (\*INETD) AUTOSTART (\*YES)

Run the following commands from the IBM i command lines on both systems in the cluster.

Create the message queues that will be used to control failover of the cluster and the cluster resource group. HAMSGQ will be the cluster message queue, ERPFAIL will be the failover message queue. It is optional to define both message queues, but in this example both will be used.

CRTMSGQ QGPL/HAMSGQ CRTMSGQ QGPL/ERPFAIL

Grant public authority \*ALL on the message queues:

```
GRTOBJAUT OBJ(QGPL/HAMSGQ) OBJTYPE(*MSGQ) USER(*PUBLIC) AUT(*ALL)
GRTOBJAUT OBJ(QGPL/ERPFAIL) OBJTYPE(*MSGQ) USER(*PUBLIC) AUT(*ALL)
```

Specify that any other system can add this system as a node in a cluster:

CHGNETA ALWADDCLU(\*ANY)

Allow decryptable authentication information to be retained:

```
CHGSYSVAL SYSVAL (QRETSVRSEC) VALUE('1')
```

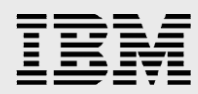

Set the PWRDWNSYS environment variable to send an inquiry message to the operator's panel if a non-interactive job requests power down. This allows the operator to vary off any independent ASPs before powering down.

```
ADDENVVAR ENVVAR (QIBM_PWRDWNSYS_CONFIRM) LEVEL (*SYS) REPLACE (*YES) VALUE ('*YES')
```

Set the ENDSYS environment variable to display a confirmation panel, again so the independent ASPs can be varied off.

```
ADDENVVAR ENVVAR(QIBM_ENDSYS_CONFIRM) LEVEL(*SYS) REPLACE(*YES) VALUE('*YES')
```

#### **Creating the PowerHA cluster**

After selecting 'PowerHA' from the left menu bar, select 'Create a new cluster' on the next panel.

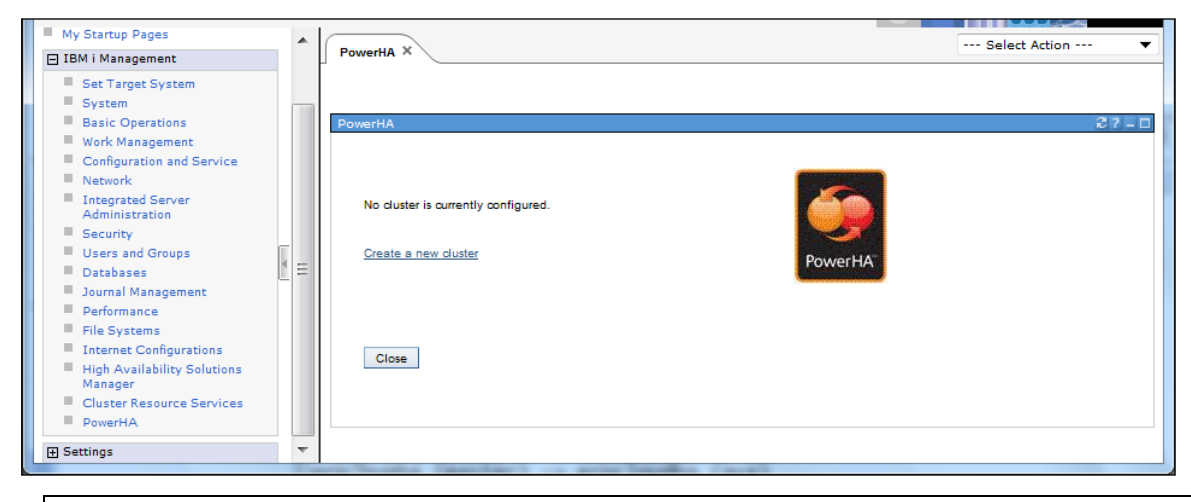

**NOTE:** To use the disk configuration tools from IBM Navigator for i you must have a service tools user id that is the same as the IBM i user profile you will use to sign on to Navigator. This is no longer required by the PowerHA GUI, but to use other Navigator options you'll want to have it set up. The service tools user password must have the same password in upper case as the password of the IBM i user profile. Also, the service tools security data must have the password level set to 2. The IBM i user profile must have \*ALLOBJ and \*SERVICE authorities. Section 2.2 of the PowerHA SystemMirror for IBM i Cookbook Redbook SG24-7994-00 has a detailed description of the steps needed to set up the service tools user id.

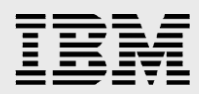

The cluster creation wizard will lead you through the cluster definition.

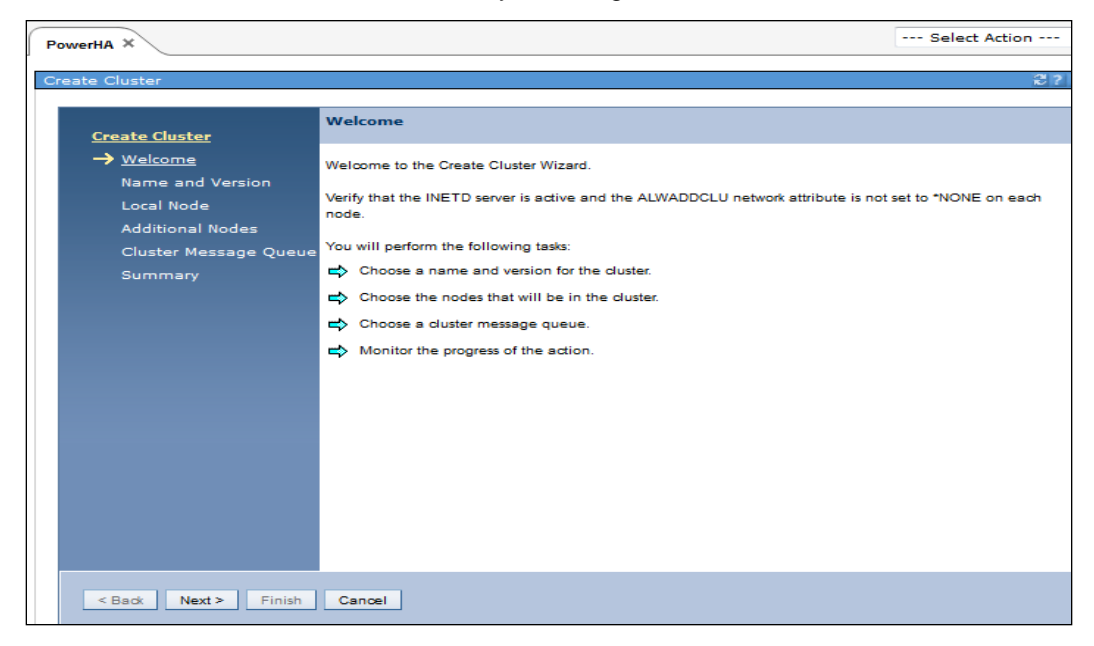

Begin by completing the name of the cluster and your installed version of the PowerHA software.

| PowerHA ×                                 |                    |                          |
|-------------------------------------------|--------------------|--------------------------|
| Create Cluster                            |                    |                          |
|                                           |                    |                          |
| Create Cluster                            | Name and Version   | 1                        |
| ✓ <u>Welcome</u>                          | Choose a name and  | version for the cluster. |
| → <u>Name and Version</u><br>Local Node   | Name:              | * ERPCLU                 |
| Additional Nodes<br>Cluster Message Queue | PowerHA Version:   | 2.1 🔻                    |
| Summary                                   | Cluster Version:   | 7 🔻                      |
|                                           | Cluster Mod Level: | 0 🔻                      |
|                                           |                    |                          |
|                                           |                    |                          |
|                                           |                    |                          |
|                                           |                    |                          |
|                                           |                    |                          |
| < Back Next > Finish                      | Cancel             |                          |

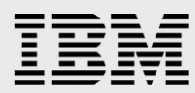

The creation is being done from the primary server's IBM i Navigator, therefore the local node is the primary server. The cluster IP address is the same as the primary server's.

| PowerHA ×                                      |                                     |
|------------------------------------------------|-------------------------------------|
| Create Cluster                                 |                                     |
| Create Cluster                                 | Local Node                          |
| ✓ <u>Welcome</u>                               | Specify the local node information. |
| ✓ <u>Name and Version</u> → <u>Local Node</u>  | Node Name: * ERP7HVPH               |
| Additional Nodes<br>Cluster Message Queue<br>- | Cluster IP Addresses: * 9.5.39.3    |
| Summary                                        | Use entry from below                |
|                                                |                                     |
|                                                |                                     |
|                                                |                                     |
|                                                |                                     |
|                                                |                                     |
|                                                |                                     |
| < Back Next > Finish                           | Canoel                              |

The secondary server is added as the remote node.

| <u>Create Cluster</u>     | Additional Nodes        |            |                  |    |
|---------------------------|-------------------------|------------|------------------|----|
| ✓ <u>Welcome</u>          | Specify additonal clust | ter nodes. |                  |    |
| ✓ <u>Name and Version</u> | -                       |            |                  |    |
| ✓ Local Node              | Node Name               | Clus       | ter IP Addresses | S  |
| → <u>Additional Nodes</u> | ERP7HVPH                | 9.5.3      | 9.3              | Ye |
| Cluster Message Queue     | •                       |            |                  |    |
| Summary                   | Add Node                |            |                  |    |
|                           |                         |            |                  |    |
|                           | Node Name               | E:         | ERPCLOUD         |    |
|                           | Cluster IP A            | ddresses:  | 9.5.63.41        |    |
|                           |                         |            |                  |    |
|                           | Start Node:             |            | Yes 🔻            |    |
|                           | Add                     | Reset Fie  | lds              |    |
|                           |                         |            |                  |    |
|                           |                         |            |                  |    |
|                           |                         |            |                  |    |
|                           |                         |            |                  |    |
|                           |                         |            |                  |    |

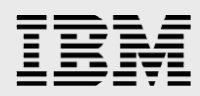

|                           |                           |                      | Select Action |
|---------------------------|---------------------------|----------------------|---------------|
| PowerHA ×                 |                           |                      |               |
| Create Cluster            |                           |                      | 2?-           |
|                           |                           |                      |               |
| Create Cluster            | Additional Nodes          |                      |               |
| ✓ <u>Welcome</u>          | Specify additonal cluster | nodes.               |               |
| ✓ <u>Name and Version</u> |                           |                      |               |
| ✓ Local Node              | Node Name                 | Cluster IP Addresses | Start Node    |
| → Additional Nodes        | ERP7HVPH                  | 9.5.39.3             | Yes           |
| Cluster Message Queue     | ERPCLOUD                  | 9.5.63.41            | Yes           |
| Summary                   |                           |                      |               |
|                           | Add Node                  |                      |               |
|                           |                           |                      |               |
|                           | Node Name:                |                      |               |
|                           | Cluster IP Add            | resses:              |               |
|                           |                           |                      |               |
|                           | Start Node:               | Voc. 💌               |               |
|                           |                           |                      |               |
|                           | Add Re                    | set Fields           |               |
|                           |                           |                      |               |
|                           |                           |                      |               |
|                           |                           |                      |               |
|                           |                           |                      |               |
| < Back Next > Finish      | Cancel                    |                      |               |
|                           |                           |                      |               |

The added node, along with any existing nodes are displayed on the next panel.

After entering all nodes, the wizard moves to cluster failover message queue creation. If the primary node fails, a message is sent to the message queue on the secondary node. The default is to not create a queue. Default behavior is to immediately fail over to the secondary node, by creating a failover message queue you can specify a delay time before failover.

| PowerHA ×                                 |                      |                                                          |                                  | Select Action                   |  |
|-------------------------------------------|----------------------|----------------------------------------------------------|----------------------------------|---------------------------------|--|
|                                           |                      |                                                          |                                  |                                 |  |
| Create Cluster                            |                      |                                                          |                                  | κ <i>ί</i> f -                  |  |
| <u>Create Cluster</u>                     | Cluster Message      | Queue                                                    |                                  |                                 |  |
| ✓ <u>Welcome</u>                          | Specify a cluster me | essage queu                                              | e.                               |                                 |  |
| ✓ Name and Version                        | Note: The message    | iote: The message queue must exist on all cluster nodes. |                                  |                                 |  |
| ✓ Local Node<br>✓ Additional Nodes        | Cluster Message      | No No                                                    |                                  |                                 |  |
| → <u>Cluster Message Queue</u><br>Summary | Queue:               | O Yes                                                    | Library:                         | Use entry from below 💌          |  |
| , i                                       |                      |                                                          | Name:                            | Use entry from below  Get Names |  |
|                                           |                      |                                                          | Failover Wait Time<br>(minutes): | *                               |  |
|                                           |                      |                                                          | Failover Default Action:         | •                               |  |
|                                           |                      |                                                          |                                  |                                 |  |
|                                           |                      |                                                          |                                  |                                 |  |
|                                           |                      |                                                          |                                  |                                 |  |
|                                           |                      |                                                          |                                  |                                 |  |
| < Back Next > Finish                      | Cancel               |                                                          |                                  |                                 |  |

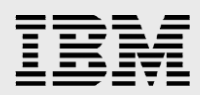

Here the delay time is being set to 15 minutes.

| PowerHA ×                                                                                            |                                          |            |                                       | Select Action            |
|----------------------------------------------------------------------------------------------------|------------------------------------------|------------|---------------------------------------|--------------------------|
| Create Cluster                                                                                       |                                          |            |                                       | 3?=                      |
| Create Cluster                                                                                       | Cluster Message                          | Queue      |                                       |                          |
| <ul> <li>✓ <u>Welcome</u></li> <li>✓ <u>Name and Version</u></li> <li>✓ <u>Local Node</u></li> </ul> | Specify a cluster m<br>Note: The message | essage que | ue.<br>st exist on all cluster nodes. |                          |
| ✓ <u>Additional Nodes</u> → <u>Cluster Message Queue</u><br>Summary                                  | Cluster Message<br>Queue:                | No<br>Yes  | Library:                              | * QGPL ▼                 |
|                                                                                                    |                                          |            | Name:                                 | * HAMSGQ   Get Names     |
|                                                                                                    |                                          |            | Failover Wait Time<br>(minutes):      | Use entry from below  T5 |
|                                                                                                    |                                          |            | Failover Default Action:              | Proceed with failover    |
|                                                                                                    |                                          |            |                                       |                          |
|                                                                                                    |                                          |            |                                       |                          |
| < Back Next > Finish                                                                                 | Cancel                                   |            |                                       |                          |

The last panel of the wizard specifies a summary of the cluster creation.

| PowerHA ×                 |                        |     |
|---------------------------|------------------------|-----|
| Create Cluster            |                        |     |
|                           |                        |     |
| Create Cluster            | Summary                |     |
| Velcome                   |                        |     |
| ✓ <u>Name and Version</u> | Cluster Nodes:         |     |
| ✓ Local Node              | ERP7HVPH 9.5.39.3      |     |
| Additional Nodes          | ERPCLOUD 9.5.63.41     |     |
| Cluster Message Queue     |                        |     |
| Jonnary                   | PowerHA Version:       | 2.1 |
|                           | Cluster Version:       | 7   |
|                           |                        |     |
|                           | Cluster Mod Level:     | 0   |
|                           | Cluster Message Queue: |     |
|                           |                        |     |
|                           |                        |     |
|                           |                        |     |
|                           |                        |     |
|                           |                        |     |
|                           |                        |     |
| < Back Next > Finish      | Cancel                 |     |
|                           |                        |     |

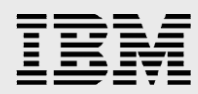

The finish button will display a completion message with an option button to check requirements.

| PowerHA ×                         |
|-----------------------------------|
|                                   |
| Create Cluster                    |
| Cluster: ERPCLU                   |
| Cluster was created successfully. |
| Close Check Requirements          |
|                                   |

Here is what the check requirements output might look like if all requirements were not completed:

| PowerHA ×                 |                                                                              |
|---------------------------|------------------------------------------------------------------------------|
| Dreate Cluster > Check Re | equirements                                                                  |
|                           |                                                                              |
| Cluster:                  | ERPCLU                                                                       |
|                           |                                                                              |
| Local Node:               | ERP7HVPH                                                                     |
|                           |                                                                              |
|                           |                                                                              |
| Check Requirements        |                                                                              |
|                           |                                                                              |
| Refresh                   |                                                                              |
| Select Action             | - ▼ Filter                                                                   |
| Description               |                                                                              |
| A WARNING: System         | value QRETSVRSEC must be set to 1.                                           |
| A WARNING: System         | value QRETSVRSEC must be set to 1.                                           |
| SUGGESTION: Sy            | stem-level environment variable QIBM_PWRDWNSYS_CONFIRM is not set to *YES. 🖻 |
| SUGGESTION: Sy            | stem-level environment variable QIBM_ENDSYS_CONFIRM is not set to *YES. ▶    |
| SUGGESTION: Sy            | stem-level environment variable QIBM_PWRDWNSYS_CONFIRM is not set to *YES. 🖻 |
| SUGGESTION: Sy            | stem-level environment variable QIBM_ENDSYS_CONFIRM is not set to *YES.      |
| Page 1 of 1               | 1 Go Rows 6<br>→ Total: 6 Filtered: 6                                        |

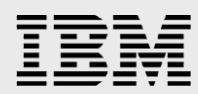

Because the example earlier set these system values, its Check Requirements panel should have no issues to be resolved:

| PowerHA ×        |                    |         |  |
|------------------|--------------------|---------|--|
|                  |                    |         |  |
| Create Cluster > | Check Requirements |         |  |
| Cluster:         | ERPCLU             |         |  |
| Local Node:      | ERP7HVPH           | PowerHA |  |
| Charle Barry     |                    |         |  |
| Спеск кери       | rements            |         |  |
| 🔽 No pro         | blems found.       |         |  |
| Close            |                    |         |  |

Closing the Check Requirements panel will return to the Create Cluster panel, which can also be closed to complete the cluster creation wizard.

| PowerHA ×                         |
|-----------------------------------|
|                                   |
|                                   |
|                                   |
| Create Cluster                    |
|                                   |
| Cluster: ERPCLU                   |
| Cluster was created successfully. |
| Close Check Requirements          |

#### **Creating an independent ASP**

The switched independent ASP needs to be created on the primary partition. The consistency group created on the V7000 will take care of the relationship between the storage of the primary and secondary partitions, so the only thing needed here is what looks to be a single independent ASP on the primary partition. Use the IBM Navigator for i PowerHA menu, choose the independent ASP's option.

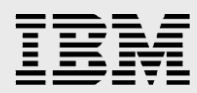

From that panel, use the Select Action pulldown to begin the Create independent ASP's wizard.

|                                                                             |                                               | 000 824                |
|-----------------------------------------------------------------------------|-----------------------------------------------|------------------------|
| View: All tasks 🔻                                                           | PowerHA X                                     | Select Action 🔻        |
| Welcome<br>My Startup Pages                                                 | Local Node: Z ERP7HVPH                        |                        |
| IBM i Management                                                            |                                               |                        |
| Set Target System<br>System<br>Basic Operations<br>Work Management          | Independent ASPs                              |                        |
| Configuration and Service Network Integrated Server Administration Security | Refresh<br>Highly Available                   |                        |
| Users and Groups                                                            |                                               |                        |
| Databases                                                                   | Highly Available Status Current Configuration | Primary Backup 1 Clu   |
| Journal Management                                                          | None                                          |                        |
| Performance                                                                 |                                               |                        |
| File Systems                                                                |                                               |                        |
| Internet Configurations                                                     |                                               | =                      |
| High Availability Solutions Manager                                         | Hide All Others                               |                        |
| Cluster Resource Services                                                   |                                               |                        |
| - PowerHA                                                                   | All Others                                    |                        |
|                                                                             |                                               |                        |
|                                                                             |                                               | e Geographic Mirroring |
|                                                                             | Back to PowerHA                               | -                      |
| javascript:menuItemLaunchAction();                                          | III                                           | 4                      |

The wizard begins with an overview of the process.

| PowerHA X Create Independent ASP                  |                                                                                                    |  |
|---------------------------------------------------|----------------------------------------------------------------------------------------------------|--|
| <u>Create Independent ASI</u><br>→ <u>Welcome</u> | Welcome<br>Welcome to the Create Independent ASP Wizard.                                                                                                    |  |
| Node<br>Name and Type<br>Disk Units<br>Summary    | You will perform the following tasks:<br>➡ Choose the cluster node on which the independent ASP will be created.<br>➡ Choose the name and type of the independent ASP.<br>➡ Choose the disk units to use for the independent ASP. |  |
|                                                   | Monitor the progress of the action.                                                                                                    |  |
|                                                   |                                                                                                    |  |
|                                                   |                                                                                                    |  |
| <back next=""> Finish Cancel</back>               |                                                                                                    |  |

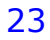

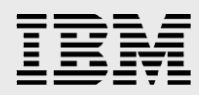

Enter the node name of the primary node on the next panel.

| PowerHA ×                                                                                                    |                               |                                                         |
|----------------------------------------------------------------------------------------------------|-------------------------------|---------------------------------------------------------|
| Create Independent ASP                                                                                                  |                               |                                                         |
| Cleate Independent Abr                                                                                                  |                               |                                                         |
| Create Independent ASP                                                                                                  | Node                          |                                                         |
| <ul> <li>✓ <u>Welcome</u></li> <li>→ <u>Node</u></li> <li>Name and Type</li> <li>Disk Units</li> <li>Summary</li> </ul> | Choose the cluster node on wi | hich the independent ASP will be created.<br>ERP7HVPH ▼ |
| < Back Next > Finish                                                                                                    | Cancel                        |                                                         |

On the next panel, enter the name of the independent ASP. This is going to be the primary independent ASP.

| PowerHA ×                            |                       |                                                |
|--------------------------------------|-----------------------|------------------------------------------------|
| Create Independent ASP               |                       |                                                |
|                                      |                       |                                                |
| Create Independent ASP               | Name and Type         |                                                |
| ✓ <u>Welcome</u><br>✓ <u>Node</u>    | Choose the name, type | e, and options for the independent ASP.        |
| → <u>Name and Type</u><br>Disk Units | Name:                 | * ERPIASP                                      |
| Summary                              | Туре:                 | <ul> <li>Primary</li> <li>Secondary</li> </ul> |
|                                      | Protected:            | No VDFS                                        |
|                                      | Encrypted:            | No 🔻                                           |
|                                      |                       |                                                |
|                                      |                       |                                                |
|                                      |                       |                                                |
| < Back Next > Finish Cancel          |                       |                                                |

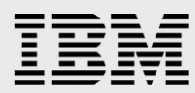

A list of available disk units should be displayed on the next panel. Select the unit allocated for the primary IASP on the V7000.

| PowerHA ×                                          | Sele                                                                                                    |
|----------------------------------------------------|----------------------------------------------------------------------------------------------------|
| Create Independent ASP                             |                                                                                                    |
| Create Independent ASP                             | Disk Units                                                                                               |
| ✓ <u>Welcome</u><br>✓ <u>Node</u>                  | Choose the name, type, and options for the independent ASP.<br>Total capacity of independent ASP: 0.0 GB |
| ✓ <u>Name and Type</u> → <u>Disk Units</u> Summary | Selected Disk Units                                                                                      |
|                                                    |                                                                                                    |
|                                                    | Remove                                                                                                   |
|                                                    | Available Disk Units                                                                                     |
|                                                    | Select Action ▼<br>Select Disk Unit ^ Capacity (GB) ^ Eligible ^ RAID Type ^                             |
|                                                    | DD002 308.0 Yes Unprotected                                                                              |
|                                                    | Add                                                                                                    |

A confirmation panel will be displayed with the units moved from Available Disk Units to Selected Disk Units.

| PowerHA ×                                                                                                    |              | Select A    |
|----------------------------------------------------------------------------------------------------|--------------|-------------|
| Create Independent ASP                                                                                                    |              |             |
| Disk Units<br>Create Independent ASD                                                                                                    |              |             |
| Velcome         Choose the name, type, and options for the independent           Node         Total separity of independent AGP:         300.0 CB                                                                                                    | LASP.        |             |
| Disk Units     Summary     Summary                                                                                                    |              |             |
| Select Disk Unit  Capacity (GB)                                                                                                    | Eligible 🔿 K | CALD Type   |
| Image: Image: | Yes II       | Inprotected |
| Available Disk Units                                                                                                    |              |             |
| Select Action *<br>Select Disk Unit A Capacity (GB) A<br>None                                                                                                    | Fligihle ^ R | AID Type A  |
| Add                                                                                                    |              |             |
| <back nex:=""> Finish Cancel</back>                                                                                                    |              |             |

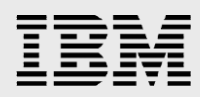

| PowerHA ×                         | s                                                                    |
|-----------------------------------|----------------------------------------------------------------------|
| Create Independent ASP            |                                                                      |
| Create Independent ASP            | Summary                                                              |
| ✓ <u>Welcome</u><br>✓ Node        | Click Finish to create the independent ASP on cluster node ERP7HVPH. |
| <ul> <li>Name and Type</li> </ul> | Name: ERPIASP                                                        |
| ✓ <u>Disk Units</u> → Summary     | Type: Primary                                                        |
|                                   | Protected: No<br>Encrypted: No                                       |
|                                   | Selected Disk Units                                                  |
|                                   | Disk Unit Capacity (GB)                                              |
|                                   | DD002 308.0                                                          |
|                                   | Total capacity of independent ASP: 308.0 GB                          |
|                                   |                                                                      |
|                                   |                                                                      |
|                                   |                                                                      |
|                                   |                                                                      |
| < Back Next > Finish              | Cancel                                                               |

The final panel of the wizard is a summary of the actions being taken.

#### Creating the cluster administrative domain

The cluster administrative domain will be used to propagate changes to resources that need to be duplicated on the primary and secondary nodes. When added to the resource, a change made on one node in a cluster will be propagated to the other nodes in the cluster. This will be needed for the various JD Edwards user profiles (JDE, ONEWORLD) and job descriptions (ONEWORLD).

Create the cluster from the PowerHA menu of the IBM Navigator for i console on the primary node. Choose Cluster Administrative Domains from the PowerHA menu, and then from the Select Action pulldown choose Create Cluster Administrative Domain.

|                                                                                                    |                                                 | AAA Say         |
|----------------------------------------------------------------------------------------------------|-------------------------------------------------|-----------------|
| View: All tasks 🔻                                                                                                    | PowerHA X                                       | Select Action 🔻 |
| Welcome                                                                                                    |                                                 |                 |
| My Startup Pages                                                                                                    | PowerHA > Cluster Administrative Domains        | 8?=0 ▲          |
| 🔁 IBM i Management                                                                                                    |                                                 |                 |
| Set Target System System                                                                                                    | Cluster: ERPCLU                                 |                 |
| Basic Operations     Work Management     Configuration and Service     Network     Interceted Server Administration                                                                                                    | Local Node: Z ERP7HVPH PowerHA                  |                 |
| Regrate Certor Accumited adult     Security     Users and Groups     Databases     Journal Management     Performance     File Systems     Intermet Configurations     High Availability Solutions Manager     Cluster Resource Services     PowerHA     Settings | Cluster Administrative Domains          Refresh | E               |
|                                                                                                    | Back to PowerHA                                 | •               |

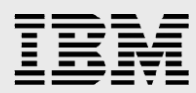

Enter the name to be used for the domain on the next panel, and add both the primary and secondary nodes in the 'Select domain nodes' section.

| PowerHA ×                               |  |  |  |
|-----------------------------------------|--|--|--|
|                                         |  |  |  |
| Create Cluster Administrative Domain    |  |  |  |
| Cluster Administrative Domain: * ERPADM |  |  |  |
| Synchronization Option: Last Change     |  |  |  |
| Select domain nodes:                    |  |  |  |
| Available Nodes: Add >> Selected Nodes: |  |  |  |
| [Empty]                                 |  |  |  |
| << Remove                               |  |  |  |
| -                                       |  |  |  |
| OK Cancel                               |  |  |  |

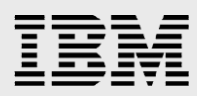

After the administrative domain is created, start it from the pulldown next to the name of the domain.

| View: All tasks 🔻                                                                                                    | PowerHA X                                                                                                    | Select Action 🔻    |
|----------------------------------------------------------------------------------------------------|----------------------------------------------------------------------------------------------------|--------------------|
| View: All tasks  Welcome Wy Startup Pages III BMI i Management Saturation Saturation Sat | PowerHA ×         PowerHA > Cluster Administrative Domains         Cluster:       ERPCLU         Local Node:       © ERP7HVPH         Cluster Administrative Domains         Cluster Administrative Domains         Refreah | Select Action ···· |
| E File Systems<br>Internet Configurations<br>High Availability Solutions Manager<br>Cluster Resource Services<br>PowerkA<br>Destings                                                                                                    | Select Action V V Filter      Name     Status     Monitored Resources     Domain Nodes     Status     Monitored Resources.     Domain Nodes.      Back to PowerHA     Properties.                                           |                    |

#### Create the cluster resource group

The cluster resource group is needed to define the cluster nodes in the recovery domain. There are several possible types of cluster resource groups, this one needs to be a Device CRG because there is a device (the independent ASP) to be switched between the nodes in the recovery domain. Begin by choosing the Cluster Resource Groups entry on the PowerHA menu of Navigator.

| View: All tasks 🔻                                                                                                    | PowerHA X                                                                                                    | Select Action 🔻 |
|----------------------------------------------------------------------------------------------------|----------------------------------------------------------------------------------------------------|-----------------|
| Welcome                                                                                                    |                                                                                                    | 0.0             |
| My Startup Pages                                                                                                    | PowerHA > Cluster Resource Groups                                                                                                    | <u> 7 - 0</u>   |
| IBM i Management                                                                                                    |                                                                                                    |                 |
| Set Target System System Basic Operations Work Management Configuration and Service Network Network Integrated Server Administration Security Users and Groups Databases Databases Databases Intermet Configurations High Availability Solutions Manager Icluster Resource Services PowerHA Settings | Cluster: ERPCLU<br>Local Node: ERPTH/PH<br>Cluster Resource Groups<br>Refrach<br>Select Action - Filter<br>Ne Ceste Cluster Resource Group imary ^ Backup 1 ^ Recovery Domain ^ Type ^<br>Ne Ceste Cluster Resource Group imary ^ Backup 1 ^ Recovery Domain ^ Type ^<br>Page 1 of 1 1 0 0 0 0 0 0 0 0 0 0 0 0 0 0 0 0 0 | E               |
|                                                                                                    |                                                                                                    |                 |

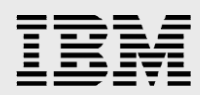

Г

The first panel is a summary of the steps the wizard will go through.

| PowerHA ×                                                    |                                                                            |  |  |
|--------------------------------------------------------------|----------------------------------------------------------------------------|--|--|
|                                                              |                                                                            |  |  |
| Create Cluster Resource Group                                |                                                                            |  |  |
| Create Cluster Resource Group                                | Welcome                                                                    |  |  |
|                                                              | Welcome to the Create Cluster Resource Group Wizard.                       |  |  |
| Recovery Domain                                              | You will perform the following tasks:                                      |  |  |
| Exit Program<br>Takeover IP Address and Application Restarts | <ul> <li>Specify the nodes that will be in the recovery domain.</li> </ul> |  |  |
| Devices                                                      | Choose a cluster resource group exit program.                              |  |  |
| Application Identifier                                       | Choose options specific to the cluster resource group type.                |  |  |
| Failover Message Queue                                       | 🖒 Choose a failover message queue.                                         |  |  |
| Summary                                                      |                                                                            |  |  |
|                                                              |                                                                            |  |  |
|                                                              |                                                                            |  |  |
|                                                              |                                                                            |  |  |

Enter the cluster resource group name on the first panel and make sure the type is "Device".

| Create Cluster Resource Group                                |                                                                        |
|--------------------------------------------------------------|------------------------------------------------------------------------|
|                                                              |                                                                        |
| Create Cluster Resource Group                                | Name and Type                                                          |
| V Welcome                                                    | Specify the name, type, and description of the cluster resource group. |
| → <u>Name and Type</u><br>Recovery Domain                    | Name: * ERPCRG                                                         |
| Exit Program<br>Takeover IP Address and Application Restarts | Type: Device 🔻                                                         |
| Devices                                                      | Text Description: ERP Metro CRG                                        |
| Application Identifier<br>Failover Message Queue             | · · ·                                                                  |
| Summary                                                      |                                                                        |
| < Back Next > Finish Cancel                                  |                                                                        |

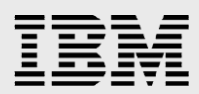

#### Add the first node as the primary node.

| este Cluster Resource Group | Recovery Do     | main                          |                        |                        |
|-----------------------------|-----------------|-------------------------------|------------------------|------------------------|
| Welcome                     | Specify the nod | les that will be in the recov | very domain.           |                        |
| Name and Type               |                 |                               |                        |                        |
| Recovery Domain             | Node Name       | Node Role                     | Site Name              | Data Port IP Addresses |
| Exit Program                | None            |                               |                        |                        |
|                             |                 |                               |                        |                        |
| Devices                     |                 |                               |                        |                        |
|                             | 4               | Add Node                      |                        |                        |
|                             |                 | Node Name:                    | ERP7HVPH 🔻             |                        |
|                             |                 | Role:                         | Drimmer                |                        |
|                             |                 | NOIE.                         | Primary                |                        |
|                             |                 |                               | Replicate              |                        |
|                             |                 | Site Name:                    | Primary                |                        |
|                             |                 | Data Port IP Addresses:       | Use entry from below 🔻 |                        |
|                             |                 |                               |                        |                        |
|                             |                 |                               | Use entry from below 🔻 |                        |
|                             |                 |                               |                        |                        |
|                             |                 |                               | Use entry from below 🔻 |                        |
|                             |                 |                               |                        |                        |
|                             |                 |                               | Use entry from below V |                        |
|                             |                 |                               |                        |                        |
|                             |                 | Add Reset Fields              |                        |                        |
|                             |                 | Add Reset Fields              |                        |                        |
|                             |                 |                               |                        |                        |

Add the second node as the backup.

ſ

| te Cluster Resource Group                |                          |                      |                        |                        |
|------------------------------------------|--------------------------|----------------------|------------------------|------------------------|
|                                          | Recovery Domain          |                      |                        |                        |
| Create Cluster Resource Group            |                          |                      |                        |                        |
| ✓ <u>Welcome</u>                         | Specify the nodes that v | vill be in the recov | very domain.           |                        |
| <ul> <li><u>Name and Type</u></li> </ul> | Nodo Namo                | Nodo Polo            | Site Name              | Data Port ID Addresses |
| → <u>Recovery Domain</u>                 | Soozun ou w              | node Kole            | Site Maine             |                        |
| Exit Program                             | ERPTHVPH                 | Primary              | PRIMARY                |                        |
|                                          | 5                        |                      |                        |                        |
| Devices                                  | Add No                   | de                   |                        |                        |
|                                          |                          |                      |                        |                        |
| Failover Message Queue                   | Node                     | Name:                | ERPCLOUD -             |                        |
|                                          | Role:                    |                      | Primary                |                        |
|                                          |                          |                      | Backup                 |                        |
|                                          |                          |                      |                        |                        |
|                                          |                          |                      | Replicate              |                        |
|                                          | Site N                   | lame:                | Backup                 |                        |
|                                          | Data F                   | Port IP Addresses:   | Use entry from below 🔻 |                        |
|                                          |                          |                      |                        |                        |
|                                          |                          |                      | Use entry from below   | 7                      |
|                                          |                          |                      |                        |                        |
|                                          |                          |                      |                        |                        |
|                                          |                          |                      | Use entry from below   |                        |
|                                          |                          |                      |                        | -                      |
|                                          |                          |                      | Use entry from below   |                        |
|                                          |                          |                      |                        |                        |
|                                          | Add                      | Reset Fields         | 6                      |                        |
|                                          |                          |                      |                        |                        |
|                                          |                          |                      |                        |                        |
| < Back Next > Finish Cancel              |                          |                      |                        |                        |
|                                          |                          |                      |                        |                        |

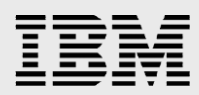

The device domain is used to verify there are no configuration conflicts that would prevent a switchover. Specify the name in the provided field.

| PowerHA ×                                                                                                    |
|----------------------------------------------------------------------------------------------------|
|                                                                                                    |
|                                                                                                    |
| Add Nodes To Device Domain                                                                                   |
| All cluster nodes in the recovery domain of cluster resource group ERPCRG must be in the same device domain. |
| Specify a device domain name, and click OK to add the cluster nodes to that device domain.                   |
| Device Domain: Use entry from below ▼<br>* ERPDEVD                                                           |
| OK Cancel                                                                                                    |

All the nodes in the cluster resource group should be listed on the next panel.

| eate Cluster Resource Group             | Recovery Domain       | n                          |           |                         |               |
|-----------------------------------------|-----------------------|----------------------------|-----------|-------------------------|---------------|
| <u>Welcome</u>                          | Specify the nodes the | at will be in the recovery | domain.   |                         |               |
| Name and Type                           | Node Name             | Nede Dela                  | City Name | Date Date ID & date and | Device Device |
| Recovery Domain                         |                       | Node Kole                  | Site Name | Data Port IP Addresses  |               |
| Exit Program                            |                       | Primary<br>Rodrup 1        | PRIMART   |                         | ERPDEVD       |
| Takeover IP Address and Application Res | arts En ocooba        | Dadiop 1                   | BRONDI    |                         |               |
| Devices                                 |                       |                            |           |                         |               |
|                                         |                       |                            |           |                         |               |
|                                         |                       |                            |           |                         |               |
| Failover Message Queue                  |                       |                            |           |                         |               |
| Failover Message Queue<br>Summary       |                       |                            |           |                         |               |
| Failover Message Queue<br>Summary       |                       |                            |           |                         |               |
| Failover Message Queue<br>Summary       |                       |                            |           |                         |               |
| Failover Message Queue<br>Summary       |                       |                            |           |                         |               |
| Failover Message Queue<br>Summany       |                       |                            |           |                         |               |
| Failover Message Queue<br>Summany       |                       |                            |           |                         |               |
| Failover Message Queue<br>Summary       |                       |                            |           |                         |               |

The available nodes are now added to the device domain

| Add Nodes To Device Domain             |
|----------------------------------------|
| Device Domain: ERPDEVD                 |
| Adding nodes to device domain (1 of 1) |
| Details                                |
| Name: ERPCLOUD                         |
| Close                                  |
|                                        |

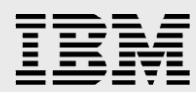

A results panel shows the successful addition of the nodes to the device domain.

| Add Nodes To Device Do | nain                                          |  |
|------------------------|-----------------------------------------------|--|
|                        |                                               |  |
| Device Domain:         | ERPDEVD                                       |  |
| All selected nodes     | were added to the device domain successfully. |  |
| Close                  |                                               |  |

The next step allows a user exit program to be specified. None is used here.

| PowerHA ×                                    |                  |             |                              |                                                             |
|----------------------------------------------|------------------|-------------|------------------------------|-------------------------------------------------------------|
|                                              |                  |             |                              |                                                             |
| Create Cluster Resource Group                |                  |             |                              |                                                             |
|                                              |                  |             |                              |                                                             |
| Create Cluster Persurse Crean                | Exit Program     |             |                              |                                                             |
|                                              | Specify a user e | xit progran | n that will be called by the | e duster resource group.                                    |
| ✓ Name and Type                              | Note: The progra | am and us   | er profile must exist on all | nodes in the recovery domain of the cluster resource group. |
| ✓ <u>Recovery Domain</u>                     |                  |             |                              |                                                             |
| → <u>Exit Program</u>                        | Exit Program:    | No          |                              |                                                             |
| Takeover IP Address and Application Restarts | 5                | Yes         | User Profile:                | Use entry from below 🔻                                      |
| Devices                                      |                  |             |                              | *                                                           |
| Application Identifier                       |                  |             | Library:                     | Use entry from below 🔻                                      |
| Failover Message Queue                       |                  |             |                              | *                                                           |
| Summary                                      |                  |             | Name:                        | Use entry from below  Get Names                             |
|                                              |                  |             |                              | *                                                           |
|                                              |                  |             | Format Name:                 | EXTP0100 💌                                                  |
|                                              |                  |             | Job Name:                    | * Determined by job description 💌                           |
|                                              |                  |             |                              |                                                             |
|                                              |                  |             |                              |                                                             |
|                                              |                  |             |                              |                                                             |
|                                              |                  |             |                              |                                                             |
|                                              |                  |             |                              |                                                             |
|                                              |                  |             |                              |                                                             |

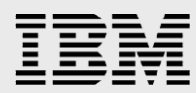

Now the devices need to be added to the device cluster resource group. In this example there is only one, the switchable independent ASP named ERPIASP.

|                                                                                                    | Devices                                                                                                   |                                                                                                    |                                                                        |         |
|----------------------------------------------------------------------------------------------------|----------------------------------------------------------------------------------------------------|----------------------------------------------------------------------------------------------------|------------------------------------------------------------------------|---------|
| Create Cluster Resource Group                                                                                                    | Devices                                                                                                   |                                                                                                    |                                                                        |         |
| <u>Welcome</u>                                                                                                    | Specify the devices that you want the device clust                                                        | er resource group to manage.                                                                                                    |                                                                        |         |
| <ul> <li><u>Name and Type</u></li> <li>Recovery Domain</li> </ul>                                                                                                    | Name Type                                                                                                 | Automatically Vary On During Sw                                                                                                    | itchover Server Takeover IP                                            | Address |
| Exit Program                                                                                                    | None                                                                                                    |                                                                                                    |                                                                        |         |
|                                                                                                    | arts                                                                                                    |                                                                                                    |                                                                        |         |
| Devices     Application Identifier                                                                                                    | Add Device                                                                                                |                                                                                                    |                                                                        |         |
| Failover Message Queue                                                                                                    | Configuration Object Type:                                                                                | Device Develotion                                                                                                    |                                                                        |         |
|                                                                                                    | Configuration Object Type:                                                                                | Device Description                                                                                                    |                                                                        |         |
|                                                                                                    | Configuration Object Name:                                                                                |                                                                                                    | Ŧ                                                                      |         |
|                                                                                                    |                                                                                                    |                                                                                                    |                                                                        |         |
|                                                                                                    |                                                                                                    | Select from list                                                                                                    |                                                                        |         |
|                                                                                                    |                                                                                                    | ERPIASP 🔻                                                                                                    |                                                                        |         |
|                                                                                                    | Automatically Vary On During Switche                                                                      | over: Yes                                                                                                    | •                                                                      |         |
|                                                                                                    | Server Takeover IP Address:                                                                               | 9.5.114.65 💌                                                                                                    |                                                                        |         |
|                                                                                                    |                                                                                                    |                                                                                                    |                                                                        |         |
|                                                                                                    | Add Reset Fields                                                                                          |                                                                                                    |                                                                        |         |
|                                                                                                    |                                                                                                    |                                                                                                    |                                                                        |         |
|                                                                                                    |                                                                                                    |                                                                                                    |                                                                        |         |
| ia ×                                                                                                    |                                                                                                    |                                                                                                    |                                                                        |         |
| ia ×                                                                                                    |                                                                                                    |                                                                                                    |                                                                        |         |
| Cluster Resource Group                                                                                                    |                                                                                                    |                                                                                                    |                                                                        |         |
| Cluster Resource Group                                                                                                    | Failover Message Queue                                                                                    |                                                                                                    |                                                                        |         |
| IA X<br>Cluster Resource Group<br>Treate Cluster Resource Group                                                                                                    | Failover Message Queue                                                                                    |                                                                                                    |                                                                        |         |
| Cluster Resource Group<br>reate Cluster Resource Group<br>Welcome                                                                                                    | Failover Message Queue<br>Specify a failover message queue for f                                          | the cluster resource group.                                                                                                    |                                                                        |         |
| Cluster Resource Group<br>Treate Cluster Resource Group<br>Welcome<br>Name and Type                                                                                                    | Failover Message Queue<br>Specify a failover message queue for f<br>Failover Message Queue:               | the cluster resource group.                                                                                                    |                                                                        |         |
| Cluster Resource Group<br>Treate Cluster Resource Group<br>Welcome<br>Name and Type<br>Recovery Domain<br>Svit Program                                                                                                    | Failover Message Queue<br>Specify a failover message queue for t<br>Failover Message Queue:               | the cluster resource group.                                                                                                    |                                                                        |         |
| Cluster Resource Group<br>Treate Cluster Resource Group<br>Velcome<br>Name and Type<br>Recovery Domain<br>Exit Program<br>Takepyer ID Address and Analization I                                                                           | Failover Message Queue<br>Specify a failover message queue for f<br>Failover Message Queue: O No<br>O Yes | ihe cluster resource group.<br>Library: + Q                                                                                        | GPL V                                                                  |         |
| Cluster Resource Group<br>Treate Cluster Resource Group<br>Velcome<br>Name and Type<br>Recovery Domain<br>Exit Program<br>Takeover IP Address and Application f<br>Devices                                                                | Failover Message Queue<br>Specify a failover message queue for f<br>Failover Message Queue: O No<br>O Yes | Ihe cluster resource group.<br>Library: + Q                                                                                        | GPL V<br>RFAIL V Get N                                                 | ames    |
| Cluster Resource Group<br>Treate Cluster Resource Group<br>Velcome<br>Name and Type<br>Recovery Domain<br>Exit Program<br>Takeover IP Address and Application f<br>Devices<br>Application Identifier                                      | Failover Message Queue<br>Specify a failover message queue for f<br>Failover Message Queue: O No<br>O Yes | Ihe cluster resource group.<br>Library: + Q<br>Name: + E                                                                           | GPL V<br>RPFAIL Get N                                                  | ames    |
| Cluster Resource Group<br>Treate Cluster Resource Group<br>Welcome<br>Name and Type<br>Recovery Domain<br>Exit Program<br>Takeover IP Address and Application F<br>Devices<br>Application Identifier<br>Failover Message Queue            | Failover Message Queue<br>Specify a failover message queue for f<br>Failover Message Queue: O No<br>O Yes | Ihe cluster resource group.<br>Library: + Q<br>Name: + E<br>Failover Wait Time (minutes): Use                                      | GPL ▼<br>RPFAIL ▼ Get N                                                | ames    |
| Cluster Resource Group<br>Treate Cluster Resource Group<br>Welcome<br>Name and Type<br>Recovery Domain<br>Exit Program<br>Takeover IP Address and Application F<br>Devices<br>Application Identifier<br>Failover Message Queue<br>Summary | Failover Message Queue<br>Specify a failover message queue for f<br>Failover Message Queue: O No<br>O Yes | the cluster resource group.<br>Library: + Q<br>Name: + E<br>Failover Wait Time (minutes): Use                                      | GPL   GPL  GPL  Get N  Get N  entry from below                         | ames    |
| Cluster Resource Group<br>reate Cluster Resource Group<br>Welcome<br>Name and Type<br>Recovery Domain<br>Exit Program<br>Takeover IP Address and Application F<br>Devices<br>Application Identifier<br>Failover Message Queue<br>Summary  | Failover Message Queue<br>Specify a failover message queue for f<br>Failover Message Queue: O No<br>O Yes | the cluster resource group.<br>Library: + Q<br>Name: + E<br>Failover Wait Time (minutes): Use<br>Failover Default Action: Pro      | GPL ▼<br>RPFAIL ▼ Get N<br>entry from below ▼<br>oceed with failover ▼ | ames    |
| Cluster Resource Group<br>Cluster Resource Group<br>Welcome<br>Name and Type<br>Recovery Domain<br>Exit Program<br>Takeover IP Address and Application F<br>Devices<br>Application Identifier<br>Failover Message Queue<br>Summary        | Failover Message Queue<br>Specify a failover message queue for f<br>Failover Message Queue: O No<br>O Yes | the cluster resource group.<br>Library: + 0<br>Name: + E<br>Failover Wait Time (minutes): 5<br>Failover Default Action: Pro        | GPL ▼<br>RPFAIL ▼ Get N<br>entry from below ▼<br>oced with failover ▼  | ames    |
| Cluster Resource Group<br>Treate Cluster Resource Group<br>Welcome<br>Name and Type<br>Recovery Domain<br>Exit Program<br>Takeover IP Address and Application F<br>Devices<br>Application Identifier<br>Failover Message Queue<br>Summary | Failover Message Queue<br>Specify a failover message queue for<br>Failover Message Queue: O No<br>Q Yes   | the cluster resource group.<br>Library: + Q<br>Name: + E<br>Failover Wait Time (minutes): Use<br>5<br>Failover Default Action: Pro | GPL ▼<br>RPFAIL ▼ Get N<br>entry from below ▼<br>ceed with failover ▼  | ames    |
| Cluster Resource Group<br>Treate Cluster Resource Group<br>Welcome<br>Name and Type<br>Recovery Domain<br>Exit Program<br>Takeover IP Address and Application F<br>Devices<br>Application Identifier<br>Failover Message Queue<br>Summary | Failover Message Queue<br>Specify a failover message queue for<br>Failover Message Queue: No<br>@ Yes     | the cluster resource group.<br>Library: + Q<br>Name: + E<br>Failover Wait Time (minutes): Use<br>5<br>Failover Default Action: Pro | GPL ▼<br>RPFAIL ▼ Get N<br>entry from below ▼<br>ceed with failover ▼  | ames    |
| Cluster Resource Group<br>Create Cluster Resource Group<br>Welcome<br>Name and Type<br>Recovery Domain<br>Exit Program<br>Takeover IP Address and Application f<br>Devices<br>Application Identifier<br>Failover Message Queue<br>Summary | Failover Message Queue<br>Specify a failover message queue for<br>Failover Message Queue:                 | the cluster resource group.<br>Library: + Q<br>Name: + E<br>Failover Wait Time (minutes): Use<br>Failover Default Action: Pro      | GPL ▼<br>RPFAIL ▼ Get N<br>entry from below ▼<br>Doeed with failover ▼ | ames    |
| Cluster Resource Group Create Cluster Resource Group Welcome Name and Type Recovery Domain Exit Program Takeover IP Address and Application f Devices Application Identifier Failover Message Queue Summary                               | Failover Message Queue<br>Specify a failover message queue for<br>Failover Message Queue:                 | ihe cluster resource group.<br>Library: + Q<br>Name: + E<br>Failover Wait Time (minutes): Use<br>Failover Default Action: Pro      | GPL   GPL  Get N  Get N  Get N  Get with failover                      | ames    |
| Cluster Resource Group Create Cluster Resource Group Welcome Name and Type Recovery Domain Exit Program Takeover IP Address and Application F Devices Application Identifier Failover Message Queue Summary                               | Failover Message Queue<br>Specify a failover message queue for I<br>Failover Message Queue:               | ihe cluster resource group.<br>Library: + Q<br>Name: + E<br>Failover Wait Time (minutes): Use<br>Failover Default Action: Pro      | GPL ▼<br>RPFAIL ▼ Get N<br>entry from below ▼<br>oceed with failover ▼ | ames    |

Add an optional failover message queue if you wish to control behavior of a failover rather than relying on the default behavior. This message queue is different than the cluster-wide message queue specified on cluster creation. If the cluster message queue HAMSGQ had not been defined the message queue ERPFAIL on the backup node would receive a CPABB01 inquiry message when a failure occurs, and if not answered in 5 minutes the devices in this resource group would fail over. Since the cluster message queue was defined, this failover message queue will be ignored. A node-
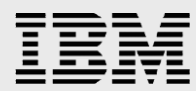

level failover will send a CPABB02 message to the HAMSGQ on the backup node, and a CRG-level failover will send a CPABB01 to the HAMSGQ on the backup node.

Before finishing the cluster resource group wizard, verify the takeover ip address is inactive on the secondary node and active on the primary node. Use the Work with TCP/IP Network Status (NETSTAT) command from the command line and choose option 1, Work with IPv4 interface status.

Secondary node:

|                                         | Work with TCP/I                                         | P Interface St                 | atus                 |                       |             |
|-----------------------------------------|---------------------------------------------------------|--------------------------------|----------------------|-----------------------|-------------|
| Tune entione prese                      | Enton                                                   |                                |                      | System:               | CLOUDPHA    |
| 5=Display details<br>12=Work with confi | 8=Display assoc<br>guration status                      | iated routes<br>14=Display mu  | 9=Start<br>lticast g | 10=End<br>roups       |             |
| Internet                                | Network                                                 | Line                           | Interface            | e                     |             |
| Opt Address                             | Address                                                 | Description                    | Status               |                       |             |
| 9.5.63.41<br>9.5.114 CE                 | 9.5.63.0                                                | ETHLINE                        | Active               |                       |             |
| 127.0.0.1                               | 127.0.0.0                                               | *LOOPBACK                      | Active               |                       |             |
|                                         |                                                         |                                |                      |                       |             |
|                                         |                                                         |                                |                      |                       |             |
| F3=Exit F9=Command                      | lline F11=Displ                                         | ay line inform                 | ation 1              | F12=Cance             | Bottom<br>l |
| F13=Sort by column                      | F20=Work                                                | with IPv6 inte                 | rfaces I             | F24=More              | keys        |
| M <u>A</u> A                            |                                                         |                                |                      |                       | 09/002      |
| Primary node:                           |                                                         |                                |                      |                       |             |
|                                         | Work with TCP/                                          | IP Interface St                | atus                 |                       |             |
| Tunn antiann annan                      | <b>Fa b a a</b>                                         |                                |                      | System:               | ERP7HVPH    |
| 5=Display details<br>12=Work with confi | 8=Display associ<br>8=Display associ<br>guration status | ciated routes<br>14=Display mu | 9=Start<br>lticast g | 10=End<br>roups       |             |
| Internet                                | Network                                                 | Line                           | Interfac             | e                     |             |
| Opt Address                             | Address                                                 | Description                    | Status               |                       |             |
| 9.5.39.3                                | 9.5.36.0                                                | ETHLINE                        | Active               |                       |             |
| 9.5.114.65                              | 9.5.114.0                                               | ETHLINE                        | Active               |                       |             |
| - 127.0.0.1                             | 127.0.0.0                                               | *LOOPBACK                      | Active               |                       |             |
|                                         |                                                         |                                |                      |                       |             |
| E2-Evit E0-Common                       | lling E11-Diop                                          | lau line inform                | ation                | E12=Capao             | Bottom      |
| F13=Sort by column                      | F20=Work                                                | with IPv6 inte                 | ation<br>rfaces      | F1Z=Cance<br>F24=More | ι<br>keys   |
|                                         |                                                         |                                |                      |                       |             |
| ME B                                    |                                                         |                                |                      |                       | 09/002      |
|                                         |                                                         |                                |                      |                       |             |
|                                         |                                                         |                                |                      |                       |             |
|                                         |                                                         |                                |                      |                       |             |
|                                         |                                                         |                                |                      |                       |             |
|                                         |                                                         |                                |                      |                       |             |
|                                         |                                                         |                                |                      |                       |             |
|                                         |                                                         |                                |                      |                       |             |
|                                         |                                                         |                                |                      |                       |             |
|                                         |                                                         |                                |                      |                       |             |
|                                         |                                                         |                                |                      |                       |             |
|                                         |                                                         |                                |                      |                       |             |
|                                         |                                                         |                                |                      |                       |             |
|                                         |                                                         |                                |                      |                       |             |
|                                         |                                                         |                                |                      |                       |             |
|                                         |                                                         |                                |                      |                       |             |

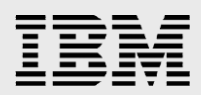

Now complete the Create Cluster Resource Group wizard.

|                                              |                      |                                   |               |                           |                    |               | Select Action |
|----------------------------------------------|----------------------|-----------------------------------|---------------|---------------------------|--------------------|---------------|---------------|
| PowerHA                                      |                      |                                   |               |                           |                    |               |               |
|                                              |                      |                                   |               |                           |                    |               |               |
| Create Cluster Resource Group                |                      |                                   |               |                           |                    |               | 2             |
| Create Cluster Resource Group                | Summary              |                                   |               |                           |                    |               |               |
| ✓ <u>Welcome</u>                             | Click Finish to crea | ate device cluster resource group | ERPCRG.       |                           |                    |               |               |
| Name and Type     Resource Demois            | Recovery Domain:     |                                   |               |                           |                    |               |               |
| ✓ Exit Program                               | Node Name            | Node Role                         | Site Name     | Data Port IP Addresses    |                    | Device Domain |               |
| Takeover IP Address and Application Restarts | ERP7HVPH             | Primary                           | PRIMARY       |                           |                    | ERPDEVD       |               |
| ✓ <u>Devices</u>                             | ERPCLOUD             | Backup 1                          | BACKUP        |                           |                    | ERPDEVD       |               |
| Application Identifier                       | Devices              |                                   |               |                           |                    |               |               |
| Failover Message Queue     Summary           | Name                 | Туре                              | Automatically | Vary On During Switchover | Server Takeover II | P Address     | 1             |
|                                              | None                 |                                   |               |                           |                    |               |               |
|                                              |                      |                                   |               |                           |                    |               |               |
|                                              | Exit Program:        | None                              |               |                           |                    |               |               |
|                                              | Failover Message     | Queue: OGPL / ERPFAIL             |               |                           |                    |               |               |
|                                              |                      |                                   |               |                           |                    |               |               |
|                                              |                      |                                   |               |                           |                    |               |               |
|                                              |                      |                                   |               |                           |                    |               |               |
|                                              |                      |                                   |               |                           |                    |               |               |
| <back next=""> Finish Cancel</back>          |                      |                                   |               |                           |                    |               |               |
|                                              |                      |                                   |               |                           |                    |               |               |

The cluster resource group should be displayed with a status of Inactive.

| owerHA ×                |            |          |          |            |                      |         |        |  |
|-------------------------|------------|----------|----------|------------|----------------------|---------|--------|--|
|                         |            |          |          |            |                      |         |        |  |
| werHA > Cluster R       | esource Gr | oups     |          |            |                      |         |        |  |
| Cluster:<br>Local Node: | ERPCLU     | RP7HVPH  |          |            |                      | PowerHA | )<br>X |  |
| Cluster Resource        | e Groups   |          |          |            |                      |         |        |  |
| Select A                | ction 🔻    | Filter   |          |            |                      |         |        |  |
| Name                    | ^ _ St     | atus ^   | Primary  | ^ Backup 1 | ^ Recovery Domain    | ^ Type  | ^      |  |
| 🚳 ERPCRG 🖻              | 1          | Inactive | ERP7HVPH | ERPCLOUD   | $\checkmark$         | Device  |        |  |
| Page 1 of               | 1          | Go       | Rows 1   |            | Total: 1 Filtered: 1 |         |        |  |
| Back to PowerHA         |            |          |          |            |                      |         |        |  |

Using the pulldown following the CRG name, select "Devices" and verify the status of the IASP is available.

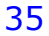

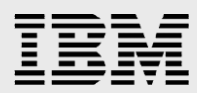

Go back to the cluster resource groups menu, and again using the pulldown after the CRG name, start the cluster resource group.

|                                                                          | Attention<br>Switch of di<br>Close Messe                          | uster resource group            | ERPCRG complet         | ed successfully. Click Refres | h to sh | ow updated in         | formatio |
|--------------------------------------------------------------------------|-------------------------------------------------------------------|---------------------------------|------------------------|-------------------------------|---------|-----------------------|----------|
| Cluster:<br>Local Node:                                                  | ERPCLU                                                            |                                 |                        |                               |         | PowerHA               |          |
|                                                                          |                                                                   |                                 |                        |                               |         |                       |          |
| Cluster Resource                                                         | Groups                                                            | Primary ^                       | Backup 1               | Recovery Domain               | ~       | Type                  | ~        |
| Refresh<br>Select Act<br>Name<br>Select Refresh<br>Refresh<br>Select Act | Groups<br>tion ♥ ♥ Filter<br>^ Status ^<br>Start                  | Primary ^                       | Backup 1 ^             | Recovery Domain               | *       | <b>Type</b><br>Device | ^        |
| Refresh<br>Select Ad<br>Name<br>SEPCRG D<br>Page 1 of                    | tion V Filter<br>Status A<br>Start<br>Switch<br>Delete<br>Devices | Primary ^<br>ERPCLOUD<br>Rows 1 | Backup 1 A<br>ERP7HVPH | Recovery Domain               | *       | <b>Type</b><br>Device | ~        |

The cluster should now have a state of 'active'.

| Cluster:                                        | ERPC             | LU                                   |                                 |                                 |                 | 2                  | 5                     |
|-------------------------------------------------|------------------|--------------------------------------|---------------------------------|---------------------------------|-----------------|--------------------|-----------------------|
| ocal Node:                                      | $\checkmark$     | ERP7HVPH                             |                                 |                                 |                 | Por                | werHA                 |
|                                                 |                  |                                      |                                 |                                 |                 |                    |                       |
| Cluster Resource                                | Group            | s                                    |                                 |                                 |                 |                    |                       |
| Refresh                                         |                  |                                      |                                 |                                 |                 |                    |                       |
| The mean                                        |                  |                                      |                                 |                                 |                 |                    |                       |
| Select Ad                                       | tion 🔻           | Filter                               |                                 |                                 |                 |                    |                       |
| Select Act                                      | tion ۹           | Filter                               | Primary ^                       | Backup 1 ^                      | Recovery Domain | ^ _ Tı             | уре ^                 |
| Select Act                                      | tion ۹           | Filter<br>Status ^<br>Active         | Primary ^<br>ERP7HVPH           | Backup 1 ^<br>ERPCLOUD          | Recovery Domain | ^ <b>T</b> )<br>De | <b>ype ^</b>          |
| Select Act<br>Name<br>S ERPCRG P<br>Page 1 of 1 | tion •           | Filter Status ^ Active 1 Go          | Primary ^<br>ERP7HVPH<br>Rows 1 | Backup 1 ^<br>ERPCLOUD          | Recovery Domain | ^ <b>T</b> \<br>De | <b>ype ^</b><br>evice |
| Select Act<br>Name<br>B ERPCRG Page 1 of 1      | tion ¶<br>^<br>L | Filter<br>Status ^<br>Active<br>1 Go | Primary ^<br>ERP7HVPH<br>Rows 1 | Backup 1 ^<br>ERPCLOUD<br>☆ Tot | Recovery Domain | ^ <b>T</b> \<br>De | <b>ype ^</b><br>evice |

# SAN Volume Controller (SVC) configuration

The SVC requires ssh key pairs between the V7000 and the partitions using the V7000. These instructions were developed from the PowerHA SystemMirror for IBM i Cookbook, Redbook SG24-7994-00, section 14.1.1 Setting Up an IBM i SVC/V7000 Environment.

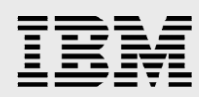

The key pair can be generated from Qshell on the IBM i. From a command line enter QSH to begin the Qshell command environment, change directories to the High Availability Solutions Manager (HASM) key directory and then issue the ssh-keygen command.

- cd /QIBM/UserData/HASM/hads/.ssh/
- ssh-keygen -t rsa -f id rsa -N

Press enter when a passphrase is asked for. You have to press enter twice and the passphrase must be blank. PowerHA currently does not support a passphrase.

The key pair will be generated to /QIBM/UserData/HASM/hads/.ssh/. Map a drive to this directory to allow importing the public key id\_rsa.pub on the V7000. Put the private key id\_rsa in a directory accessible to user QHAUSERPRF. It does not need explicit authority, public read will work.

Create a new user on the V7000 and the IBM i, the username in the example is erhpa. The user id must match on all systems and be the same case, lower case is recommended. This same user id and case will be used in the SVC copy description commands ADDSVCCPYD and CHGSVCCPYD.

Using the V7000 management console, choose the users option from the menu for the Access icon, and then choose 'New User'.

|   | erpv7k1 > Access > Users ▼ |                        |                                |            |         |
|---|----------------------------|------------------------|--------------------------------|------------|---------|
|   | User Groups 🔍              | & New User Group       |                                |            |         |
|   | All Users                  | All U                  | sers                           |            |         |
| 1 | SecurityAdmin              |                        |                                |            |         |
|   |                            | & New User 🛛 ☷ Actions | ▼                              |            |         |
|   | Administrator              | Name                   | <ul> <li>User Group</li> </ul> | Password   | S SH Ke |
|   |                            | admin                  | SecurityAdmin                  | Configured | Yes     |
|   |                            |                        | Consumity Andresia             | Conferred  | N.      |

Use ssh public key only with no password on the V7000 user id. Import the public key (id\_rsa.pub) on the V7000 from the drive you mapped to your IBM i.

| New User                            | 21                                                       |
|-------------------------------------|----------------------------------------------------------|
| 8                                   | Name<br>erpha                                            |
| Authentic                           | ation Mode                                               |
| Local                               | Remote                                                   |
| User Group                          | ,                                                        |
| SecurityAc                          | Imin 💌                                                   |
| Local Cre<br>Users must<br>Password | dentials<br>have a password, an SSH public key, or both. |
| SSH Public                          | Key                                                      |
| ıe∖HA_Key\k                         | eypair.pub Browse_                                       |
|                                     | Create Cancel                                            |

Map a drive to the secondary partition and copy the key directory to the secondary partition.

Create the same user (erpha in this example) on the secondary partition and the V7000 providing storage for the secondary partition, and import the ssh key on this second v7000.

Log on to the V7000 management console and record the volume ids of the volumes hosting the partition independent ASPs. In this example of the V7000 hosting the secondary partition, the secondary partition is on volume erpcloud\_iasp, and the ID column shows this has volume id 8.

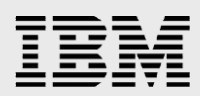

| IBPI Storw | ize v7000 |                     |        |
|------------|-----------|---------------------|--------|
|            | erpv7k1   | > Volumes > Volum   | es 🔻   |
|            | New \     | /olume I≣ Actions ▼ |        |
|            | ID Na     | ime                 | Status |
|            | 33        | erp7mlxv            | Online |
| al-la      | 8         | erpcloud_iasp       | Online |
|            | 3         | erpcloud_sysbase    | Online |
| 11         | 9         | erpngp1b1v          | Online |
|            | 42        | erputzy             | Online |
| ETC1       | 4         | erputzy2            | Online |
|            | 6         | erputzy3            | Online |
| E Ca       | 0         | erputzy4            | Online |
| 46         | •         |                     |        |

Add the SVC copy description on the primary IBM i using the Add SVC ASP Copy Description (ADDSVCCPYD) command. The internet address is the address of the V7000 hosting the primary partition's independent ASP. The virtual disk range is the SVC volume ids of the disks in the primary independent ASP.

| Add SVC ASP Copy Descriptio        | on (ADDSVCCPYD)                                                 |
|------------------------------------|-----------------------------------------------------------------|
| Type choices, press Enter.         |                                                                 |
| ASP copy                           | Name<br>Name<br>Name, *NONE<br>Name, *NONE<br>Name, *CRG, *NONE |
| User name                          | data/hasm/hads/.ssh/id_rsa'                                     |
| Internet address                   |                                                                 |
| Virtual disk range:<br>Range start | 0-8191<br>0-8191                                                |

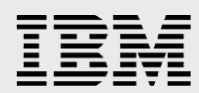

Add the SVC copy description on the secondary IBM i, this time using the internet address for the V7000 hosting the secondary partition's independent ASP.

| Add SVC ASP Copu                              | u Description (ADDSVCCPYD)                    |
|-----------------------------------------------|-----------------------------------------------|
|                                               | 5 · · · · · · · · · · · ·                     |
| Type choices, press Enter.                    |                                               |
|                                               |                                               |
| ASP copy                                      | ERPCLOUDHA Name                               |
| ASP device                                    | Name                                          |
| Cluster resource group                        | Name, *NONE                                   |
| Cluster resource group site                   | Name, *NONE                                   |
| Node identifier                               | Name, *CRG, *NONE                             |
| Storage host:                                 |                                               |
| User name $\ldots$ $\ldots$ $\ldots$ $\ldots$ | <u>erpha</u>                                  |
| Secure shell key file $\ldots$ >              | <u>'/qibm/userdata/hasm/hads/.ssh/id_rsa'</u> |
|                                               |                                               |
| Internet address $\rangle$                    | <u>'9.5.38.92'</u>                            |
|                                               |                                               |
| Virtual disk range:                           |                                               |
| Range start >                                 | <u>8</u> 0-8191                               |
| Range end >                                   | 8 0-8191                                      |
| + for more values _                           |                                               |

Start the ASP session using the Start SVC Session (STRSVCSSN) command. The two parameters specifying reverse replication specify whether reverse replication should be started automatically after a switchover or failover has occurred.

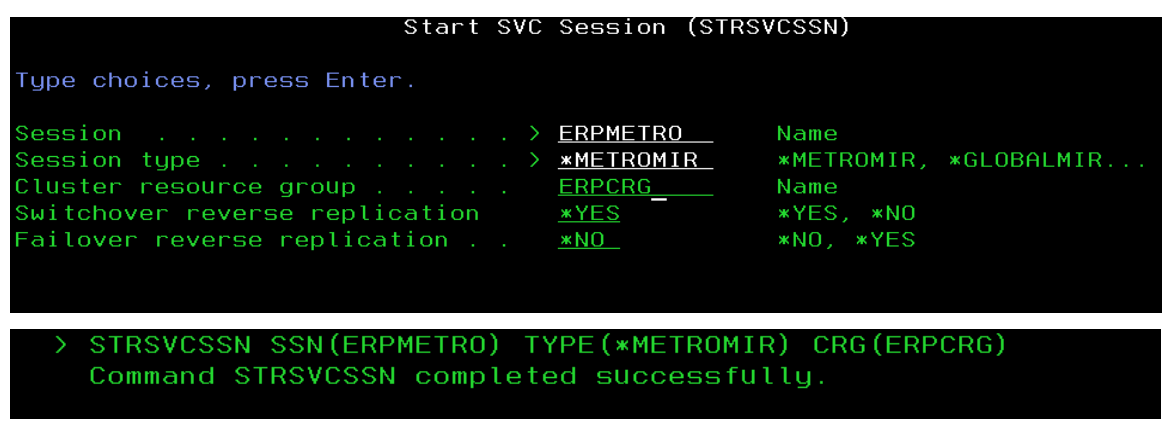

This completes configuration of the Metro Mirror remote copy configuration. The next steps will be to validate the configuration by performing a switchover, and then configuring FlashCopy.

# Verifying that switch over works correctly

Verify the cluster is operating correctly by performing a switchover. This can be done from the command line or from the PowerHA IBM i Navigator menu as shown here. Select Cluster Resource Groups from the PowerHA menu. From the pulldown next to the cluster resource group name, select 'Switch'.

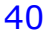

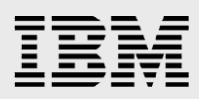

| BRP7HVPHA - IBM Systems Directo                                                                                                    | r Navigator for i - Mozilla Firefox: IBM Edition                                                                                                    |
|----------------------------------------------------------------------------------------------------|----------------------------------------------------------------------------------------------------|
| File Edit View History Bookmarks                                                                                                    | <u>I</u> ools <u>H</u> elp                                                                                                    |
| ERP7HVPHA - IBM Systems Dire                                                                                                    | +                                                                                                    |
| erp7hvpha https://erp7hvpha                                                                                                    | 22005/ibm/console/login.do?action=secure 🏫 ⊽ C 🚼 - Google 🔎 🏫                                                                                                    |
| Most Visited Market XR2-Auto Install                                                                                                    | * The World Clock - Time 🔄 sendptf 😑 WWQ&A - World Wide 💀 Java400 Home 🗌 PMR Masher 💦 🔹 👋                                                                                                    |
| IBM® Systems Director Navigator for i                                                                                                    | Welcome qsecofr Help   Logout                                                                                                    |
| View: All tasks 🔻                                                                                                    | PowerHA X Select Action V                                                                                                    |
| Welcome                                                                                                    |                                                                                                    |
| My Startup Pages      IBM i Management                                                                                                    | Demail A.S. Chaiter Descure Course                                                                                                    |
| <ul> <li>Set Target System</li> <li>System</li> <li>System</li> <li>Baic Operations</li> <li>Work Management</li> <li>Configuration and Service</li> <li>Network</li> <li>Integrated Server Administration</li> <li>Security</li> <li>Users and Groups</li> <li>Databases</li> <li>Journal Management</li> <li>Period Security</li> <li>Internet Configurations</li> <li>High Systems</li> <li>Internet Configurations</li> <li>High Availability Solutions Manager</li> <li>Cluster Resource Services</li> <li>PowerHA</li> <li>Settings</li> <li>Credential Store</li> <li>Console Logging and Tracing</li> </ul> | Cluster: ERPCLU<br>Local Node: REP7HVPH<br>Cluster Resource Groups<br>Refreah<br>Select Action - V Filter<br>Name  Status  Primary  Backup 1  Recovery Domain  Type<br>Page 1 of Switch<br>Roves  Total: 1 Filtered: 1<br>Device<br>RoverHA |
| javascript:menuItemLaunchAction();                                                                                                    |                                                                                                    |

A verification panel appears to validate the switch actions. After entering the OK button the switch will be performed and a results panel (not shown) displayed.

| <ul> <li>PRIMARY</li> <li>PRIMARY</li> <li>Primary</li> <li>Active</li> </ul> <ul> <li>Production Copy</li> <li>BACKUP</li> <li>Production Copy</li> <li>Backup 1</li> <li>Active</li> <li>PRIMARY</li> <li>PRIMARY</li> </ul> <ul> <li>Production Copy</li> <li>Production Copy</li> <li>PRIMARY</li> <li>Production Copy</li> <li>PRIMARY</li> <li>PRIMARY</li> </ul> <ul> <li>Production Copy</li> <li>PRIMARY</li> <li>Production Copy</li> <li>PRIMARY</li> <li>Mirror Copy</li> </ul> <ul> <li>Primary</li> <li>Mirror Copy</li> </ul> <ul> <li>The following devices will be affected:</li> </ul> <ul> <li>Primary</li> <li>Primary</li> <li>Primary</li> <li>Primary</li> <li>Primary</li> <li>Primary</li> <li>Primary</li> <li>Primary</li> <li>Primary</li> <li>Primary</li> <li>Primary</li> <li>Primary</li> <li>Primary</li> </ul> <ul> <li>Primary</li> <li>Primary</li></ul>                                                                                                    | rrimary V / roduction Copy     |
|----------------------------------------------------------------------------------------------------|--------------------------------|
| Image: Second second second | rimary  roduction Copy adkup 1 |
| Image: Production Copy       Image: Production Copy         Image: Production Copy       Image: Production Copy         Image: Production Co                                                                                                    | ackup 1 V                      |
| ▼ BACKUP     ▼ RIMARY       ▼ ■ ERPCLOUD     Backup 1       Ø     Mirror Copy                                                                                                    | adkup 1 🛃 /                    |
| ▼ III ERPCLOUD     Backup 1     ☑ Active     ▼ III ERP7HVPH     Backup 1       Image: Second Second S                                              | lackup 1 🔽 🗸                   |
| Mirror Copy Nirror Copy                                                                                                    | 1irror Copy                    |
| The following devices will be affected:                                                                                                    |                                |
| Name Status Type Subtype                                                                                                    |                                |
| ERPIASP 🖌 Available Independent ASP Primary                                                                                                    |                                |
| ERPIASP Vailable Independent ASP Primary                                                                                                    |                                |

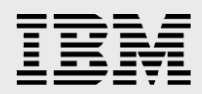

# **Configuring FlashCopy**

This example will create a FlashCopy of the replicated independent ASP to a non-replicated independent ASP on a partition (ERPCLOUDFL) outside the MetroMirror relationship. This FlashCopy will be a point-in-time copy of the mirrored independent ASP (ERPIASP) at the time the flash copy relationship begins. In preparation, this partition should be installed with the same level of IBM i 7.1 as used for the cluster partitions and the TCP \*INETD server should be started. A volume must be created on a V7000 for the FlashCopy independent ASP. In this example, it is named erpcloud\_flash\_iasp and is on the the V7000 which is also hosting the secondary partition independent ASP erpcloud\_iasp.

| erpv7k   | 1 - Volumes - IBM Storwi    | ŀ          | -         |                            |
|----------|-----------------------------|------------|-----------|----------------------------|
| 🗲 🌆 ei   | pv7k1 https://erpv7k1/gui#v | olumes-all |           |                            |
| IBM Stor | wize V7000                  |            |           |                            |
|          | erpv7k1 > Volumes > V       | /olumes 🔻  |           |                            |
|          | New Volume 🛛 🗄 Actions      | ~          |           |                            |
|          | Name                        | Status     | Capacity  | <b>Compression Savings</b> |
|          | erp7mlxv                    | Online     | 50.00 GB  | 6 =                        |
|          | erpcloud_flash_iasp         | Online     | 350.00 GB |                            |
|          | erpcloud_iasp               | 📝 Online   | 350.00 GB |                            |
|          | erpcloud_sysbase            | Online     | 150.00 GB |                            |
|          | erpclound_flash_sysbase     | Online     | 150.00 GB |                            |
| CALL BO  |                             |            |           |                            |

Use the CRTDEVASP command on the flash partition to create an independent ASP with the same name as the source independent ASP.

CRTDEVASP DEVD(ERPIASP) RSRCNAME(ERPIASP)

From the flash partition, allow it to be added to the cluster.

CHGNETA ALWADDCLU(\*ANY)

Also allow the flash copy partition to be added to the cluster device domain.

| Add Devic                  | e Domain Entry                                                | (ADDDEVDMNE)             |  |
|----------------------------|---------------------------------------------------------------|--------------------------|--|
| Type choices, press Enter. |                                                               |                          |  |
| Cluster                    | . > <u>ERPCLU</u><br>. > <u>ERPDEV</u><br>. > <u>ERPFLASH</u> | _ Name<br>_ Name<br>Name |  |

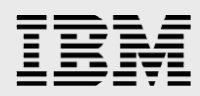

Now, from the secondary node ERPCLOUDPHA, add the flash partition to the cluster.

| 23 Session A - [24 x 80]                         |                               |            |        |
|--------------------------------------------------|-------------------------------|------------|--------|
| File Edit View Communication Actions Window Help |                               |            |        |
| • • • • • • • • • • • • • • • • • • •            |                               |            |        |
| Host: erpcloudpha Port: 23                       | Workstation ID:               | Disconnect |        |
| Add Cluster                                      | Node Entry (AD                | DDCLUNODE) |        |
| Type choices, press Enter.                       |                               |            |        |
| Cluster                                          | <u>erpclu</u>                 | Name       |        |
| Node list:<br>Node identifier<br>IP address      | <u>erpflash</u><br>9.5.114.67 | Name       |        |
| Start indicator                                  | <u>*YES</u>                   | *YES, *NO  |        |
|                                                  |                               |            |        |
|                                                  |                               |            |        |
|                                                  |                               |            | Bottom |

Add ASP copy descriptions on the FlashCopy partition ERPCLOUDFL using the Add SVC ASP Copy Description (ADDSVCCPYD) command. Two descriptions need to be added, one for the primary node ERP7HVPH and one for the secondary node ERPCLOUD.

The following shows the command prompt on primary node:

| Add SVC ASP Copy Descriptio        | n (ADDSVCCPYD)                                  |
|------------------------------------|-------------------------------------------------|
| Type choices, press Enter.         |                                                 |
| ASP copy                           | Name<br>Name                                    |
| Cluster resource group             | Name, *NONE<br>Name, *NONE<br>Name, *CRG, *NONE |
| Storage host:<br>User name         | data/basm/ ssb/id rsa'                          |
| Internet address                   |                                                 |
| Virtual disk range:<br>Range start | 0-8191<br>0-8191                                |

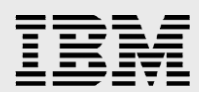

The following shows the command prompt on the secondary node:

| Add SVC ASP Copy Description (AD                                                                                            | DSVCCPYD)                                           |
|----------------------------------------------------------------------------------------------------|-----------------------------------------------------|
| Type choices, press Enter.                                                                                                  |                                                     |
| ASP copyERPCLOUDFLNaASP deviceNaCluster resource groupNaCluster resource group siteNaNode identifierERPCLOUDNaStorage host: | ame<br>ame, *NONE<br>ame, *NONE<br>ame, *CRG, *NONE |
| User name                                                                                                    | <del>.</del>                                        |
| Secure shell key file > <u>'/qibm/userdata/</u>                                                                             | 'hasm/.ssh/id.rsa'                                  |
| Internet address                                                                                                    |                                                     |
| Virtual disk range:<br>Range start                                                                                          | 8191<br>8191                                        |

Now create a copy description for the FlashCopy node on the FlashCopy partition ERPCLOUDFL:

Add SVC ASP Copy Description (ADDSVCCPYD) Type choices, press Enter. ASP copy . . . . . . . . . . . . > ERPFLASHFL Name ASP device . . . . . . . . . . . . Name <u>erpiasp</u> Cluster resource group . . . . . Name, \*NONE \*none Name, \*NONE Cluster resource group site . . <u>\*none</u> Node identifier . . . . . . . . <u>erpflash</u> Name, \*CRG, \*NONE Storage host: User name . . . . . . . . . . erpha <u>//qibm/userdata/hasm/.ssh/id.rs</u> Secure shell key file . . . . <u>'9.5.38.92'</u> Internet address . . . . . . . Virtual disk range: Range start . . . . . . . . . 80 0-8191 0-8191 80

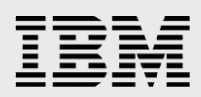

From secondary node suspend the switched independent ASP before beginning the flash copy relationship:

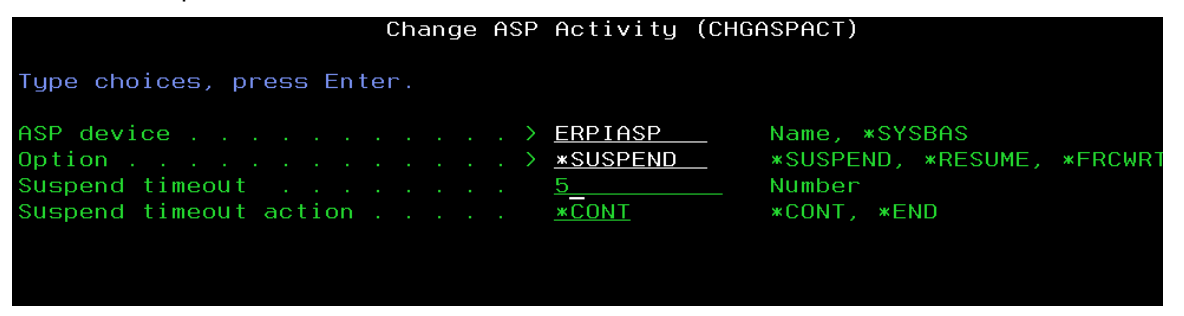

From the flash copy partition, begin the flash copy relationship using the following command:

STRSVCSSN SSN(FLASHCPY) TYPE(\*FLASHCPY) ASPCPY((ERPCLOUDFL ERPFLASHFL))

Leaving the default value for the remaining parameters specifies a copy rate of 0 with no incremental copy. This relationship is established as a FlashCopy no-copy relationship without a background copy. What this means is that no copy of the independent ASP is made to the flash partition. When data is written to the switched independent ASP, the original unchanged data is written to the flash copy. Accessing the flash copy independent ASP on the flash copy partition presents a point-in-time view of the switched ASP as it was at the time the flash copy relationship began.

From the secondary node, resume the switched independent ASP:

CHGASPACT ASPDEV(ERPIASP) OPTION(\*RESUME)

Allow access to the flash copy independent ASP on the flash partition by varying it on:

VRYCFG CFGOBJ(ERPIASP) CFGTYPE(\*DEV) STATUS(\*ON)

The "original" state of the switched IASP at the time the flash copy session was started can now be accessed from the flash copy partition for ad-hoc queries or backup, while updates to the switched IASP continue on the MetroMirror partitions.

# **Installing WebSphere in the PowerHA environment**

There are two possible ways to install WebSphere Application Server (WAS) in a switched disk environment. The first, used in earlier documentation, installs WAS on both servers to the system base (\*SYSBAS) storage on each. The advantage of this method is the installation can be done entirely with the GUI installation process, with no command line entry or file editing. The second, described here, installs the WAS user directories onto the IASP so they switch with the application. The advantage of this method is that configuration and tuning parameters also switch and do not have to be dually maintained on the two servers. The process will be to install WebSphere on both the primary and secondary partitions, leaving the product directory (/ProdData) on \*SYSBASE and the profile directory (/UserData) to the independent ASP. Since the profile directory is installed to the independent ASP by the install on the primary server, the profile directory install will be omitted on the secondary server install.

# **Restrictions**

To share the same UserData directory on an IASP, the following restrictions apply:

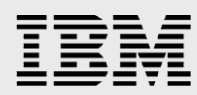

- 1. The same prerequisite and optional software for WebSphere Application Server must be installed on both the primary and secondary systems.
- 2. The names of the installation libraries for the WebSphere Application Server installations must be the same on both systems (i.e. QWAS7, QWAS85, QWASxxB, etc).
- 3. Maintenance of the WebSphere Application Server installations sharing the UserData directory must be completed in such a manner that both systems are kept at the same fix level.
- 4. The product default Java<sup>™</sup> Virtual Machine (JVM) value must be the same for both primary and secondary installations. This should not be an issue if the primary and secondary systems have the same IBM Developer Kit for Java product options installed.

The most practical way to address the second restriction is to ensure that the installation of WebSphere Application Server is the first step completed on each system. After the installation, look in the <app\_server\_root>/properties/product.properties file to find the name of the installation library. As an example, app\_server\_root was /QIBM/ProdData/WebSphere/AppServer/V85/Express.

To determine the JVM that the WebSphere Application Server product installation is enabled for use, view the contents of file app\_server\_root/properties/product.properties:

- If was.use.j9=false, then the installation is enabled to use the "classic" JVM.
- If was.use.j9=true, then :
  - If was.j9.version=32bit, then the installation is enabled to use the "std32" JVM.
  - If was.j9.version=64bit, then the installation is enabled to use the "std64" JVM.

Use the enablejvm command to change the product default JVM.

# Installing WebSphere on the primary partition

The steps below show how to perform the install on the primary system. After performing these steps, you will have the product dir (ProdData) dir located on system base (\*SYSBAS) storage and the profile dir (UserData) on the IASP.

- Change the directory to the WAS directory on the WebSphere installation image: cd /QOPT/WEBSPHERE/WAS
- 2. Make a copy of the default response file into the dir of your choice: cp /QOPT/WEBSPHERE/WAS/responsefile.express.txt /WAStemp
- 3. Edit the following option in the response file you created in Step 2:
  -OPT silentInstallLicenseAcceptance="true"
  -OPT installLocation="/QIBM/ProdData/WebSphere/AppServer/V85/Express"
  -OPT defaultProfileLocation="/ERPIASP/QIBM/UserData/WebSphere/AppServer/V85/Express"
  -OPT PROF\_enableAdminSecurity="false"
  -OPT PROF\_omitAction=samplesInstallAndConfig
- 4. Install WebSphere using the modified response file from Step 3: INSTALL -options /WAStemp/responsefile.express.txt

# Installing WebSphere on the secondary partition

After performing these steps you will have the product directory (ProdData) on the system base (\*SYSBAS) storage and the profile directory (UserData) on the IASP.

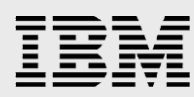

- 1. Switch the independent ASP to be available on the backup system.
- 2. Change the directory to to the WAS directory on the WebSphere installation image: cd /QOPT/WEBSPHERE/WAS
- 3. Make a copy of the default response file into the dir of your choice: cp /QOPT/WEBSPHERE/WAS/responsefile.express.txt /WAStemp
- 4. Edit the following option in the response file you created in Step 3: -OPT silentInstallLicenseAcceptance="true"
  - -OPT installLocation="/QIBM/ProdData/WebSphere/AppServer/V85/Express"
  - -OPT defaultProfileLocation="/ERPIASP/QIBM/UserData/WebSphere/AppServer/V85/Express"
  - -OPT allowOverrideProfileLocation="true"
  - -OPT profileType="none"
  - -OPT PROF\_enableAdminSecurity="false"
  - -OPT PROF\_omitAction=samplesInstallAndConfig
- 5. Install WebSphere using the modified response file from Step 3: INSTALL -options /WAStemp/responsefile.express.txt

Note: The two option identified in bold text above prevent the default profile from being created a second time. Remember that the default profile already exists on the independent ASP and was created when the install was done on the primary system.

# Adding the IASP group to the WebSphere job description

WebSphere will not be able to locate libraries and databases on the independent ASP unless the job description it uses is changed to specify an initial independent ASP group. Enter the following command on both the primary and secondary systems (in the example yourASPname would be ERPIASP):

CHGJOBD JOBD(QWAS85/QWASJOBD) INLASPGRP(yourASPname)

# Rename WebSphere host name to takeover ip name

When WebSphere is installed, the default system name is set to the host name used throughout the configuration files. In this example, since the installation was done initially from the primary partition, the host name would be ERP7HVPHA. WebSphere should use the takeover IP name as the host name to avoid any IP or naming issues on switchover. To change the WebSphere host name, use the following instructions.

Note: Since the profile directory resides on the IASP changing the host name only needs to be done once.

The application server for the profile needs to be started. In this example, that would be the E1JAS/server1 server.

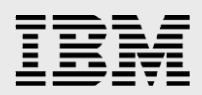

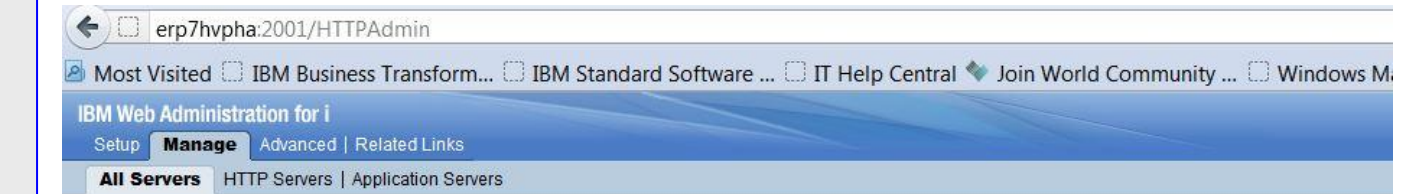

#### Manage All Servers @

| All HTTP Servers | All Application Servers |  |
|------------------|-------------------------|--|
|                  |                         |  |

|   | Server 🛦        | Version            | Status    | Address:Port                              | Description |
|---|-----------------|--------------------|-----------|-------------------------------------------|-------------|
| 0 | AJSPervasive    | V7.1 (int app svr) | Stopped   | *:8211                                    |             |
| 0 | default/server1 | V7.0.0.21 Express  | 🛢 Stopped | *:2809,5060,5061,8880,9043,9060,9080,9443 |             |
| 0 | E1JAS/AS JS 80  | V7.0.0.21 Express  | Stopped   | *:2812,5064,5065,8882,9046,9063,9082,9445 |             |
| 0 | E1JAS/AS JS 81  | V7.0.0.21 Express  | 🛢 Stopped | *:2813,5066,5067,8883,9047,9064,9083,9446 |             |
| 0 | E1JAS/AS JS 82  | V7.0.0.21 Express  | Stopped   | *:2814,5068,5069,8884,9048,9065,9084,9447 |             |
| 0 | E1JAS/AS JS 83  | V7.0.0.21 Express  | 🛢 Stopped | *:2815,5070,5071,8885,9049,9066,9085,9448 |             |
| 0 | E1JAS/server1   | V7.0.0.21 Express  | Starting  | *:2811,5062,5063,8881,9045,9062,9081,9444 |             |

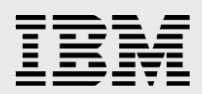

From QSH enter the following two commands:

- cd /ERPIASP/QIBM/UserData/WebSphere/AppServer/V7/Express/profiles/E1JAS/bin
  - wsadmin -lang jython

# OSH Command Entry \*sys-package-mgr\*: processing new jar, '/OIBM/ProdData/WebSphere/AppServer/V7/Express/lib/ftdcSupport.jar' \*sys-package-mgr\*: processing new jar, '/OIBM/ProdData/WebSphere/AppServer/V7/Express/lib/htmlshell.jar' \*sys-package-mgr\*: processing new jar, '/OIBM/ProdData/WebSphere/AppServer/V7/Express/lib/installver.jar' \*sys-package-mgr\*: processing new jar, '/OIBM/ProdData/WebSphere/AppServer/V7/Express/lib/IVICLient.jar' \*sys-package-mgr\*: processing new jar, '/OIBM/ProdData/WebSphere/AppServer/V7/Express/lib/IVICLient.jar' \*sys-package-mgr\*: processing new jar, '/OIBM/ProdData/WebSphere/AppServer/V7/Express/lib/istadeploy.jar' \*sys-package-mgr\*: processing new jar, '/OIBM/ProdData/WebSphere/AppServer/V7/Express/lib/istadeploy.jar' \*sys-package-mgr\*: processing new jar, '/OIBM/ProdData/WebSphere/AppServer/V7/Express/lib/ist-nls.jar' \*sys-package-mgr\*: processing new jar, '/OIBM/ProdData/WebSphere/AppServer/V7/Express/lib/wsif-compatb.jar' \*sys-package-mgr\*: processing new jar, '/OIBM/ProdData/WebSphere/AppServer/V7/Express/lib/rd-appext.jar' \*sys-package-mgr\*: processing new jar, '/OIBM/ProdData/WebSphere/AppServer/V7/Express/lib/rd-appext.jar' \*sys-package-mgr\*: processing new jar, '/OIBM/ProdData/WebSphere/AppServer/V7/Express/deploytool/itp/plugins/com.ibm.etools.ejbde ploy/runtime/ejbdeploy.jar' \*sys-package-mgr\*: processing new jar, '/OIBM/ProdData/WebSphere/AppServer/V7/Express/deploytool/itp/plugins/com.ibm.etools.ejbde ploy/runtime/ejbdeploy.jar' \*sys-package-mgr\*: processing new jar, '/OIBM/ProdData/WebSphere/AppServer/V7/Express/deploytool/itp/plugins/com.ibm.etools.ejbde ploy/runtime/ejbdeploy.jar' #sys-package-mgr\*: processing new jar, '/OIBM/ProdData/WebSphere/AppServer/V7/Express/deploytool/itp/plugins/com.ibm.etools.ejbde ploy/runtime/ejbdeploy.jar' #sys-package-mgr\*: processing new jar, '/OIBM/ProdData/WebSphere/AppServer/V7/Express/deploytool/itp/plugins/com.ibm.etools.ejbde ploy/runtime/ejbdeploy.jar' #sys-package-mgr\*: processing new jar, '/OIBM/ProdData/WebSphere/AppServ

F3=Exit F6=Print F9=Retrieve F12=Disconnect F13=Clear F17=Top F18=Bottom F21=CL command entry

#### AdminConfig.list('ServerIndex')

AdminConfig.list('ServerIndex') '(cells/JDE\_E1JAS/nodes/JDE\_E1JAS|serverindex.xml#ServerIndex\_1)' wsadmin>

===>

## F3=Exit F6=Print F9=Retrieve F12=Disconnect F13=Clear F17=Top F18=Bottom F21=CL command entry

In the output, find the string similar to the following:

cells/JDE\_E1JAS/nodes/JDE\_E1JAS|serverindex.xml#ServerIndex\_1

Modify the host name for the application server, similar to the following example:

Enter the following line of code, replacing new\_host\_name with the name of your takeover ip name (ERPMETRO in the example configuration):

 AdminConfig.modify('(cells/JDE\_E1JAS/nodes/JDE\_E1JAS|serverindex.xml#ServerIndex\_1)', "[[hostName new\_host\_name]]")

The command is shown on two lines for printing purposes.

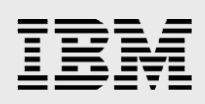

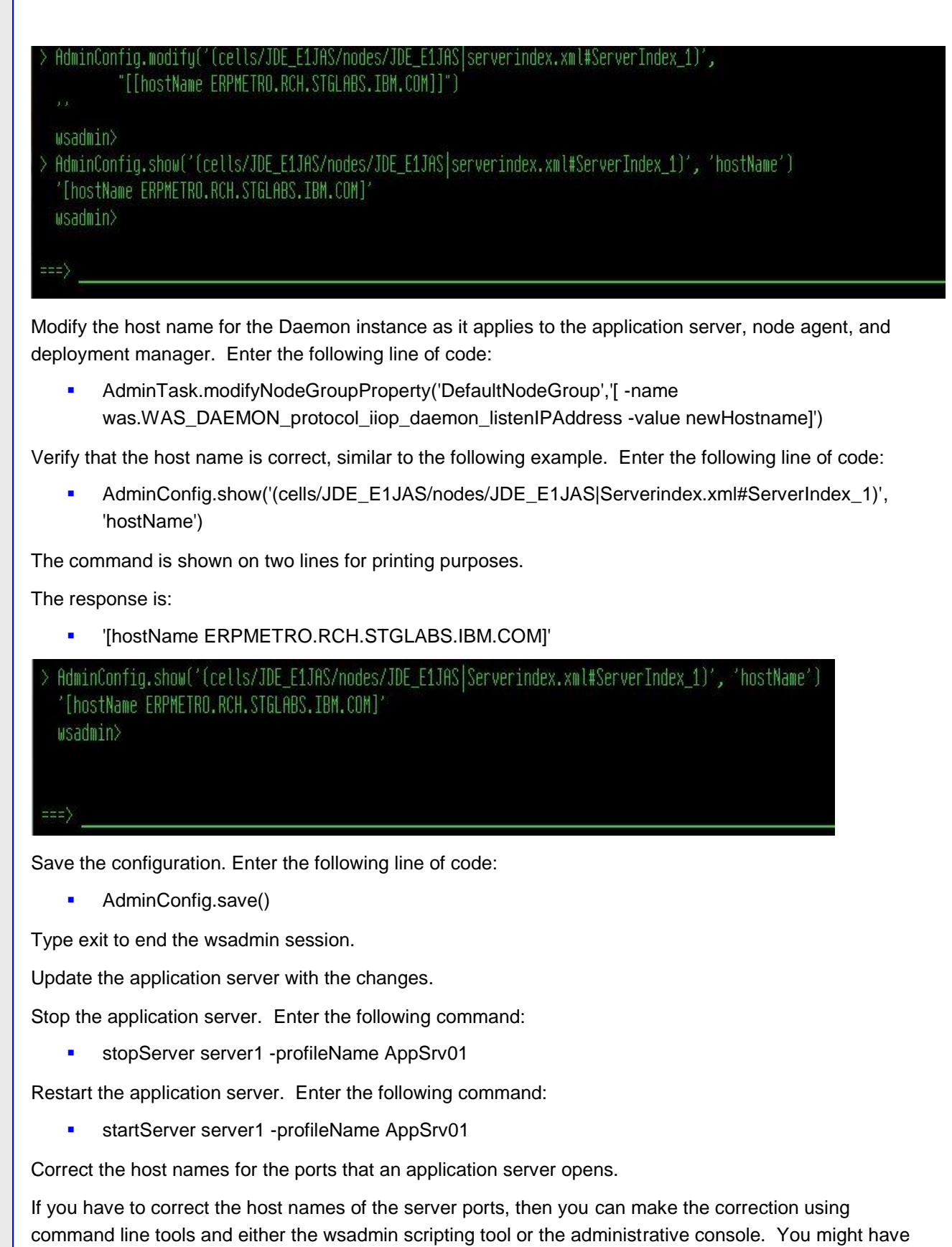

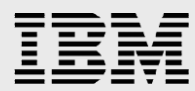

to correct the host names of multiple ports for a particular server. This example shows you how to correct the host names using the administrative console and command line tools.

For the application server, select Servers > Application servers > application server > Ports .

| ication servers                                                                                                    |                               |        |                            |
|----------------------------------------------------------------------------------------------------|-------------------------------|--------|----------------------------|
| pplication servers > <u>AS_JS_80</u> > Ports<br>secifies the TCP/IP ports this server uses for connec<br>Preferences | tions.                        |        |                            |
| New Delete                                                                                                    |                               |        |                            |
| 00#9                                                                                                    |                               |        |                            |
| alect Port Name 🗘                                                                                                    | Host 🗘                        | Port 🗘 | Transport Details 🗘        |
| ou can administer the following resources:                                                                           |                               |        |                            |
| BOOTSTRAP ADDRESS                                                                                                    | ERP7HVPHA.RCH.STGLABS.IBM.COM | 2812   | No associated transports   |
| CSIV2 SSL MUTUALAUTH LISTENER ADDRESS                                                                                | ERP7HVPHA.RCH.STGLABS.IBM.COM | 9412   | No associated transports   |
| CSIV2 SSL SERVERAUTH LISTENER ADDRESS                                                                                | ERP7HVPHA.RCH.STGLABS.IBM.COM | 9411   | No associated transports   |
| DCS UNICAST ADDRESS                                                                                                  | *                             | 9356   | View associated transports |
| IPC CONNECTOR ADDRESS                                                                                                | localhost                     | 9635   | No associated transports   |
| ORB LISTENER ADDRESS                                                                                                 | ERP7HVPHA.RCH.STGLABS.IBM.COM | 9103   | No associated transports   |
| SAS SSL SERVERAUTH LISTENER ADDRESS                                                                                  | ERP7HVPHA.RCH.STGLABS.IBM.COM | 9410   | No associated transports   |
|                                                                                                    |                               |        |                            |

#### Select a port whose host name needs changing.

Cell=JDE\_E1JAS, Profile=E1JAS

| cation servers  |                            |                  |         |  |
|-----------------|----------------------------|------------------|---------|--|
| plication serv  | ers > AS JS 80 > Ports     | > BOOTSTRAP_     | ADDRESS |  |
| ecifies the TCF | P/IP ports this server use | s for connection | IS.     |  |
| onfiguration    |                            |                  |         |  |
| L               |                            |                  |         |  |
|                 |                            |                  |         |  |
| General Proc    | erties                     |                  |         |  |
|                 |                            |                  |         |  |
| Port Name       |                            |                  |         |  |
| BOOTST          | RAP_ADDRESS                |                  |         |  |
|                 |                            |                  |         |  |
| * Host          |                            |                  |         |  |
| ERP7HVPH        | A.RCH.STGLABS.IBM.CO       | 4                |         |  |
| * Port          |                            |                  |         |  |
| 2812            |                            |                  |         |  |
|                 |                            |                  |         |  |
| Apply           | OK Reset Cap               | al               |         |  |
| UPPUY           | on Neser Can               | -                |         |  |
|                 |                            |                  |         |  |
|                 |                            |                  |         |  |

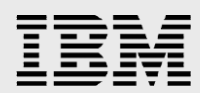

## Change the host name in the Host field; Click OK.

|                                                                               | Messages                                                                       |
|-------------------------------------------------------------------------------|--------------------------------------------------------------------------------|
|                                                                               | ⚠ Changes have been made to your local configuration. You can:                 |
|                                                                               | • <u>Save</u> directly to the master configuration.                            |
|                                                                               | <ul> <li><u>Review</u> changes before saving or discarding.</li> </ul>         |
|                                                                               | $\Delta$ The server may need to be restarted for these changes to take effect. |
|                                                                               |                                                                                |
| lication server                                                               | s > AS JS 80 > Ports > BOOTSTRAP ADDRESS                                       |
| ifies the TCP/I                                                               | P parts this server uses for connections.                                      |
| annear criter rearry a                                                        |                                                                                |
|                                                                               |                                                                                |
| figuration                                                                    |                                                                                |
| figuration                                                                    |                                                                                |
| figuration                                                                    |                                                                                |
| figuration                                                                    | ties                                                                           |
| figuration                                                                    | ties                                                                           |
| figuration<br>General Proper<br>Port Name                                     | ties                                                                           |
| General Proper<br>Port Name<br>BOOTSTRA                                       | ties<br>P_ADDRESS                                                              |
| General Proper<br>Port Name<br>BOOTSTRA                                       | ties<br>P_ADDRESS                                                              |
| General Proper<br>Port Name<br>BOOTSTRA<br>* Host                             | ties<br>P_ADDRESS                                                              |
| General Proper<br>Port Name<br>BOOTSTRA<br>* Host<br>ERPMETRO.R               | THE THE THE THE THE THE THE THE THE THE                                        |
| General Proper<br>Port Name<br>BOOTSTRA<br>* Host<br>ERPMETRO.R<br>* Port     | ties<br>P_ADDRESS<br>CH.STGLABS.IBM.COM                                        |
| Figuration<br>Fort Name<br>BOOTSTRA<br>* Host<br>ERPMETRO.R<br>* Port<br>2812 | ties<br>P_ADDRESS<br>CH.STGLABS.IBM.COM                                        |

Continue until you correct each of the host names for the server ports.

|       | ferences                               |                              |        |
|-------|----------------------------------------|------------------------------|--------|
| Nev   | Delete                                 |                              |        |
| D     | 0 # \$                                 |                              |        |
| elect | Port Name 🗘                            | Host 🗘                       | Port 🗘 |
| ou d  | an administer the following resources: |                              |        |
|       | BOOTSTRAP ADDRESS                      | ERPMETRO,RCH.STGLABS.IBM.COM | 2812   |
|       | CSIV2 SSL MUTUALAUTH LISTENER ADDRESS  | ERPMETRO.RCH.STGLABS.IBM.COM | 9412   |
|       | CSIV2 SSL SERVERAUTH LISTENER ADDRESS  | ERPMETRO.RCH.STGLABS.IBM.COM | 9411   |
|       | DCS UNICAST ADDRESS                    | *                            | 9356   |
|       | IPC CONNECTOR ADDRESS                  | localhost                    | 9635   |
|       | ORB LISTENER ADDRESS                   | ERPMETRO.RCH.STGLABS.IBM.COM | 9103   |
|       | SAS SSL SERVERAUTH LISTENER ADDRESS    | ERPMETRO.RCH.STGLABS.IBM.COM | 9410   |
|       | SIB ENDPOINT ADDRESS                   | *                            | 7279   |

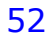

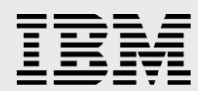

Save the changes to the master configuration.

Update the application server with the changes.

Stop the application server. Enter the following command: stopServer

```
> stopServer server1
ADMU0116I: Tool information is being logged in file
/ERPIASP/QIBM/UserData/WebSphere/AppServer/V7/Express/profiles/E1
AS/logs/server1/stopServer.log
ADMU0128I: Starting tool with the E1JAS profile
ADMU3100I: Reading configuration for server: server1
ADMU3201I: Reading configuration for server: server1
ADMU3201I: Server stop request issued. Waiting for stop status.
ADMU4000I: Server server1 stop completed.
$
===>
```

Restart the application server. Enter the following command: startServer server1

```
> startServer server1
CPC1221: Job 051747/QEJBSVR/SERVER1 submitted to job queue QWASJOBQ in
library QWAS7.
CWNATVO0I: Application server server1 in profile E1JAS has started and is red
dy to accept connections on admin port 9062.
$
===>
```

# **HTTP servers in the PowerHA environment**

The "all-on-i" environment created in this example by the Express Install has two possible configurations. Either the HTTP servers can be duplicated on both cluster nodes with their configurations maintained separately or they can be migrated to the independent ASP with the advantage of the single configuration and logging location. Both methods are described here. Follow the instructions below to duplicate a server, or skip to the section on Migrating the HTTP Server.

# **Duplicating the HTTP Server**

This section describes duplicating the HTTP server for a secondary cluster node. This process is slightly simpler than migrating the HTTP server, but has the disadvantage of having to maintain the http.conf file on each node.

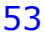

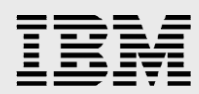

The process for duplicating the servers on both cluster nodes has the following actions:

1. Edit the /www/httpservername/httpd.conf file pathnames to include the IASP directory. In the Express Install, the http server created is E1JAS, so this path would be /www/E1JAS/httpd.conf. Add this in front of the WebSpherePluginConfig file pathname.

| erp7hvpha:2001/HTT                                                                                                    | PAdmin                                                                                                    |  |  |
|----------------------------------------------------------------------------------------------------|----------------------------------------------------------------------------------------------------|--|--|
| IBM Web Administration for i<br>Setup Manage Advanced                                                                                                 | Related Links                                                                                                    |  |  |
| All Servers HTTP Servers                                                                                                    | Application Servers                                                                                                    |  |  |
| 🛚 Running [ 🔀 🔲 🧭 Se                                                                                                    | rver: E1JAS - Apache   Server area: Global configuration                                                                                                    |  |  |
| Common Tasks and Wizards     Create Web Services Server     Create HTTP Server     Create Application Server     Create WebSphere Portal              | E1JAS > Display Configuration File                                                                                                    |  |  |
| <ul> <li>➡ HTTP Tasks and Wizards</li> <li>➡ Add a Directory to the Web</li> <li>➡ LDAP Configuration</li> </ul>                                      | Selected file: //www/e1jas/confi/httpd.conf WebSpherePluginConfig /ERPIASP/QIBM/UserData/WebSphere/AppServer/V7/Express/profiles/E1JAS/config/cells/JDE_E1J LoadModule deflate_module /QSYS.LIB/QHTTPSVR.LIB/QZSRCORE.SRVPGM LoadModule was_ap20_module /QSYS_LIB/OWAS7A_LIB/OSYTAP22_SRVPGM                                                                                               |  |  |
| <ul> <li>Server Properties</li> <li>General Server Configuration</li> <li>Container Management</li> <li>Virtual Hosts</li> <li>URL Mapping</li> </ul> | <ol> <li>LoadModule was_ap20_module /QSYS.LIB/QWAS7A.LIB/QSVTAP22.SRVPGM</li> <li># Configuration originally created by Create HTTP Server wizard on Wed Nov 17 15:22:50 MST 2010</li> <li>Listen *:79</li> <li>DocumentRoot /www/e1jas/htdocs</li> <li>7 TraceEnable Off</li> <li>Options -ExecCGI -Follow SymLinksIfOwnerMatch -Includes -IncludesNoExec -Indexes -MultiViews</li> </ol> |  |  |
| Request Processing     HTTP Responses     Content Settings     Directory Handling                                                                     | <ul> <li>9 LogFormat "%h %T %I %u %t \"%r\" %&gt;S %b \"%{Referer}\" \"%{User-Agent}\"" combined</li> <li>10 LogFormat "%{Cookie}n \"%r\" %t" cookie</li> <li>11 LogFormat "%{User-agent}i" agent</li> <li>12 LogFormat "%{Referer}i &gt; %U" referer</li> <li>13 LogFormat "%h %I %u %t \"%r\" %&gt;S %b" common</li> </ul>                                                               |  |  |

2. Edit any configuration include files. These four files need any pathnames to the IASP changed.

```
35 Allow From all
36 </Directory>
37
38
39 Include /www/E1JAS/conf/scf_AS_JS_80_PD.conf
40
41 Include /www/E1JAS/conf/scf_AS_JS_81_PY.conf
42
43 Include /www/E1JAS/conf/scf_AS_JS_82_DV.conf
44
45 Include /www/E1JAS/conf/scf_AS_JS_83_PS.conf
```

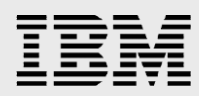

| 🧭 System i Navigator        |                                                                                                    |                                        | 54     | Nessee & (27 x ) | 10        |  |
|-----------------------------|----------------------------------------------------------------------------------------------------|----------------------------------------|--------|------------------|-----------|--|
| File Edit View Help         |                                                                                                    |                                        |        |                  |           |  |
| 1 × • • • × • • • • • •     |                                                                                                    |                                        |        |                  |           |  |
| Environment: My Connections | Fro7hypha.rch.stolabs.ib                                                                                                | m.com: conf P                          | ath: 🕖 | /www/e1ias/conf  |           |  |
| DEdwards                    | <ul> <li>Name</li> </ul>                                                                                                |                                        | Size   | Туре             | Ch        |  |
| 🕂 💼 lib                     | l httpd.conf                                                                                                    | d.                                     | 4KB    | CONF File        | 8/3       |  |
| 🕀 🛄 LifeCycle               | scf_AS_JS_80_PD.conf                                                                                                    |                                        | 1KB    | CONF File        | 8/        |  |
| 🕂 🗂 🖬 M3BE                  | Scf_AS_JS_81_PY.conf                                                                                                    |                                        | 1KB    | CONF File        | 9/        |  |
| 🕀 🖾 OneWorld                | scf_AS_JS_82_DV.conf                                                                                                    |                                        | 1KB    | CONF File        | 9/        |  |
| 🕀 🛄 OWINSTALL               | scf_AS_JS_83_PS.conf                                                                                                    |                                        | 1KB    | CONF File        | 9/        |  |
| 🕀 🛄 PD900                   |                                                                                                    |                                        |        |                  |           |  |
| ⊕ 🖾 PS900                   | Edit - [scf_AS_JS_80_PD.conf]                                                                                           | ]                                      |        |                  |           |  |
| ⊕ 🖾 PY900                   | File Edit View Window                                                                                                   | / Help                                 |        |                  |           |  |
|                             | # The following configuration was added by the Enterpris                                                                |                                        |        |                  |           |  |
| 🕀 🛄 QSR                     |                                                                                                    |                                        |        |                  |           |  |
|                             |                                                                                                    |                                        |        |                  |           |  |
| temp                        |                                                                                                    |                                        |        |                  |           |  |
| ⊕ 🛄 tmp                     | Listen 0.0.0.0:80                                                                                                    |                                        |        |                  |           |  |
| 🕀 🛄 usr                     | <pre><virtualnost ^:00=""> Aliae /ide "/EDDIAGD</virtualnost></pre>                                                     | OTEM /ILCORD                           | >+>/   | WebSphere /Ap    | nGerver/  |  |
| ter 🗀 var                   |                                                                                                    | V QIDM USELD                           | ala/   | wepobliere/wb    | bper ver/ |  |
| 🕀 🖾 WAStemp                 | <pre><directory "="" erpiasp<="" pre=""></directory></pre>                                                              | /OIBM/UserDa                           | ata/   | WebSphere/Ap     | pServer/  |  |
| 🕀 🛄 WebSphere7_Express      | Order Deny, Allow                                                                                                    | •••••••••••••••••••••••••••••••••••••• |        | ·······          |           |  |
| WebSphere7_ND               | Deny from All                                                                                                    |                                        |        |                  |           |  |
| e- 🗎 www                    |                                                                                                    |                                        |        |                  |           |  |
| 🗄 💼 💼 aisp                  | <directory "="" erpiasp<="" td=""><td>/QIBM/UserDa</td><td>ta/V</td><td>WebSphere/App</td><td>Server/N</td></directory> | /QIBM/UserDa                           | ta/V   | WebSphere/App    | Server/N  |  |
|                             | Order Deny,Allow                                                                                                    |                                        |        |                  |           |  |
| elias                       | Allow from All                                                                                                    |                                        |        |                  |           |  |
| te⊜ conf                    |                                                                                                    |                                        |        |                  |           |  |
| ⊞ <sup>©</sup> htdocs       |                                                                                                    |                                        |        |                  |           |  |
|                             |                                                                                                    |                                        |        |                  |           |  |

Any editor can be used, this example shows the System i Navigator.

- 3. Save and restore the /www/httpservername directory from the primary partition to the secondary partition.
- 4. Switch the cluster resource group.
- 5. Create an HTTP server on the secondary partition using the secondary partition's IBM i Navigator Web Administration for i interface (port 2001).

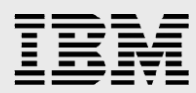

Select the Create HTTP Server in the left hand menu bar. Enter the same server name used for the primary partition's HTTP server, in this example E1JAS.

| IBM Web Administration for i                                                   |                                                                                                    |  |  |  |  |
|--------------------------------------------------------------------------------|----------------------------------------------------------------------------------------------------|--|--|--|--|
| All Servers HTTP Servers                                                       | Application Servers                                                                                     |  |  |  |  |
| Common Tasks and Wizards     Create Web Services Server     Create HTTP Server | Create HTTP Server                                                                                      |  |  |  |  |
| Create Application Server                                                      | Welcome to the Create New HTTP Server wizard. This wizard helps you set up and create a new HTTP server |  |  |  |  |
|                                                                                | You must name your new server. This name will be used later to manage the server.                       |  |  |  |  |
|                                                                                | What do you want to name your new server?                                                               |  |  |  |  |
|                                                                                | Server name: E1JAS                                                                                      |  |  |  |  |
|                                                                                | Server description: E1 server                                                                           |  |  |  |  |
|                                                                                | Click Next to continue or Cancel to leave at anytime.                                                   |  |  |  |  |

On the next panel, the server root directory should point to the /www/httpservername directory restored from the primary partition.

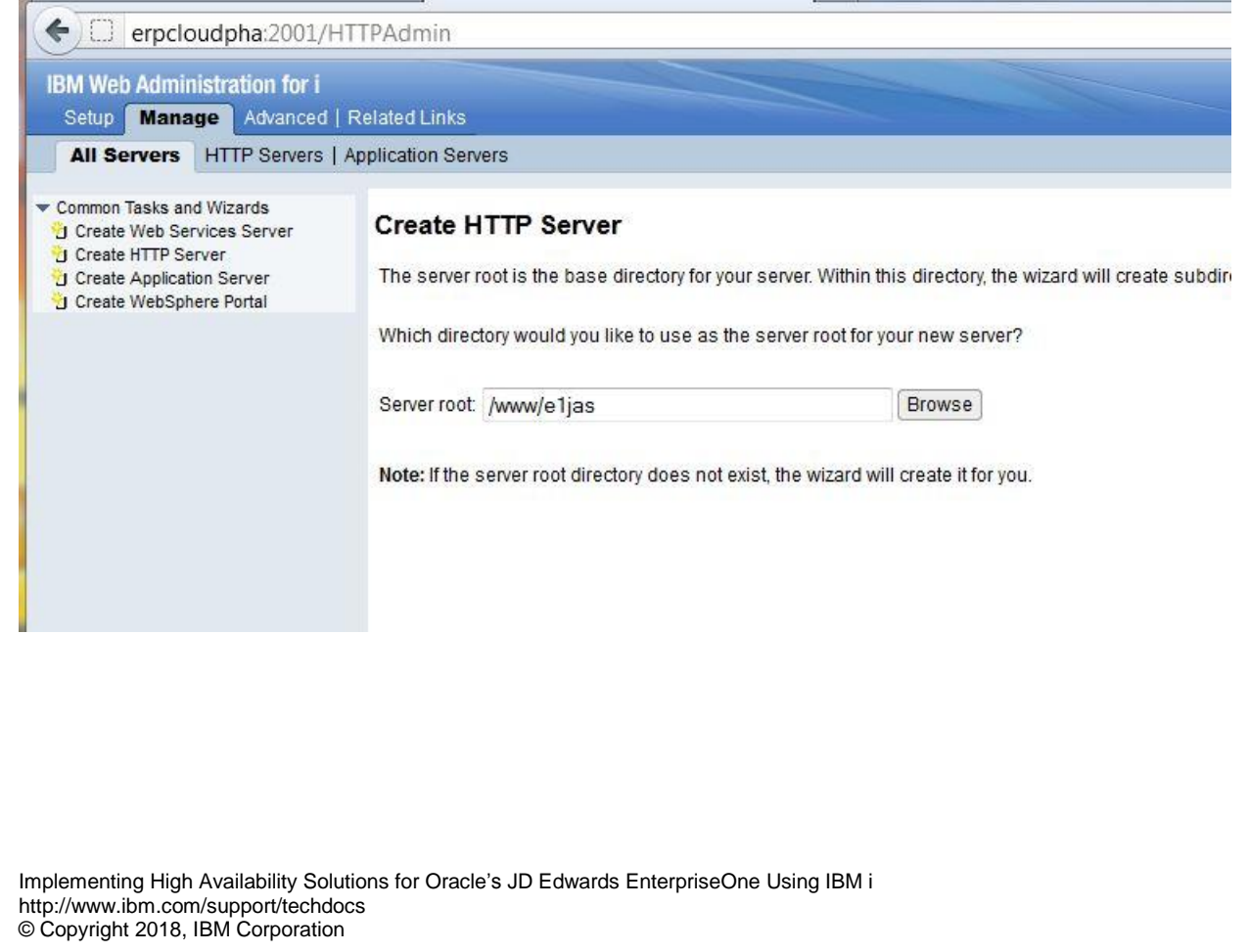

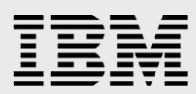

The next panel questions whether to rename the existing configuration file or use the file without change. Choose 'Use the existing file without change'.

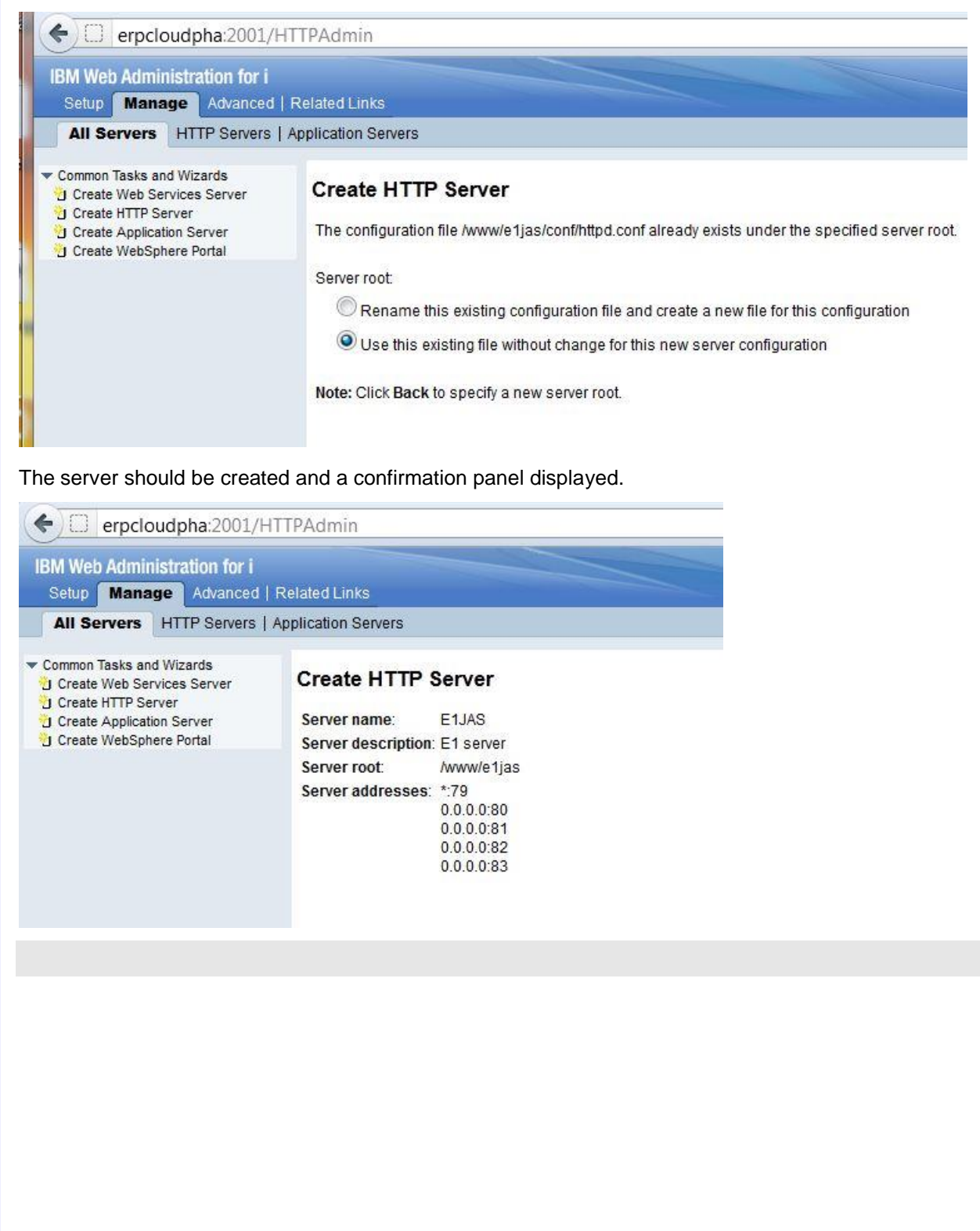

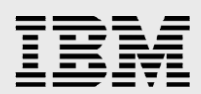

# **Migrating the HTTP Server**

The process for migrating to the independent ASP has the following actions:

1. Use System i Navigator to copy the /www/E1JAS directory to the IASP

| File Edit View Help                                                                                                    |                                                                                                    |                              |
|----------------------------------------------------------------------------------------------------|----------------------------------------------------------------------------------------------------|------------------------------|
|                                                                                                    | Explore                                                                                                    |                              |
|                                                                                                    | Open                                                                                                    |                              |
| Environment: NV Connectio                                                                                                    | Create Shortcut                                                                                                    | I Fro /nvona.rcn.stdiaos.iom |
|                                                                                                    | Customize this View                                                                                                    | Name                         |
| ⊕ 🛄 M3B                                                                                                    | -)<br>F New Folder                                                                                                    | apachedft                    |
| ⊞- 🛄 One\                                                                                                    | A Delete                                                                                                    | □ eljas                      |
| ⊡🗀 OWI                                                                                                    | N Rename                                                                                                    | iwadft                       |
| ⊞ <b>□</b> PD90                                                                                                    | Di Check Out                                                                                                    |                              |
|                                                                                                    | Check In                                                                                                    |                              |
|                                                                                                    |                                                                                                    |                              |
|                                                                                                    | Folder Attribute Informatic                                                                                                    | in F                         |
|                                                                                                    | P NFC Manut                                                                                                    |                              |
| ⊞- 🛄 tem                                                                                                    | NFS MOUNT                                                                                                    |                              |
| ⊕ <b>□</b> tmp                                                                                                    | Cut                                                                                                    |                              |
| ⊞⊸🚞 usr                                                                                                    | Сору                                                                                                    |                              |
|                                                                                                    | Paste                                                                                                    |                              |
| ⊞ 🛄 WAS                                                                                                    | t Sharing                                                                                                    | •                            |
| ⊞⊒ Web                                                                                                    | Permissions                                                                                                    |                              |
| ter vveb                                                                                                    | Send                                                                                                    |                              |
| ⊞                                                                                                    | je Journaling                                                                                                    |                              |
|                                                                                                    | P Provention                                                                                                    |                              |
|                                                                                                    | 1 Properties                                                                                                    |                              |
| Paste:                                                                                                    |                                                                                                    |                              |
| Paste:                                                                                                    |                                                                                                    |                              |
| Paste:<br>System i Navigator<br>ile Edit View Help                                                                                                    | 0                                                                                                    |                              |
| Paste:<br>D System i Navigator<br>le Edit View Help<br>Find Ctrl+F<br>mait Cut Ctrl+F                                                                                                    | S                                                                                                    | alabriibm com: www           |
| Paste:<br>System i Navigator<br>le Edit View Help<br>Find Ctrl+F<br>Cut Ctrl+X<br>Copy Ctrl+C                                                                                                    | Fro7hvoha.rch.str Name                                                                                                    | Ilabsibm.com: www Pa         |
| Paste:<br>System i Navigator<br>e Editi View Help<br>Find Ctrl+F<br>Cut Ctrl+X<br>Copy Ctrl+C<br>Paste Ctrl+V                                                                                                    | ©<br>Fro7hvoha.rch.str<br>Name<br>⊡et_iasp                                                                                                    | Ilabsibm.com: www Pa         |
| Paste:<br>System i Navigator<br>e Edit View Help<br>Find Ctrl+F<br>Cut Ctrl+X<br>Copy Ctrl+C<br>Paste Ctrl+V<br>B-D bin.prv                                                                                                    | S<br>Fro7hvoha.rch.str<br>Name<br>el_iasp                                                                                                    | Ilabsibm.com: www Pa         |
| Paste:<br>System i Navigator<br>le Edit View Help<br>Find Ctrl+F<br>Cut Ctrl+X<br>Copy Ctrl+C<br>Paste Ctrl+V<br>Date configuration                                                                                                    | S<br>Fro7hvoha.rch.str<br>Name<br>el_iasp                                                                                                    | Ilabsibm.com: www Pa         |
| Paste:<br>System i Navigator<br>le Edit View Help<br>Find Ctrl+F<br>Cut Ctrl+X<br>Copy Ctrl+C<br>Paste Ctrl+V<br>Copy Ctrl+C<br>Paste Ctrl+V<br>Cut configura<br>Copy Octrl<br>Copy Octrl-C<br>Copy Ctrl+C<br>Copy Ctrl+C<br>Ctrl+C<br>Copy Ctrl+C<br>Copy Ctrl+C<br>Copy Ctrl+C<br>Copy Ctrl+C<br>Copy Ctrl+C<br>Copy Ctrl+C<br>Copy Ctrl+C<br>Copy Ctrl+C<br>Ctrl+C<br>Ctrl                     | S<br>Fro7hvoha.rch.str<br>Name<br>Ition                                                                                                    | Ilabsibm.com: www Pa         |
| Paste:<br>System i Navigator<br>le Edit View Help<br>Find Ctrl+F<br>Cut Ctrl+X<br>Copy Ctrl+C<br>Paste Ctrl+V<br>Daste Ctrl+V<br>Cut configura<br>Cut dev<br>Dinprv<br>Dinprv<br>Dinprv<br>Dinprv<br>Dinprv<br>Dinprv<br>Dinprv<br>Dinprv                                                                                                    | S Fro7hvoha.rch.str<br>Name<br>Ition                                                                                                    | llabsibm.com: www Pa         |
| Paste:<br>System i Navigator<br>lie Edit View Help<br>Find Ctrl+F<br>Cut Ctrl+X<br>Copy Ctrl+C<br>Paste Ctrl+V<br>Paste Ctrl+V<br>Copy Ctrl+C<br>Paste Ctrl+V<br>Copy Ctrl+C<br>Paste Ctrl+V<br>Copy Ctrl+C<br>Copy Ctrl+C<br>Ctrl+C<br>Ctrl+C<br>Ct                                                                                                 | S Fro7hvoha.rch.str<br>Name<br>tion                                                                                                    | ilabsibm.com: www Pa         |
| Paste:<br>D System i Navigator<br>ile Edit View Help<br>Find Ctrl+F<br>Cut Ctrl+X<br>Copy Ctrl+C<br>Paste Ctrl+V<br>DV900<br>Cut dev<br>Copologian<br>Copologian<br>Copologian<br>Copologian<br>Copologian<br>Copologian<br>Copologian<br>Ctrl+V<br>Copologian<br>Ctrl+V<br>Copologian<br>Ctrl+V<br>Copologian<br>Ctrl+V<br>Copologian<br>Ctrl+V<br>Copologian<br>Ctrl+V<br>Copologian<br>Ctrl+V<br>Copologian<br>Ctrl+V<br>Copologian<br>Ctrl+V<br>Copologian<br>Ctrl+V<br>Copologian<br>Ctrl+V<br>Copologian<br>Ctrl+V<br>Copologian<br>Ctrl+V<br>Ctrl+V<br>Copologian<br>Ctrl+V<br>Copologian<br>Ctrl+V<br>Ctrl+V<br>Copologian<br>Ctrl+V<br>Copologian<br>Ctrl+V<br>Copologian<br>Ctrl+V<br>Ctrl+V<br>Copologian<br>Ctrl+V<br>Ctrl+V<br>Copologian<br>Ctrl+V<br>Ctrl+V<br>Ctrl+ | S Fro7hvoha.rch.str<br>Name<br>tion                                                                                                    | ilabsibm.com: www Pa         |
| Paste:<br>System i Navigator<br>ile Edit View Help<br>Find Ctrl+F<br>Cut Ctrl+X<br>Copy Ctrl+C<br>Paste Ctrl+V<br>Paste Ctrl+V<br>Copy Ctrl+C<br>Paste Ctrl+V<br>Copy Ctrl+C<br>Paste Ctrl+V<br>Copy Ctrl+C<br>Paste Ctrl+V<br>Copy Ctrl+C<br>Paste Ctrl+V<br>Copy Ctrl+C<br>Paste Ctrl+V<br>Copy Ctrl+C<br>Paste Ctrl+V<br>Copy Ctrl+C<br>Paste Ctrl+V<br>Copy Ctrl+C<br>Copy Ctrl+C<br>Ctrl+C<br>Copy Ctrl+C<br>Ctrl+C<br>Ctr                                                                                                    | S<br>Frn7hvnha.rch.str<br>Name<br>Page 1_iasp<br>ition                                                                                                   | Ilabsibm.com: www Pa         |
| Paste:                                                                                                    | Fm7hvnha.rch.str<br>Name<br>lion<br>VS<br>0<br>vards                                                                                                    | tlabs.ibm.com: www Pa        |
| Paste:<br>System i Navigator<br>lie Edit View Help<br>Find Ctrl+F<br>Cut Ctrl+X<br>Copy Ctrl+C<br>Paste Ctrl+V<br>Paste Ctrl+V<br>Paste Ctrl+V<br>Copy Ctrl+C<br>Paste Ctrl+V<br>Paste Ctrl+V<br>Copy Ctrl+C<br>Paste Ctrl+V<br>Copy Ctrl+C<br>Paste Ctrl+V<br>Copy Ctrl+C<br>Paste Ctrl+V<br>Copy Ctrl+C<br>Paste Ctrl+V<br>Copy Ctrl+C<br>Paste Ctrl+V<br>Copy Ctrl+C<br>Paste Ctrl+V<br>Copy Ctrl+C<br>Paste Ctrl+V<br>Copy Ctrl+C<br>Paste Ctrl+V<br>Copy Ctrl+C<br>Paste Ctrl+V<br>Copy Ctrl+C<br>Paste Ctrl+V<br>Copy Ctrl+C<br>Copy Ctrl+C<br>Ctrl+C<br>Ctrl+C                                                                                                    | ©<br>Fro7hvoha.rch.str<br>Name<br>■ e1_iasp<br>tion<br>YS<br>0<br>vrs<br>0<br>vrs<br>0<br>orards<br>E                                                    | tlabs.ibm.com: www Pa        |
| Paste:                                                                                                    | ©<br>Fro7hvoha.rch.str<br>Name<br>■ e1_iasp<br>tion<br>YS<br>0<br>vrs<br>0<br>orid<br>0<br>1<br>1<br>1<br>1<br>1<br>1<br>1<br>1<br>1<br>1<br>1<br>1<br>1 | ilabsibm.com: www Pa         |
| Paste:                                                                                                    | S<br>Fro7hvoha.rch.str<br>Name<br>e1_iasp<br>tion<br>YS<br>0<br>vards<br>ofd<br>0                                                                        | ilabs.ibm.com: www Pa        |
| Paste:                                                                                                    | S<br>Fro7hvoha.rch.str<br>Name<br>e1_iasp<br>tion<br>YS<br>0<br>Vards<br>o'<br>LIB                                                                       | ilabs.ibm.com: www Pa        |
| Paste:                                                                                                    | S<br>Fro7hvoha.rch.str<br>Name<br>el.jasp<br>el.jasp<br>VS<br>0<br>VS<br>0<br>Vards<br>0<br>LIB                                                          | ilabs.ibm.com: www Pa        |
| Paste:                                                                                                    | S<br>Fro7hvoha.rch.str<br>Name<br>e1_iasp<br>tion<br>YS<br>0<br>vards<br>orld<br>j<br>LIB                                                                | ilabs.ibm.com: www Pa        |
| Paste:                                                                                                    | ♥<br>tion<br>YS o vards forld ) LIB LIB Liasp                                                                                                    | alabs.ibm.com: www Pa        |
| Paste:                                                                                                    | S<br>Fro7hvoha.rch.str<br>Name<br>Ition<br>S<br>S<br>S<br>S<br>S<br>S<br>S<br>S<br>S<br>S<br>S<br>S<br>S                                                 | ilabs.ibm.com: www Pa        |

- 2. Delete the existing HTTP server on the primary partition using the Web Administration for i interface.
- 3. Create the HTTP server on the primary partition.
- 4. Edit the configuration file to contain the IASP pathname.

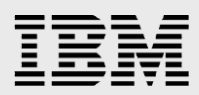

| erp7hvpha:2001/HTT                                                                                                    | PAdmin                                                                                                    |                                                                                                    |                                                                                                    |                                                                                                 |
|----------------------------------------------------------------------------------------------------|----------------------------------------------------------------------------------------------------|----------------------------------------------------------------------------------------------------|----------------------------------------------------------------------------------------------------|-------------------------------------------------------------------------------------------------|
| IBM Web Administration for i                                                                                                    |                                                                                                    |                                                                                                    |                                                                                                    |                                                                                                 |
| Setup Manage Advanced                                                                                                    | Related Links                                                                                                    |                                                                                                    |                                                                                                    |                                                                                                 |
| All Servers HTTP Servers                                                                                                    | Application Server                                                                                                    | s                                                                                                    |                                                                                                    |                                                                                                 |
| 💩 Running 🚺 🔀 🖸 🛃 Se                                                                                                    | rver: E1JAS - Ap                                                                                                    | ache 👻 Server area: Globa                                                                                                    | l configuration                                                                                                    |                                                                                                 |
| Common Tasks and Wizards<br>Create Web Services Server<br>Create HTTP Server<br>Create Application Server                                                                                                    | E1JAS > Displ                                                                                                    | ay Configuration File                                                                                                    |                                                                                                    |                                                                                                 |
| HTTP Tasks and Wizards     Add a Directory to the Web     LDAP Configuration     Server Properties     General Server Configuration     Container Management     Virtual Hosts     URL Mapping     Request Processing     HTTP Responses     Content Settings | HTTP server:<br>Selected file:<br>1 WebSph<br>2 LoadMod<br>3 LoadMod<br>4 # Config<br>5 Listen*:<br>6 Documet<br>7 TraceEna<br>8 Options -<br>9 LogForm<br>10 LogForm<br>11 LogForm<br>12 LogForm | E1JAS<br>/www/e1jas/conf/httpd.conf<br>erePluginConfig / <u>ERPIASP</u> /QIBM/UserD/<br>ule deflate_module /QSYS.LIB/QHTTPS<br>ule was_ap20_module /QSYS.LIB/QW/<br>rration originally created by Create HTT<br>'9<br>tRoot /www/e1jas/htdocs<br>uble Off<br>ExecCGI-Follow SymLinks -SymLinksIf<br>at "%h %T %l %u %t \"%r" "%>s %b \"%{R<br>at "%{Cookie}n \"%r" %t" cookie<br>at "%{Referer}i > %U" referer | tta/WebSphere/AppServer/V7/Expr<br>VR.LIB/QZSRCORE.SRVPGM<br>S7A.LIB/QSVTAP22.SRVPGM<br>P Server wizard on Wed Nov 17 15<br>OwnerMatch -Includes -IncludesNo<br>eferer}ä'' \"%{User-Agent}ä''''' comi | ess/profiles/E1JAS/config/cells/JDE_E<br>:22:50 MST 2010<br>:Exec -Indexes -MultiViews<br>bined |
| System i Navigator<br>File Edit View Help                                                                                                    |                                                                                                    |                                                                                                    | Street Pr                                                                                                    | 140                                                                                             |
| 18   X   B   B   X   B   Ø 🚺                                                                                                    | 0                                                                                                    |                                                                                                    |                                                                                                    |                                                                                                 |
| Environment: My Connections                                                                                                    |                                                                                                    | Fro7hvpha.rch.stglabs.ibm.com                                                                                                    | conf Path: /www/e1ias/conf                                                                                                    |                                                                                                 |
| ⊞ _ 🛄 JDEdward                                                                                                    | S                                                                                                    | Name                                                                                                    | Size Type                                                                                                    | Cha                                                                                             |
|                                                                                                    |                                                                                                    | httpd.conf                                                                                                    | 4KB CONF File                                                                                                    | 8/2                                                                                             |
|                                                                                                    |                                                                                                    | scf_AS_JS_80_PD.conf                                                                                                    | 1KB CONF File                                                                                                    | 8/2                                                                                             |
| H M3BE                                                                                                    | 9                                                                                                    | Bast AS IS 82 DV anaf                                                                                                    | TKB CONF File                                                                                                    | 9/2                                                                                             |
|                                                                                                    |                                                                                                    | B ccf AS IS 82 DS conf                                                                                                    | 1KB CONFILE                                                                                                    | 9/2                                                                                             |
|                                                                                                    |                                                                                                    | SCI_AS_JS_65_PS.com                                                                                                    | IND CONFINE                                                                                                    | 9/2                                                                                             |
| ⊞ <b>⊡</b> PS900                                                                                                    |                                                                                                    | Edit - [scf_AS_JS_80_PD.conf]                                                                                                    |                                                                                                    |                                                                                                 |
|                                                                                                    | 1                                                                                                    | Eile Edit View Window Helr                                                                                                    |                                                                                                    |                                                                                                 |
|                                                                                                    |                                                                                                    |                                                                                                    |                                                                                                    |                                                                                                 |
| ⊕ 🖾 QSR                                                                                                    |                                                                                                    |                                                                                                    |                                                                                                    |                                                                                                 |
| ⊞ 🛄 QTCPTMN                                                                                                    | 1                                                                                                    | # The following configura                                                                                                    | ation was added by the                                                                                                    | Enterpris                                                                                       |
| 🕀 🛄 temp                                                                                                    |                                                                                                    | isten 0 0 0 0.80                                                                                                    |                                                                                                    |                                                                                                 |
| tmp                                                                                                    |                                                                                                    | <pre>VirtualHost *:80&gt;</pre>                                                                                                    |                                                                                                    |                                                                                                 |
| ⊞ <b>©</b> usr                                                                                                    | 1                                                                                                    | Alias /jde "/ERPIASP/QIB                                                                                                    | 4/UserData/WebSphere/A                                                                                                    | ppServer/N                                                                                      |
| i⊒⊡ var                                                                                                    |                                                                                                    |                                                                                                    |                                                                                                    |                                                                                                 |
| i → 🛄 WAStemp                                                                                                    |                                                                                                    | <pre><directory "="" erpiasp="" pre="" qibi<=""></directory></pre>                                                                                                    | 4/UserData/WebSphere/A                                                                                                    | ppServer/N                                                                                      |
| i → 🛄 WebSphe                                                                                                    | re7_Express                                                                                                    | Order Deny,Allow                                                                                                    |                                                                                                    |                                                                                                 |
|                                                                                                    | re/_ND                                                                                                    | Deny from All                                                                                                    |                                                                                                    |                                                                                                 |
| E WWW                                                                                                    |                                                                                                    | Directory "/ERPIASP/OIRM                                                                                                    | /UserData/WebSphere/A                                                                                                    | opServer/V                                                                                      |
| ⊞ <mark></mark> ajsp                                                                                                    |                                                                                                    | Order Deny, Allow                                                                                                    | , opernara, aenohuere, M                                                                                                    | PPOLINCLY A                                                                                     |
| u u apache                                                                                                    |                                                                                                    | Allow from All                                                                                                    |                                                                                                    |                                                                                                 |
| eijas                                                                                                    |                                                                                                    |                                                                                                    |                                                                                                    |                                                                                                 |
| E Cor                                                                                                    |                                                                                                    |                                                                                                    |                                                                                                    |                                                                                                 |
|                                                                                                    | ULS                                                                                                    |                                                                                                    |                                                                                                    |                                                                                                 |

- 5. Switch the cluster resource group
- 6. Create a new HTTP server on the secondary node of the same name, and specify it should reuse the existing configuration.

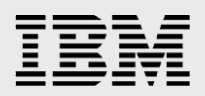

| 6 [] amata                                                             | udpha;2001///                       | TDAdmin                                                                                                    |
|------------------------------------------------------------------------|-------------------------------------|----------------------------------------------------------------------------------------------------|
|                                                                        | uopna:2001/H                        | TPAdmin                                                                                                    |
| IBM Web Admin                                                          | istration for i                     |                                                                                                    |
| Setup Manag                                                            | ge Advanced                         | Related Links                                                                                              |
| All Servers                                                            | HTTP Servers   A                    | Application Servers                                                                                        |
| Common Tasks and     Create Web Ser     Create HTTP Ser                | d Wizards<br>vices Server           | Create HTTP Server                                                                                         |
| Create Application                                                     | on Server<br>ere Portal             | Welcome to the Create New HTTP Server wizard. This wizard helps you set up and create a new HTTP s         |
|                                                                        |                                     | You must name your new server. This name will be used later to manage the server.                          |
|                                                                        |                                     | What do you want to name your new server?                                                                  |
|                                                                        |                                     | Server name: E1JAS                                                                                         |
|                                                                        |                                     | Server description: E1 server                                                                              |
|                                                                        |                                     | Click Next to continue or Cancel to leave at anytime.                                                      |
|                                                                        |                                     |                                                                                                    |
| erpclo                                                                 | oudpha:2001/H                       | HTTPAdmin                                                                                                  |
| IBM Web Admi                                                           | nistration for i                    |                                                                                                    |
| Setup Mana                                                             | age Advanced                        | Related Links                                                                                              |
| All Servers                                                            | HTTP Servers                        | Application Servers                                                                                        |
| Common Tasks ar                                                        | nd Wizarda                          |                                                                                                    |
| Create Web Se                                                          | ervices Server                      | Create HTTP Server                                                                                         |
| Create Application Create Application Create Application Create WebSpl | erver<br>tion Server<br>here Portal | The server root is the base directory for your server. Within this directory, the wizard will create subdi |
|                                                                        |                                     | Which directory would you like to use as the server root for your new server?                              |
|                                                                        |                                     | Server root: /www/e1jas Browse                                                                             |
|                                                                        |                                     | Note: If the server root directory does not exist, the wizard will create it for you.                      |
|                                                                        |                                     |                                                                                                    |
|                                                                        |                                     |                                                                                                    |
|                                                                        |                                     |                                                                                                    |
|                                                                        |                                     |                                                                                                    |
|                                                                        |                                     |                                                                                                    |
|                                                                        |                                     |                                                                                                    |
|                                                                        |                                     |                                                                                                    |
|                                                                        |                                     |                                                                                                    |
|                                                                        |                                     |                                                                                                    |
|                                                                        |                                     |                                                                                                    |
|                                                                        |                                     |                                                                                                    |
|                                                                        |                                     |                                                                                                    |
|                                                                        |                                     |                                                                                                    |
|                                                                        |                                     |                                                                                                    |
| nplementing High                                                       | n Availability Sol                  | utions for Oracle's JD Edwards EnterpriseOne Using IBM i                                                   |
| tp://www.ibm.com                                                       | m/support/techdo                    |                                                                                                    |
| 50pynyni 2010,                                                         | Corporation                         |                                                                                                    |

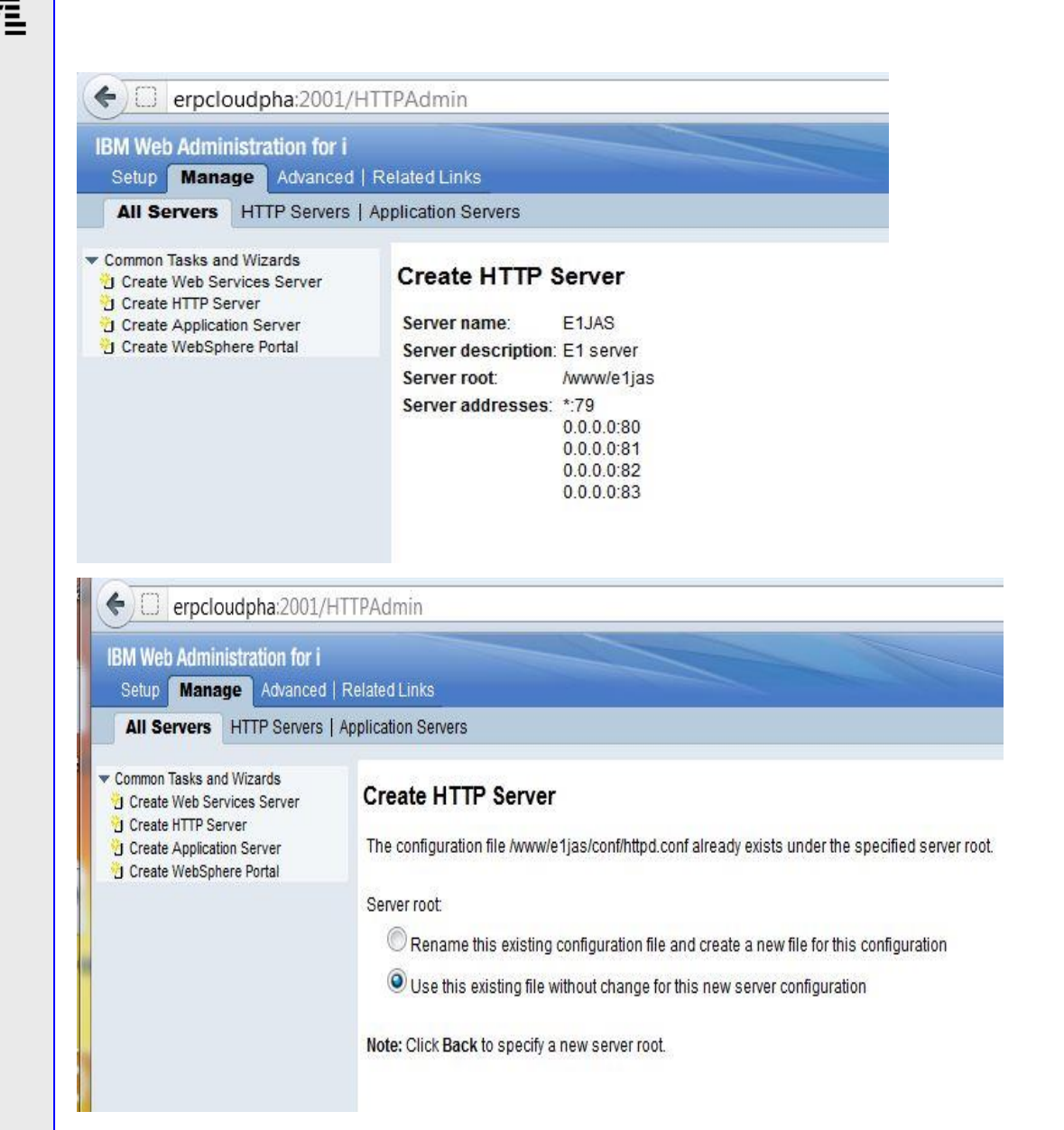

7. Regenerate and propagate the plugin for the web server using the Websphere Integrated Solutions Console.

# **Migrating JD Edwards EnterpriseOne into an IASP**

This section describes the high level process for migration. Note that JD Edwards EnterpriseOne installation scripts currently do not support direct installation into an IASP, thus the application must be installed first into the system base (\*SYSBAS) storage and migrated later. The initial installation of the application is not described in this documentation. This example used JD Edwards EnterpriseOne tools 9.2.1 and application 9.1. But the information listed should apply to any supported EnterpriseOne releases – just modify the library and directory names.

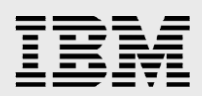

# **Preparing for migration**

The following is the list of actions to take before starting the migration process.

#### Back up the environment

It is always recommended to do a full save of the system environment before making any major changes.

#### Verifying the relational database (RDB) configuration

Whenever an independent ASP is varied on, the system will add an entry to the relational database directory corresponding to the name of the independent ASP. Note that the name of the relational database (RDB name) must be the same as the name associated with the takeover IP address. Although recommended, the RDB name does not have to have the same name as the independent ASP. This will be illustrated through the remainder of the document. Here are the pertinent screens from the example system:

Using the following Work Configuration Status (WRKCFGSTS) command shows the IASP named ERPIASP:

WRKCFGSTS CFGTYPE (\*DEV) CFGD(\*ASP)

|      |            |            | Work with Com  | nfigurati | ion Status   |             | ERP7HVPH |
|------|------------|------------|----------------|-----------|--------------|-------------|----------|
|      |            |            |                |           |              | 10/16/12    | 13:09:11 |
| Posi | tion to .  |            | -              | Startin   | ng character | 5           |          |
| Туре | options,   | press Ente | er.            |           |              |             |          |
| 1=   | Vary on    | 2=Vary of  | f   5=Work wit | th job    | 8=Work with  | description |          |
| 9=   | Display mo | ode status | 13=Work w:     | ith APPN  | status       |             |          |
| Opt  | Descripti  | ion S      | Status         |           |              | Job         |          |
|      | ERPIASP    | f          | AVAILABLE      |           |              |             |          |
|      |            |            |                |           |              |             |          |
|      |            |            |                |           |              |             |          |

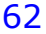

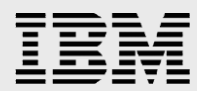

Using the following Display Device Description (DSPDEVD) command shows the mapping of the resource name to the relational database name. In this case, the resource name ERPIASP is mapped to relational database name ERPMETRO:

```
DSPDEVD DEVD(ERPIASP)
```

|                       | ſ | )is | sp | la | y I | Dev | ice Description |          | ERP7HVPH |
|-----------------------|---|-----|----|----|-----|-----|-----------------|----------|----------|
|                       |   |     |    |    |     |     |                 | 10/16/12 | 14:30:19 |
| Device description    |   |     |    |    |     |     | ERPIASP         |          |          |
| Option                |   |     |    |    |     |     | *BASIC          |          |          |
| Category of device    |   |     |    |    |     |     | *ASP            |          |          |
| Resource name         |   |     |    |    |     |     | ERPIASP         |          |          |
| Relational database . |   |     |    |    |     |     | ERPMETRO        |          |          |
| Message queue         |   |     |    |    |     |     | QSYSOPR         |          |          |
| Library               |   |     |    |    |     |     | QSYS            |          |          |
| Current message queue |   |     |    |    |     |     | QSYSOPR         |          |          |
| Library               |   |     |    |    |     |     | QSYS            |          |          |
| Last activity date    |   |     |    |    |     |     | 10/16/12        |          |          |
| Allocated to:         |   |     |    |    |     |     |                 |          |          |

CFGTCP option 10 – Work with TCP/IP host table entries. ERP7HVPHA is the primary server, ERPMETRO is the takeover IP name, matching the relational database name.

|      | Host:   erp7hvpha.rch.stglab Port:   23 | Workstation ID:       | Disconnect       |
|------|-----------------------------------------|-----------------------|------------------|
|      | Work with TCM                           | P/IP Host Table Entri | les              |
|      |                                         |                       | System: ERP7HVPH |
| Туре | options, press Enter.                   |                       |                  |
| 1=   | Add 2=Change 4=Remove 5:                | =Display 7=Rename     |                  |
|      | Internet                                | Hact                  |                  |
| 0+   | Internet<br>Oddagaa                     | nos L                 |                  |
| Upt  | Hadress                                 | Name                  |                  |
| 1    | 1                                       |                       |                  |
|      |                                         |                       |                  |
|      |                                         | IPV6-LUCHLHUST        |                  |
| -    | 9.5.39.3                                | ERP7HVPHA.RCH.S       | STGLABS.IBM.COM  |
|      |                                         | ERP7HVPHA             |                  |
|      |                                         | ERP7HVPHA.RCHLA       | ND.IBM.COM       |
|      | 9.5.114.65                              | ERPMETRO.RCH.ST       | GLABS.IBM.COM    |
|      |                                         | ERPMETRO              |                  |
|      |                                         | ERPMETRO, RCHLAN      | D.IBM.COM        |
|      | 127.0.0.1                               | LOOPBACK              |                  |
|      |                                         | LOCAL HOST            |                  |
|      |                                         | LOORLING              |                  |

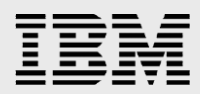

Using the Work with Relational Database Directory Entries (WRKRDBDIRE) command shows the relational database name of ERPMETRO, matching the takeover IP name.

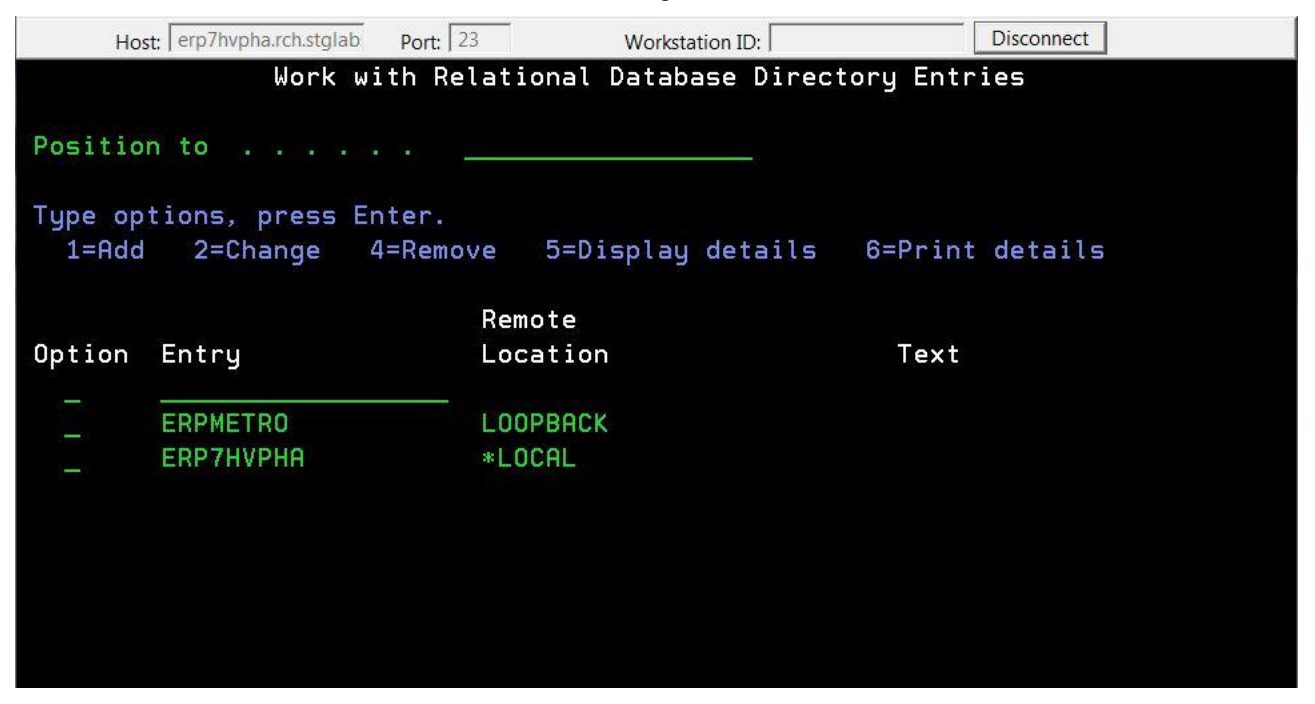

# Shutdown JD Edwards EnterpriseOne

The following steps can be used to shutdown the JD Edwards EnterpriseOne application.

- 1. End the HTTP servers
- 2. End the WAS HTML servers
- 3. ENDNET
- 4. CLRIPC
- 5. End any other application or Websphere software
  - JD Edwards Server Manager agent
  - Websphere Application Server node
  - Websphere Application Server manager

#### Removing unnecessary data

Do any cleanup that will improve the performance of the migration. Some possibilities include:

- 1. Delete the older unneeded journal receivers in library OWJRNL using the Delete Journal Receivers (DLTJRNRCV) command.
- 2. Delete unneeded logs in the JDE9xx directory.
- 3. Archive older application data that won't be needed after the migration. This is especially useful as the migration of the application data is one of the longer steps in the process.
- Delete SQLPKG objects in the libraries to be migrated using the Delete SQL Package (DLTSQLPKG) command. The access plans represented by the SQLPKG objects will be rebuilt due to the move anyway, and the SQLPKG objects will be recreated at that time.

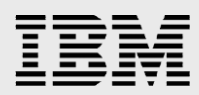

# **Migrating objects into the independent ASP**

This section describes the objects that need to be moved into the independent ASP and how to migrate them. Note that each phase of operations can be done in parallel by using the Submit Job (SBMJOB) command to submit the work to batch.

## Migrating JD Edwards EnterpriseOne libraries

The following section describes the process for selecting and moving libraries to the IASP.

#### Selecting the libraries to migrate

The following table shows the base shared libraries that need to be moved into the IASP to support any JD Edwards EnterpriseOne environment.

**Note:** Library E9xxSYS is not included in this list. Previously, this foundation library could not be moved because of restrictions related to the use of subsystem descriptions and other work management objects such as job queues, classes, and job descriptions. The ASP Group (ASPGRP) parameter added to the Create Subsystem Description (CRTSBSD) and Change Subsystem Description (CHGSBSD) commands can be used to include an independent ASP in the namespace of the subsystem monitor job. This allows these work management objects to be in an IASP. However, there are still naming dependencies within JD Edwards EnterpriseOne solution which preclude placing the E9xxSYS foundation library into the IASP.

| Environment | Library Name | Contents                      |
|-------------|--------------|-------------------------------|
| Shared      | DD9xx        | Data Dictionary tables        |
| Shared      | JDEOW        | Menus and executable programs |
| Shared      | OL9xx        | Object Librarian tables       |
| Shared      | OWJRNL       | Journaling                    |
| Shared      | SVM9xx       | Server Map tables             |
| Shared      | SY9xx        | System tables                 |

The following table lists the libraries that need to be moved into the IASP to support the Production environment.

| Environment | Library Name | Contents                                  |
|-------------|--------------|-------------------------------------------|
| Production  | COPD9xx      | Central Objects and Versions tables       |
| Production  | PD9xx        | Pathcode service programs                 |
| Production  | PD9xxFA      | Parent package service programs           |
| Production  | PRODCTL      | Control tables and Data Dictionary tables |
| Production  | PRODDTA      | Business Data tables                      |

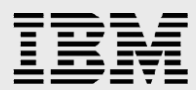

The following table lists the libraries that need to be moved into the IASP to support the other standard environments.

| Environment | Library Name | Contents                                  |
|-------------|--------------|-------------------------------------------|
| Development | CODV9xx      | Central Objects and Versions tables       |
| Development | DV9xx        | Pathcode service programs                 |
| Development | DV9xxFA      | Parent package service programs           |
| Development | TESTCTL      | Control Tables and Data Dictionary tables |
| Development | TESTDTA      | Business Data tables                      |
| Pristine    | COPS9xx      | Central Objects and Versions tables       |
| Pristine    | PS9xx        | Pathcode service programs                 |
| Pristine    | PS9xxFA      | Parent package service programs           |
| Pristine    | PS9xxCTL     | Control Tables and Data Dictionary tables |
| Pristine    | PS9xxDTA     | Business Data tables                      |
| Prototype   | COPY9xx      | Central Objects and Versions tables       |
| Prototype   | PY9xx        | Pathcode service programs                 |
| Prototype   | PY9xxFA      | Parent package service programs           |
| Prototype   | CRPCTL       | Control Tables and Data Dictionary tables |
| Prototype   | CRPDTA       | Business Data tables                      |

IASP support requires that the journal and journal receiver for any journaled objects must all be located in the same auxiliary storage pool. If a file will be migrated into an IASP, its journal and journal receiver must also be migrated into that same IASP.

JD Edwards EnterpriseOne uses a single journal in library OWJRNL. This means OWJRNL must be moved to the IASP to journal any environment. Because of the same-ASP requirement between journal and journaled objects, it also means **all** environments that will be used must also move to the IASP. It's not possible for example to have the DV9xx development environment in the \*SYSBAS ASP and the PD9xx production environment in the IASP.

For more information on the libraries used by JD Edwards EnterpriseOne, please refer to the appropriate install documentation.

#### **Migrating the libraries**

Moving libraries to an independent ASP can be accomplished by the following three steps which will be described in more detail below. They are:

- 1. Save the libraries to save files.
- 2. Delete the libraries from system space.

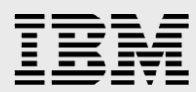

3. Restore the libraries to the independent ASP.

**Note:** The PowerHA for i provides a graphical interface that simplifies this process by performing all three of these steps. It provides the user with a list of the libraries on the system with an option to migrate them into the independent ASP.

#### Saving the libraries

The following CL commands can be used for each of the libraries to be migrated:

- CRTSAVF FILE(save-file-library/save-file-name)
- SAVLIB LIB(library-to-save) DEV(\*SAVF) SAVF(save-filelibrary/save-file-name) ACCPTH(\*YES) DTACPR(\*YES)

For example, the following commands can be used to save the library DD920:

- CRTSAVF FILE (JDELIBS/DD920)
- SAVLIB LIB(DD920) DEV(\*SAVF) SAVF(JDELIBS/DD920) ACCPTH(\*YES)
   DTACPR(\*YES)

The Save Access Paths (ACCPTH) keyword can be used on the SAVLIB command to indicate whether or not any access paths related to files in the library being saved should also be saved. Specifying a value of \*YES reduces the need for access path rebuilds during the restore operation. The Data Compression (DTACPR) keyword can be used to specify the degree to which data will be compressed during the save operation. This helps minimize the size of the save files when storage space is limited. It supports other values such as \*MEDIUM and \*HIGH. Specifying these higher values will result in greater processor requirements and longer elapsed time for save and restore operations.

#### **Deleting the libraries**

Before proceeding with the delete operation, verify that all libraries have been completely saved into their save files. If a full save of the environment has not been done, do so now.

Deleting all the original libraries from the system ASP is necessary because the same library name cannot exist in the both System ASP and the IASP at the same time. As a result, any library must be deleted from the System ASP before it can be restored into an IASP.

The Delete Library (DLTLIB) command can be used to delete libraries:

DLTLIB LIB(library-to-delete)

#### Restoring the libraries into the independent ASP

The following command can be used to restore the libraries saved above:

 RSTLIB SAVLIB(library-to-restore) DEV(\*SAVF) SAVF(save-file-library/save-file-name) RSTASPDEV(independent-aspname)

For example, the following command can be used to restore the library DD920 into the independent ASP of the example, named ERPIASP:

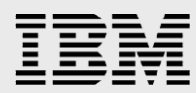

RSTLIB SAVLIB(DD920) DEV(\*SAVF) SAVF(JDELIBS/DD920) RSTASPDEV(ERPIASP)

#### Migrating JD Edwards EnterpriseOne IFS directories

The following section describes the process for selecting and moving Integrated File System (IFS) directories to the IASP.

#### Selecting the directories to migrate

The following table shows the base shared directories that need to be moved into the IASP to support any JD Edwards EnterpriseOne Application environment. It also contains the list of directories by environment.

| Environment | Directory Name |
|-------------|----------------|
| Shared      | E9xxSYS        |
| Shared      | JDE9xx         |
| Shared      | JDEdwards      |
| Shared      | OneWorld       |
| Production  | PD9xx          |
| Development | DV9xx          |
| Pristine    | PS9xx          |
| Prototype   | PY9xx          |

#### How to migrate the directories

When an IASP is created, an IFS directory is created in the system's root directory with the same name as the IASP. Any IFS objects that resided in this directory are actually allocated from storage in the IASP. Migrating IFS directories into the IASP is much like migrating libraries. It can be accomplished by the following four steps which will be described in more detail below. They are:

- 1. Save the directories to save files.
- 2. Delete the directories from system storage.
- 3. Restore the directories to the IASP.
- 4. Create symbolic links in the root directory.

Note: The PowerHA for i provides a graphical interface that simplifies this process. It provides a list of the libraries on the system with an option to migrate them into the IASP. It manages all of three of these steps.

#### Saving the directories

The following CL commands can be used for each of the directories to be migrated:

CRTSAVF FILE(save-file-library/save-file-name)

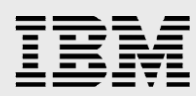

SAV DEV('/qsys.lib/save-file-library.lib/save-file-name.file')
 OBJ('/directory-name-to-save')

For example, the following commands can be used to save the directory E920SYS:

- CRTSAVF FILE (JDEIFS/E920SYS)
- SAV DEV('/qsys.lib/jdeifs.lib/e920sys.file') OBJ('/E920SYS')

#### **Deleting the directories**

Before proceeding with the delete operation, verify that all directories have been completely saved into their save files. The Remove Directory (RMVDIR) command can be used to delete the directories:

RMVDIR DIR('/directory-name-to-delete') SUBTREE(\*ALL)

**Warning:** The SUBTREE(\*ALL) is needed to allow all the objects in the directory to also be deleted, including any sub-directories. Make sure you specify the correct directory name for the DIR parameter!

#### Restoring the directories into the independent ASP

The Restore (RST) command can be used to restore the directories saved above:

```
RST DEV('/qsys.lib/save-file-library.lib/save-file-name.file')
OBJ(('/directory-name-to-restore' *INCLUDE '/iasp-name/directory-
name-to-restore'))
```

For example, the following command can be used to restore the E920SYS directory into an IASP named ERPIASP:

```
RST DEV('/qsys.lib/jdeifs.lib/e920sys.file') OBJ(('/E920SYS'
*INCLUDE '/ERPIASP/E920SYS'))
```

#### **Creating symbolic links**

A symbolic link must be created for every IFS directory that is moved from the System ASP to the IASP. The symbolic link automatically redirects any reference to the directory to its new location in the IASP. This allows applications like EnterpriseOne to run without the need to change any directory references in the applications programs.

A symbolic link must be created for each directory which has been moved into the IASP. These symbolic links must be created on both the primary and back up node in the cluster. The Add Link (ADDLNK) CL command can be used to create the symbolic link:

ADDLNK OBJ('/iasp-name/directory-name') NEWLNK('/directory-name')

For example, the following command can be used to create the symbolic link to the directory E920SYS which has been moved to an IASP named ERPIASP:

ADDLNK OBJ('/ERPIASP/E920SYS') NEWLNK('/E920SYS')
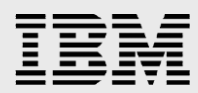

The Work with Object Links (WRKLNK) command can be used to view all the symbolic links which have been created. On the Work with Object Links panel you can use option 12=Work With Links to see details for a given link.

WRKLNK OBJ('/\*') OBJTYPE(\*SYMLNK) DETAIL(\*EXTENDED)

|                                  |                                                                                           | Work with Object                                                                                                    | Links        |      |        |
|----------------------------------|-------------------------------------------------------------------------------------------|----------------------------------------------------------------------------------------------------|--------------|------|--------|
| Direc                            | tory : /                                                                                  |                                                                                                    |              |      |        |
| Type<br>9=W<br>13=               | options, press Enter.<br>Jork with authority 10<br>Change attribute                       | D=Move 12=Work                                                                                                    | with links   |      |        |
| 0pt<br><br><br><br><u>12</u><br> | Object link<br>bin<br>lib<br>DV920<br>E920SYS<br>JDEdwards<br>JDE920<br>OneWorld<br>PD920 | Type<br>SYMLNK->DIR<br>SYMLNK->DIR<br>SYMLNK->DIR<br>SYMLNK->DIR<br>SYMLNK->DIR<br>SYMLNK->DIR<br>SYMLNK->DIR<br>SYMLNK->DIR | Attribute    | Text |        |
| Param<br>===>                    | eters or command                                                                          |                                                                                                    |              |      | Bottom |
| _                                |                                                                                           | Display Sy                                                                                                    | ymbolic Link |      |        |
| 0 bje                            | ct link :                                                                                 | /JDE920                                                                                                    |              |      |        |
| Cont                             | ent of Link :                                                                             | /ERPIASP/JD                                                                                                    | )E920        |      |        |

## **Configuration changes after migration**

The following section describes the configuration changes needed after the migration of libraries and directories into the IASP.

## **Changing job descriptions**

Job descriptions used by JD Edwards EnterpriseOne user profiles must have the ASP group (ASPGRP) attribute set to the name of the IASP. The best practice recommendation is to create new job descriptions and then add them to a cluster administrative domain to avoid any conflicts with shared usage of the existing job descriptions. A cluster administrative domain was configured during the cluster configuration described earlier. The job descriptions can be added to the administrative domain from the command line with the Add Admin Domain MRE (ADDCADMRE) command or from the IBM i Navigator graphical user interface. This example illustrates using the command line. Using the graphical user interface is described in the next section for user profiles, the process for job descriptions is similar.

# IBM

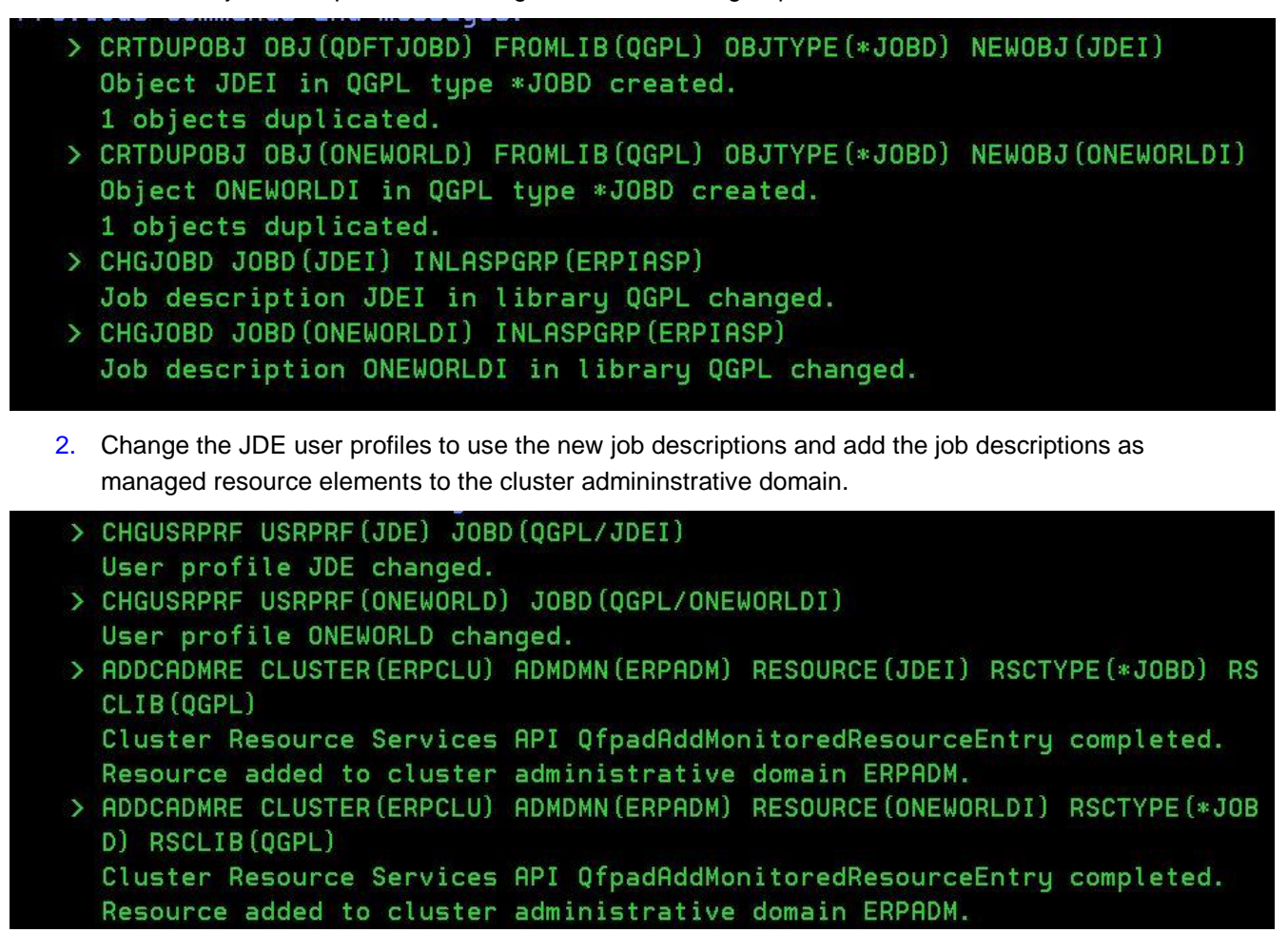

1. Create the job descriptions and change their initial ASP group to the IASP.

In addition to the job descriptions above, used by the JDE and ONEWORLD user profiles, you should make changes to the job description NETJOBD in library E9xxSYS. This job description is used when EnterpriseOne services are started (STRNET) and in general we need the EnterpriseOne services (kernel jobs) to run with the IASP defined. The following example will modify the NETJOBD job description in library E920SYS and add it to the administrative domain:

CHGJOBD JOBD (E920SYS/NETJOBD) INLASPGRP (ERPIASP)

ADDCADMRE CLUSTER(ERPCLU) ADMDMN(ERPADM) RESOURCE(NETJOBD) RSCTYPE(\*JOBD) RSCLIB(E920SYS)

If the user profile used to start EnterpriseOne services has the IASP set as part of their job, then this would be passed on as part of the STRNET command. In which case changing the NETJOBD job description is not required. But the recommendation is to modify the job description to avoid any issues.

## **Configuring user profiles**

Because the user profiles for the application exist in the QSYS library, they must be duplicated on both nodes of the clustered environment. There are three ways this can be done. The first is to

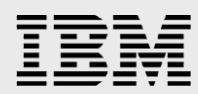

directly create the user profiles on the second node. The second is to save and restore security data with the SAVSECDTA, RSTUSRPRF, and RSTAUT commands. The third method, illustrated here, is to use a cluster administrative domain to synchronize the user profiles across cluster nodes by adding the user profiles as monitored resource entries as was done for the job descriptions. This example shows adding the user profiles using the IBM i Navigator interface.

1. Select 'Cluster Resource Services' from the task bar on the left of the Navigator console.

| 3M® Systems Director Navigator for i                                                                                                    | Welcome gsecofr                                                                                                    |
|----------------------------------------------------------------------------------------------------|----------------------------------------------------------------------------------------------------|
| /iew: All tasks ▼                                                                                                    | IBM i Tasks(1) × PowerHA × High Availa × Cluster Res × Properties ×                                                                                                    |
| Welcome                                                                                                    |                                                                                                    |
| My Startup Pages<br>IBM i Management                                                                                                    |                                                                                                    |
| Set Target System                                                                                                    | Closter Resource Services - ERPCLU(erp/nvpna)                                                                                                    |
| System                                                                                                    | Display duster properties Stop duster                                                                                                    |
| Work Management                                                                                                    | Display configuration information Delete duster                                                                                                    |
| Configuration and Service                                                                                                    | UISPISY device domains UISPISY duster logs                                                                                                    |
| <ul> <li>Network</li> <li>Integrated Server Administration</li> </ul>                                                                                                    | Work with cluster nodes                                                                                                    |
| Security                                                                                                    | Work with cluster resource groups                                                                                                    |
| Databases                                                                                                    | Work with administrative domains                                                                                                    |
| Journal Management                                                                                                    |                                                                                                    |
| Performance     File Systems                                                                                                    |                                                                                                    |
| Internet Configurations                                                                                                    |                                                                                                    |
| <ul> <li>High Availability Solutions Manager</li> <li>Cluster Resource Services</li> </ul>                                                                                                    |                                                                                                    |
| PowerHA                                                                                                    |                                                                                                    |
| Settings                                                                                                    |                                                                                                    |
|                                                                                                    |                                                                                                    |
|                                                                                                    |                                                                                                    |
|                                                                                                    |                                                                                                    |
|                                                                                                    |                                                                                                    |
|                                                                                                    |                                                                                                    |
|                                                                                                    |                                                                                                    |
|                                                                                                    |                                                                                                    |
|                                                                                                    |                                                                                                    |
| 2. Select Work with admini                                                                                                    | istrative domains from the Cluster Resource Services window.                                                                                                    |
|                                                                                                    |                                                                                                    |
|                                                                                                    |                                                                                                    |
| erp7hvpha https://erp7hvpha:2005/ibm/                                                                                                    | /console/login.do?action=secure                                                                                                    |
| erp7hvpha https://erp7hvpha:2005/ibm/                                                                                                    | /console/login.do?action=secure                                                                                                    |
| C erp7hvpha https://erp7hvpha:2005/ibm/                                                                                                    | /console/login.do?action=secure Welcome qsecofr                                                                                                    |
| Perp7hvpha https://erp7hvpha:2005/ibm/      A® Systems Director Navigator for i      aw: All tasks                                                                                                    | /console/login.do?action=secure<br>Welcome qsecofr                                                                                                    |
| erp7hvpha https://erp7hvpha:2005/ibm/      Systems Director Navigator for i      avv: All tasks      lefcome                                                                                                    | /console/login.do?action=secure Welcome gsecofr Cluster Res× Administrat ×                                                                                                    |
| erp7hvpha https://erp7hvpha:2005/ibm/      Systems Director Navigator for i      aw: All tasks      lelcome Iy Startup Pages                                                                                                    | /console/login.do?action=secure Welcome qsecofr Cluster Res × Administrat ×                                                                                                    |
| Al tasks  Velcome BM i Management                                                                                                    | /console/login.do?action=secure<br>Welcome qsecofr                                                                                                    |
| Comparing the set of the set of the set | /console/login.do?action=secure<br>Welcome qsecofr<br>Cluster Res X Administrat X<br>Cluster Resource Services - ERPCLU(erp7hvpha)                                                                                                    |
| Compare Systems Director Navigator for i      All tasks     Kelcome     ty Startup Pages     BM i Management     Set Target System     System                                                                                                    | /console/login.do?action=secure<br>Welcome qsecofr  Cluster Res × Administrat ×  Cluster Resource Services - ERPCLU(erp7hvpha) Display duster properties Stop cluster                                                                                                    |
| erp7hvpha https://erp7hvpha:2005/ibm/      Systems Director Navigator for i      eve: All tasks      Velcome     dy Startup Pages     BM i Management     Set Target System     System     Basic Operations                                                                                                    | /console/login.do?action=secure<br>Welcome qsecofr  Cluster Res × Administrat ×  Cluster Resource Services - ERPCLU(erp7hvpha)  Display duster properties Stop cluster Display configuration information Delete cluster                                                                                                    |
| erp7hvpha https://erp7hvpha:2005/ibm/      Systems Director Navigator for i      ev: All tasks      velcome ty Startup Pages BM i Management Set Target System System Basic Operations Work Management Configuration and Service                                                                                                    | /console/login.do?action=secure<br>Welcome qsecofr  Cluster ResX Administrat X  Cluster Resource Services - ERPCLU(erp7hypha)  Display duster properties Stop duster Display duster properties Display duster logs                                                                                                    |
| erp7hvpha https://erp7hvpha:2005/ibm/      Systems Director Navigator for i      ew: All tasks      elecome     ty Startup Pages EM i Management     Set Target System     System     Basic Operations     Work Management     Configuration and Service     Network                                                                                                    | /console/login.do?action=secure<br>Welcome qsecofr  Cluster ResX Administrat X  Cluster Resource Services - ERPCLU(erp7hypha)  Display duster properties Stop duster Display duster properties Display duster logs                                                                                                    |
| erp7hvpha https://erp7hvpha:2005/ibm/      Systems Director Navigator for i      ew: All tasks      Velcome     Ay Startup Pages     BM i Management     Set Target System     System     Basic Operations     Work Management:     Configuration and Service     Network     Integrated Server Administration                                                                                                    | /console/login.do?action=secure<br>Welcome gsecofr  Cluster Resource: Services - ERPCLU(erp7hypha)  Display duster properties Stop cluster Display duster properties Display duster Display device domains Display duster loga  y <sup>2</sup> Work with duster nodes                                                                                                    |
| erp7hvpha https://erp7hvpha:2005/ibm/      Systems Director Navigator for i      ever All tasks     Velcome     ty Startup Pages      BM i Management     Set Target System     System     System     System     System     Configuration and Service     Network     Integrated Server Administration     Security                                                                                                    | /console/login.do?action=secure<br>Welcome qsecofr  Cluster Res* Administrat*  Cluster Resource Services - ERPCLU(erp7hvpha)  Display duster properties Stop cluster Display duster properties Display duster logs  Vork with duster networks Display duster logs  Vork with duster networks Biology duster logs  Vork with duster resource groups                                                                                                    |
| erp7hvpha https://erp7hvpha:2005/ibm/      Systems Director Navigator for i      ever All tasks     velcome     ty Startup Pages     EM i Management     Set Target System     System     Basic Operations     Work Management     Configuration and Service     Network     Integrated Server Administration     Security     Users and Groups     Dathoese                                                                                                    | /console/login.do?action=secure<br>Welcome qsecofr  Cluster Res* Administrat*  Cluster Resource Services - ERPCLU(erp7hvpha)  Display duster properties Stop cluster Display duster properties Display duster logs  Work with duster nodes  Work with duster resource groups  Work with administrative domains                                                                                                    |
| erp7hvpha https://erp7hvpha:2005/ibm/      Systems Director Navigator for i      ev: All tasks     velcome     ty Startup Pages  EM i Management  Set Target System Basic Operations Vork Management Configuration and Service Network Integrated Server Administration Security Users and Groups Databases Journal Management                                                                                                    | /console/login.do?action=secure<br>Welcome qsecofr  Cluster ResX Administrat X  Cluster Resource Services - ERPCLU(erp7hypha)  Display duster properties Stop cluster Display duster properties Display duster logs  Vork with cluster neares  Work with cluster resource groups  Work with administrative domains                                                                                                    |
| erp7hvpha https://erp7hvpha:2005/ibm/      Systems Director Navigator for i      wr: All tasks      //elcome ty Startup Pages BM i Management     Set Target System     Sasic Operations     Work Management     Configuration and Service     Network     Integrated Server Administration     Security     Users and Groups     Databases     Journal Management     Performance                                                                                                    | /console/login.do?action=secure<br>Welcome qsecofr  Cluster ResX Administrat X  Cluster Resource Services - ERPCLU(erp7hypha)  Display duster properties Stop duster Display duster properties Display duster Display device domains Display duster logs  Vork with duster resource groups  Work with duster resource groups  Work with administrative domains                                                                                                    |
| erp7hvpha https://erp7hvpha:2005/ibm/      Systems Director Navigator for i      ev: All tasks     v     /elcome     ty Startup Pages  EM i Management     Set Target System     System     System     Sasic Operations     Work Management     Configuration and Service     Integrated Server Administration     Security     Users and Groups     Databases     Journal Management     Felformance     File Systems                                                                                                    | /console/login.do?action=secure<br>Welcome gsecofr  Cluster ResX Administrat X  Cluster Resource Services - ERPCLU(erp7hypha)  Display duster properties Stop duster Display duster properties Display duster logs  V Work with duster neades  Work with duster resource groups  Work with administrative domains  Work with Administrative Domains                                                                                                    |
| erp7hvpha https://erp7hvpha:2005/ibm/      A® Systems Director Navigator for i      ever All tasks     Velcome     ty Startup Pages     BM i Management     Set Target System     System     System     System     System     System     Softer System     System     System   | /console/login.do?action=secure<br>Welcome qsecofr  Cluster Resource Services - ERPCLU(erp7hypha)  Display duster properties Stop cluster Display configuration information Delete cluster Display configuration information Delete cluster Display duster nodes  Work with duster resource groups  Work with administrative domains                                                                                                    |
| Perp7hvpha https://erp7hvpha:2005/ibm/      Systems Director Navigator for i      awr All tasks      //elcome     ty Startup Pages      BM i Management     Set Target System     System     Syst | /console/login.do?action=secure<br>Welcome qsecofr  Cluster Res* Administrat*  Cluster Resource Services - ERPCLU(erp7hvpha)  Display duster properties Stop cluster Display duster properties Display cluster logs  Vork with duster resource groups  Work with duster resource groups  Work with administrative domains  Work with administrative domains  Work with Administrative Domains  Work with Administrative Domains  Work with Administrative Domains                                                                                                    |
| erp7hvpha https://erp7hvpha:2005/ibm/      Systems Director Navigator for i      ever All tasks     velcome     ty Startup Pages     EM i Management     Set Target System     System     Basic Operations     Work Management     Configuration and Service     Network     Integrated Server Administration     Security     Users and Groups     Databases     Journal Management     Performance     File System     Interret Configurations     High Availability Solutions Manager     Cluster Resource Services     PowerHa                                                                                                    | /console/login.do?action=secure<br>Welcome qsecofr  Cluster Res Administrat Cluster Resource Services - ERPCLU(erp7hvpha)  Display duster properties Stop cluster Display duster properties Display cluster logs  Work with duster resource groups  Work with administrative domains  Work with administrative domains  Work with administrative Domains  Work with Administrative Domains  Status & Synchronization Option & Node List                                                                                                    |
| Configuration and Service     Network     Security     Users and Groups     Date Service     Security     Users and Groups     Date Service     Security     Users and Groups     Date Service     File System     Interret Configurations     High Availability Solutions Manager     Cluster Resource Services     PowerHA                                                                                                    | /console/login.do?action=secure         Welcome qsecofr         Cluster Res         Administrat *         Cluster Res         Display cluster properties         Stop cluster         Display cluster properties         Stop cluster         Display device domains         Display device domains         Display device domains         Vork with duster resource groups         Work with administrative Domains         Work with administrative Domains         Work with administrative Domains         Work with administrative Domains         Work with administrative Domains         Work with administrative Domains         Work with Status       Synchronization Option ~ Node List         Work Display cluster properties       Status / Synchronization Option / Node List                                                                                                    |
| erp7hvpha https://erp7hvpha:2005/ibm/      A® Systems Director Navigator for i      ever All tasks     velcome     hy Startup Pages      BM i Management     Set Target System     System     Dasic Operations     Work Management     Orofiguration and Service     Network     Integrated Server Administration     Security     Users and Groups     Databases     Journal Management     Performance     File Systems     Integrate Configurations     High Availability Solutions Manager     Cluster Resource Services     PowerHA                                                                                                    | /console/login.do?action=secure         Welcome qsecofr         Cluster Res.       Administrat *         Cluster Res.       Administrat *         Display cluster properties       Stop cluster         Display cluster properties       Stop cluster         Display cluster properties       Display cluster         Display duster properties       Display cluster         Display duster properties       Display cluster         Display duster properties       Display cluster         Display duster properties       Display cluster         Display duster properties       Display cluster         Work with duster nodes       Work with duster nodes         Work with duster resource groups       Work with administrative domains         Work with Administrative Domains       Status ^ Synchronization Option ^ Node List         Wark = CRPADNE Startus ^ Last change       ERPCLOUD, ERPTHYPH                                                                                                    |
| Perp7hvpha https://erp7hvpha:2005/ibm/      Al® Systems Director Navigator for i      eve: All tasks     Velcome     ty Startup Pages     BM i Management     Set Target System     Sasci Operations     Work Management     Configuration and Service     Network     Integrated Server Administration     Security     Users and Groups     Datbases     Journal Management     Performance     File Systems     Intermet Configurations     Integrated Selvers     Network     Integrated Selvers     Network     Intermet Configurations     Intermet Configurations     Integrated Selvers     PowerHA                                                                                                    | /console/login.do?action=secure         Welcome qsecofr         Cluster Res       Administrat *         Cluster Res       Administrat *         Cluster Res       Administrat *         Cluster Resource Services - ERPCLU(erp7hypha)       Display duster properties         Display duster properties       Stop cluster         Display duster properties       Display cluster logs         " Work with cluster resource groups       Work with duster resource groups         Work with administrative domains       Steled Action T         Name       Status       Synchronization Option       Node List         Marrie       Status       Synchronization Option       Node List         ERPADNI® Status       Last change       ERPCLOUD, ERP7HVPH         Page 1 of 1       1       Total: 1       Filtered:                                                                                                    |
| Performace     File Systems     Interacted Server     Administration     Security     Users and Groups     Databases     Journal Management     Interacted Server     Security     Users and Groups     Databases     Journal Management     Interacted Servers     Interacted Servers     Deformance     File System     Interact Configurations     Interact Configurations     Interacted Services     PowerHA                                                                                                    | /console/login.do?action=secure         Welcome qsecofr         Cluster Resource Services - ERPCLU(erp7hvpha)         Display duster properties       Sico cluster         Display duster properties       Sico cluster         Display duster properties       Display cluster logs         **       York with duster resource groups         **       Work with administrative domains         Work with administrative domains       Select Action ▼         Name       Status       Synchronization Option       Node List         **       ERPADN® Started       Last change       ERPCLOUD, ERP7HVPH         Page 1 of 1       1       G       Rows       Total: 1                                                                                                    |
| Perp7hvpha https://erp7hvpha:2005/ibm/      All tasks     All tasks | /console/login.do?action=secure<br>Welcome qsecofr  Cluster Res Administrat X  Cluster Resource Services - ERPCLU(erp?hvpha)  Display cluster properties Stop cluster Display conflouration information Delete cluster Display device domains Display cluster logs  Vork with cluster nodes  Work with cluster resource proups  Work with administrative domains  Vork with Administrative domains  Vork with Administrative Domains  Vork with Administrative Domains  Vork With Administrative Domains  Vork With Administrative Domains  Vork With Administrative Domains  Vork With Administrative Domains  Vork With Administrative Domains  Vork With Administrative Domains  Vork With Administrative Domains  Vork With Administrative Domains  Vork With Administrative Domains  Vork With Administrative Domains  Vork With Adminis |
| Me Systems Director Navigator for i  wer: All tasks  Velcome Ay Startup Pages BM I Management Set Target System Basic Operations Work Management Configuration and Service Network Integrated Server Administration Security Users and Groups Databases Journal Management Performance File Systems Internet Configurations High Availability Solutions Manager Cluster Resource Services PowerHA Settings                                                                                                    | /console/login.do?action=secure                                                                                                    |
| Me Systems Director Navigator for i  wer All tasks Velcome dy Startup Pages UBI I Management Set Target System Basic Operations Work Management: Configuration and Service Network Integrate Server Administration Security Users and Groups Databases Journal Management Performance File Systems Internet Configurations High Availability Solutions Manager Cluster Resource Services PowerHA Settings                                                                                                    | /console/login.do?action=secure         Welcome qsecofr         Cluster Resource Services - ERPCLU(erp?hypha)         Display duiter properties         Stop duiter       Stop duiter.         Display duiter properties       Stop duiter.         Display duiter properties       Stop duiter.         Display duiter properties       Stop duiter.         Display duiter properties       Stop duiter.         Display duiter properties       Display duiter logs <ul> <li>Work with duiter resource groups</li> <li>Work with administrative domains</li> <li>Work with administrative domains</li> <li>Work with administrative domains</li> <li>Work with administrative domains</li> <li>ERPCLOUD. ERP7HVPH</li> <li>Page 1 of 1</li> <li>Go</li> <li>Rows</li> <li>Page 1 of 1</li> <li>Close</li> <li>Close</li> </ul>                                                                                                    |
| Ale Systems Director Navigator for i  eve: All tasks Velcome Ay Startup Pages BM I Management Set Target System Basic Operations Work Management Configuration and Service Network Integrated Server Administration Security Users and Groups Databases Journal Management Performance File System Internet Configurations High Availability Solutions Manager Icluster Resource Services PowerHA Settings                                                                                                    | /console/login.do?action=secure         Welcome qsecofr         Cluster Res.         Administrat ×         Cluster Resource Services - ERPCLU(erp7hypha)         Disclaw.duxter.properties         Disclaw.duxter.properties         Disclaw.duxter.properties         Disclaw.duxter.properties         Disclaw.duxter.properties         Disclaw.duxter.properties         Disclaw.duxter.properties         Disclaw.duxter.properties         Disclaw.duxter.properties         Disclaw.duxter.properties         Disclaw.duxter.properties         Disclaw.duxter.properties         Display.duxter.logs         Work with administrative domains         Work with Administrative Domains         Work with Administrative Domains         Work with Administrative Domains         Work with Administrative Domains         Work with Administrative Domains         Work with Administrative Domains         ERPLOUD, ERP7HVPH         Page 1 of 1       Colspan="2"         Close </td                                                                                                    |
| erp7hvpha       https://erp7hvpha:2005/ibm/         M* Systems Director Navigator for i         ew:       All tasks         Velcome         dy Startup Pages         BM i Management         Set Target System         Basic Operations         Work Management         Configuration and Service         Network         Integrated Server Administration         Security         Users and Groups         Databases         Journal Management         Performance         File Systems         Integrated Server Administration         Security         Users and Groups         Databases         Journal Management         Performance         File Systems         Integrated Service Services         PowerHA         Settings                                                                                                    | /console/login.do?action=secure                                                                                                    |
| Circle erp7hvpha https://erp7hvpha:2005/ibm/     Systems Director Navigator for i     avr: All tasks     (elcome     y Startup Pages     BM i Management     Set Target System     System     System     System     System     Sest Coperations     Security     Users and Groups     Databases     Journal Management     Integrated Server Administration     Security     Users and Groups     Database     Internet Configurations     High Availability Solutions Manager     Cluster Resource Services     PowerHA ettings                                                                                                    | /console/login.do?action=secure<br>Welcome gsecofr                                                                                                    |

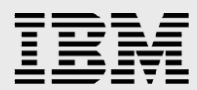

3. Select 'Monitored Resource Entries' from the pulldown for the administrative domain (ERPADM).

| BM® Systems Director Navigator for I                                                                                                    | Welcome gsecofr                                                                                                    |
|----------------------------------------------------------------------------------------------------|----------------------------------------------------------------------------------------------------|
| View: All tasks 🔻                                                                                                    | Cluster Res × Administrat ×                                                                                                    |
| Welcome<br>My Startup Pages                                                                                                    |                                                                                                    |
| ] IBM i Management                                                                                                    | Cluster Resource Services - ERPCLU(erp7hvpha)                                                                                                    |
| System System System System System System System Configuration and Service Network Configurated Server Administration Security Users and Groups Databases Databases Databases Databases Internet Configurations High Availability Solutions Manager Cluster Resource Services PowerHA | Display duster properties       Stop duster         Display configuration information       Delete duster         Display duster nodes       Display duster loss         Work with duster resource groups       Work with administrative domains         Work with Administrative domains      Select Action ▼         Name       ^ Status ^ Synchronization Option ^ Node List |
| ] Settings                                                                                                    | ERPADM® Monitored Resource Entries ERPCLOUD, ERP7HVPH                                                                                                    |

4. From the Monitored Resource Entries actions, choose 'Add User Profiles Monitored Resource'.

| 3M <sup>®</sup> Systems Director Navigator for i                                                                                                    | Welcome gsecofr                                                                                                    |         |
|----------------------------------------------------------------------------------------------------|----------------------------------------------------------------------------------------------------|---------|
| /iew: All tasks ▼                                                                                                    | Cluster Res X Administrat X                                                                                                    |         |
| Welcome<br>My Startup Pages                                                                                                    |                                                                                                    |         |
| IBM i Management                                                                                                    | Cluster Resource Services - ERPCLU(erp7hvpha)                                                                                                    |         |
| Set Target System System System Basic Operations Work Management Configuration and Service Network Integrated Server Administration Security Users and Groups Databases    | Display cluster properties     Stop cluster       Display configuration information     Delete cluster       Display device domains     Display cluster logs       Image: Stop cluster resource groups     Work with cluster resource groups       Image: Stop cluster work with administrative domains     Stop cluster logs                                                                                                    |         |
| Journal Management     Performance     File Systems     Internet Configurations     High Availability Solutions Manager     Cluster Resource Services     PowerHA Settings | ERPADM <- Administrative Domains                                                                                                    |         |
|                                                                                                    | Page 1 of 1       1         Add Job Descriptions Monitored Resource Entry       Add Classes Monitored Resource Entry         Add System Values Monitored Resource Entry       Add System Values Monitored Resource Entry         Add ASP Devices Monitored Resource Entry       Add ASP Devices Monitored Resource Entry         Add System Environment Variables Monitored Resource Entry       Add System Environment Variables Monitored Resource Entry | 0 Filte |

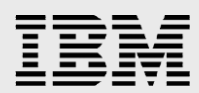

5. In the entry box for the name, specify the profile name and then select the OK button.

| IBM <sup>®</sup> Systems Director Navigator for i | Welcome gsecofr                                                                |
|---------------------------------------------------|--------------------------------------------------------------------------------|
| View: All tasks 🔻                                 | Cluster Res X Administrat X Nodes X                                            |
| Welcome                                           |                                                                                |
| My Startup Pages                                  |                                                                                |
| 🖃 IBM i Management                                | Cluster Resource Services - ERPCLU(erp7hvpha)                                  |
| Set Target System                                 | Display ductor properties Stop ductor                                          |
| System                                            |                                                                                |
| Basic Operations                                  | Display configuration information Delete duster                                |
| Work Management     Configuration and Convice     | Display device domains Display cluster logs                                    |
| Network                                           |                                                                                |
| Integrated Server Administration                  | Work with cluster nodes                                                        |
| Security                                          | Work with duster resource groups                                               |
| Users and Groups                                  |                                                                                |
| Databases                                         | Work with administrative domains                                               |
| Journal Management                                |                                                                                |
| Performance                                       |                                                                                |
| File Systems                                      | Add User Profiles Monitored Resource Entry <- ERPADM <- Administrative Domains |
| Internet Configurations                           |                                                                                |
| High Availability Solutions Manager               | *Name: JDE                                                                     |
| Cluster Resource Services                         | *Library: Osys                                                                 |
| PowerHA                                           |                                                                                |
| Settings                                          | Attributes                                                                     |
|                                                   | 4 Solect all attributes                                                        |
|                                                   |                                                                                |
|                                                   | Specify from list                                                              |
|                                                   |                                                                                |
|                                                   |                                                                                |
|                                                   |                                                                                |
|                                                   |                                                                                |
|                                                   |                                                                                |
|                                                   |                                                                                |
|                                                   |                                                                                |

6. The results panel should show the profile with a global status of Consistent and Local Status of current.

| BM® Systems Director Navigator for i                                                                                                    | Welcome qsecofr                                                                                                    |  |  |  |  |  |
|----------------------------------------------------------------------------------------------------|----------------------------------------------------------------------------------------------------|--|--|--|--|--|
| View: All tasks 🔻                                                                                                    | Cluster Res., X Administrat., X Nodes X Cluster Res., X                                                                                                    |  |  |  |  |  |
| Welcome<br>My Startup Pages                                                                                                    |                                                                                                    |  |  |  |  |  |
| IBM i Management                                                                                                    | Cluster Resource Services - ERPCLU(erp7hvpha)                                                                                                    |  |  |  |  |  |
| System<br>Basic Operations<br>Work Management<br>Configuration and Service<br>Network<br>Integrated Server Administration<br>Security<br>Users and Groups<br>Databases<br>Journal Management<br>Performance<br>File Systems<br>Interme Configurations<br>High Availability Solutions Manager<br>Cluster Resource Services<br>PowerHA | Display duster properties       Stop duster         Display configuration information       Delete duster         Display duster nodes       Display duster logs         e <sup>a</sup> Work with duster nodes         If       Work with duster resource groups         Work with administrative domains       ERPADM <- Administrative Domains |  |  |  |  |  |
| Settings                                                                                                    | JDE JDE USRPRF QSYS Consistent Current                                                                                                    |  |  |  |  |  |
|                                                                                                    | Page 1 of 1 1 Go Rows 1 🚔 Total: 1 Filtered: 1                                                                                                    |  |  |  |  |  |

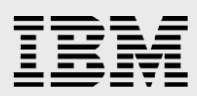

### 7. Repeat for all desired profiles.

| IBM® Systems Director Navigator for i                                                                                                    | Welcome gsecofr                                                                                                    |
|----------------------------------------------------------------------------------------------------|----------------------------------------------------------------------------------------------------|
| View: All tasks 🔻                                                                                                    | Cluster Res × Administrat × Nodes × Cluster Res ×                                                                                                    |
| Welcome                                                                                                    |                                                                                                    |
| My Startup Pages                                                                                                    |                                                                                                    |
| E IBM i Management                                                                                                    | Cluster Resource Services - ERPCLU(erp7hvpha)                                                                                                    |
| Set Target System<br>System<br>Basic Operations<br>Work Management<br>Configuration and Service<br>Network<br>Integrated Server Administration<br>Security<br>Users and Groups<br>Databases<br>Journal Management<br>Performance<br>File Systems<br>Internet Configurations<br>High Availability Solutions Manager<br>Cluster Resource Services<br>PowerHA                                                                                                    | Display duster properties       Stop duster         Display configuration information       Delete duster         Display device domains       Display duster logs         Image: Work with duster nodes       Image: Work with duster resource groups         Image: Work with duster resource groups       Image: Work with duster resource groups         Image: Work with administrative Domains       Image: Particular Stratice Domains         Image: Particular Stratice Domains       Image: Particular Stratice Domains |
| Esttings     Settings     Settings     Setting     Setting     Seting     Setting     Setting     Setting     Setting     Setting | USRPRF QSYS Consistent Current                                                                                                    |
|                                                                                                    | ONEWORLD USRPRF QSYS Consistent Current                                                                                                    |
|                                                                                                    | Page 1 of 1 1 Go Rows 2 🗘 Total: 2 Filtered: 2<br>Close                                                                                                    |

## Copy the E9xxSYS library

Use Save/Restore to save the contents of the library E9xxSYS on the Primary node and to restore them on the Secondary node. This can be done by using physical media or a combination of ftp and a save file. Note that this action must be repeated any time updates are made to JD Edwards EnterpriseOne including the installation of fixes or upgrades.

## Update the JD Edwards EnterpriseOne database files

The JD Edwards EnterpriseOne application makes use of metadata files which contain configuration information about where objects are located. These files must be updated to change reflect that the name of the Enterprise server has changed. Appendix 1 contains SQL scripts developed in collaboration with Oracle to make these changes.

## Update the configuration files

Several parameters in the jde.ini file contain server names which must be updated to reflect that the Enterprise server has effectively been renamed. Also, a new parameter has been added to enable IASP functionality in JD Edwards EnterpriseOne. There are also changes to the jas.ini and jdbj.ini file. Path names in the files do not need to be changed, they will be resolved by the symbolic links.

### **JDE.INI**

There are several changes in the DB system settings section. The base datasource and database entries need to be changed to a text string that matches the OCM table entry. The server name needs to be changed to the takeover IP name. The Library List entry needs to be changed to the RDB Entry name, which is required to be the same as the takeover IP name. The enableIASP entry must be added and set to 1 (bottom of section).

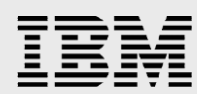

[DB SYSTEM SETTINGS] Version=43 Default User=JDE Default Pwd=JDE Default Role=\*ALL Default Env=PD920 Default PathCode=PD920 Base Datasource=ERPIASP - 920 Server Map Object Owner= Server=ERPMETRO Database=ERPIASP - 920 Server Map Load Library= Decimal Shift=Y Julian Dates=Y Use Owner=N Secured=Y Type=I Library= Library List=ERPMETRO DatabaseName2=SVM920 DatabaseInstance= ServerPort= JDBNETUse=N UnicodeFlag=Y LOBFlag=Y DatabaseProgramMax=-1 DatabaseProgramInitial=10 DatabaseProgramThreshold=3 DatabaseProgramAdditional=10 DatabaseProgramCheckIntervalSeconds=10 Default Journal=OW JRNL Default Journal LIBRARY=OWJRNL Default Journal Receiver=OW\_JRNL000 Default Journal Receiver LIBRARY=OWJRNL SQL Package Library=1 QueryExecutionTimeThreshold=0 enableIASP=1

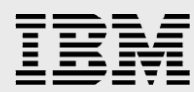

The Security section needs to have the SecurityServer entry changed to the takeover IP name.

```
[SECURITY]
DataSource=System - 920
User=JDE
Password=JDE
Default Role=*ALL
DefaultEnvironment=PD920
SecurityServer=ERPMETRO
ServerPswdFile=TRUE
History=0
NumServers=1
SecurityServer1=NONE
SecurityServer2=NONE
SecurityServer3=NONE
SecurityServer4=NONE
LDAPAuthentication=false
SecurityMode=0
```

The cluster section needs to have the primary node name set to the takeover ip name.

[CLUSTER]

PrimaryNode=ERPMETRO

#### **JDBJ.INI**

Change the bootstrap data source server to the name of the takeover IP:

```
[JDBj-BOOTSTRAP DATA SOURCE]
databaseType=I
serverPort=0
name=System - 920
database=
server=ERPMETRO
physicalDatabase=SY920
owner=
lob=true
unicode=true
```

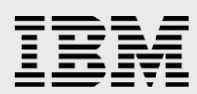

## **JAS.INI**

Change the security server name to the name of the takeover IP:

| [SECURITY]                 |
|----------------------------|
| NumServers=1               |
| SecurityServer=ERPMETRO    |
| SecurityServer1=NONE       |
| SecurityServer2=NONE       |
| SecurityServer3=NONE       |
| SecurityServer4=NONE       |
| UseLogonCookie=FALSE       |
| CookieLifeTime=7           |
| SSOEnabled=false           |
| OracleAccessSSO=false      |
| OracleSSO=false            |
| StrictVersionSecurity=0    |
| OracleAccessSSOSignOffURL= |
| OracleSignOffURL=          |

## Update any ODBC based clients

Any datasource which was configured to access the old server name must be updated to reference the name associated with the takeover IP address.

## Update the web servers

The configuration of any web servers needs to be updated to reflect the name associated with the takeover IP address rather than the name of the Primary node. This was described above.

### Update the deployment server

The deployment server must also be updated to reference the name associated with the takeover IP address. This is again implemented using the SQL scripts in Appendix 1 developed in collaboration with Oracle.

## **Preparing the backup system**

The following section describes the configuration changes needed on the secondary system(s) after the migration of libraries and directories into the independent ASP.

### Configuring user profiles and job descriptions

If the user profiles and job descriptions were added to the cluster administrative domain, they have been migrated to the backup system by PowerHA. If the user profiles and job descriptions were saved to save files, they need to be restored on the backup system.

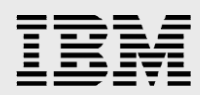

## Copy the E9xxSYS library

The E9xxSYS library must be copied to the backup system. This was previously described.

## **Create symbolic links**

Symbolic links have to be created on the target system for the directories migrated to the IASP. This process is the same as described for the primary system. After creating the symbolic link for /QIBM/UserData/Websphere, make sure QEJBSRV has all authorities to the link. iNavigator can be used for verifying the authorities. Display the properties of /QIBM/UserData/WebSphere to confirm it is a symbolic link.

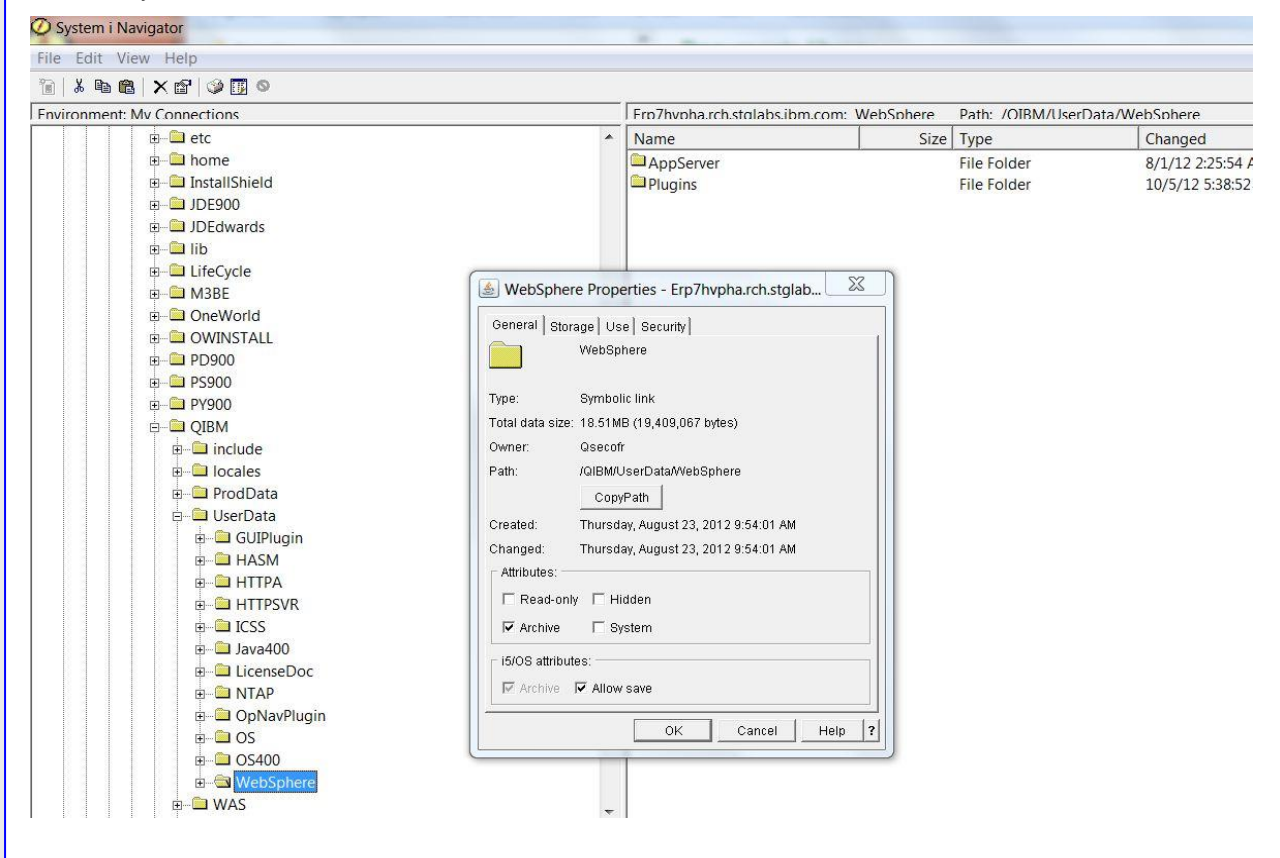

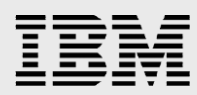

Right click on the WebSphere directory and select permissions from the pull-down.

| 🗄 🛄 JDE900                             |                              |   |
|----------------------------------------|------------------------------|---|
| ∃ <b>L</b> JDEdwards<br>∃ <b>L</b> lib | Explore                      |   |
| E LifeCycle                            | Open                         |   |
| M3BE                                   | Create Shortcut              |   |
| 🗉 🛄 OneWorld                           | Customize this View          |   |
|                                        | New Folder                   |   |
|                                        | Delete                       |   |
| PY900                                  | Rename                       |   |
| QIBM                                   | Chack Out                    |   |
| include                                | Check In                     |   |
| 🗉 🛄 locales                            | CHECK IN                     |   |
| 🗉 🛄 ProdDat                            | Folder Attribute Information | 1 |
| 🖻 🛄 UserDat                            | NFS Export                   |   |
|                                        | NFS Mount                    | , |
|                                        | Cut                          |   |
|                                        | Сору                         |   |
|                                        | Paste                        |   |
| 🗄 🛄 Java4                              | Sharing                      |   |
| 🗉 🗀 Licer                              | Permissions                  |   |
|                                        | Send                         |   |
| ⊕ © OS                                 | Journaling                   |   |
|                                        | Properties                   |   |

Verify that the permissions for QEJBSRV match these:

| bject:     |           |            |             |         |           |           |                   |            |           |  |
|------------|-----------|------------|-------------|---------|-----------|-----------|-------------------|------------|-----------|--|
| QIBM/User  | Data/WebS | phere      |             |         |           |           |                   |            |           |  |
| ype:       |           |            |             | Owner:  | Prima     | ry group: | Authorization lis | st (AUTL): |           |  |
| Directory  |           |            |             | Qsecofr | (None     | )         | (None)            |            |           |  |
| lame       | Read      | Write      | Execute     | Managem | Existence | Alter     | Reference         | Exclude    | From AUTL |  |
| 🐞 (Public) |           | Г          |             |         |           |           |                   |            |           |  |
| a Qsec     | V         | V          | V           | V       | V         | 2         |                   | Γ          | Γ         |  |
| L Qejbsvr  | M         | M          | M           | M.      | <b>N</b>  |           |                   |            |           |  |
|            |           |            |             |         |           |           |                   |            |           |  |
|            |           |            |             |         |           |           |                   |            |           |  |
|            |           |            |             |         |           |           |                   |            |           |  |
| Add        | Rem       | nove       |             |         |           |           |                   |            |           |  |
|            |           | 888        |             |         |           |           |                   |            |           |  |
| Owner      | Prim      | nary Group | Authorizati | on List |           |           |                   |            |           |  |
|            |           |            |             |         |           |           |                   |            |           |  |

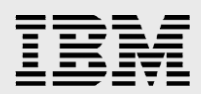

## Validation

In order to validate the successful migration of JD Edwards EnterpriseOne into an independent ASP, use the PORTTEST command. This process should be repeated after a switchover to ensure that it also works on both the primary and secondary nodes in the cluster.

## Summary

This document has illustrated how to configure a PowerHA environment with JD Edwards EnterpriseOne software installed and switchable between two servers. The document illustrates optionally naming the IASP differently from the relational database and takeover IP names, although we recommend naming all three the same name. Also shown was installing a Websphere Application Server Express Edition environment on the IASP so it will switch with the JD Edwards EnterpriseOne application. This is optional, the Websphere Application Server can also be installed on each server partition as documented in previous whitepapers (Implementing PeopleSoft EnterpriseOne ERP 8.0 Using an Independent Auxiliary Storage Pool).

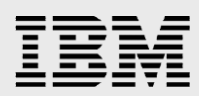

## Resources

The following resources contain additional information which supplements the content of this paper.

- JD Edwards EnterpriseOne Tools Server and Workstation Administration Guide, Chapter 8 Administering JD Edwards EnterpriseOne on an IBM i Cluster: <a href="http://docs.oracle.com/cd/E24705\_01/doc.91/e24259/e1\_on\_an\_iseries\_cluster.htm#g8d6ab57f7ced">http://docs.oracle.com/cd/E24705\_01/doc.91/e24259/e1\_on\_an\_iseries\_cluster.htm#g8d6ab57f7ced</a> <a href="mailto:eaac\_ef90c\_10a77c8e3f7\_60cc">eaac\_ef90c\_10a77c8e3f7\_60cc</a>
- IBM developerWorks IBM i ERP Wiki: <u>https://www.ibm.com/developerworks/mydeveloperworks/wikis/home?lang=en#/wiki/i%20ERP1/page/</u> <u>Welcome</u>
- IASP Configuration for the JD Edwards EnterpriseOne Deployment Server. Document attached as PDF to My Oracle Support document ID 1207383.1
- Implementing PeopleSoft EnterpriseOne ERP 8.0 Using an Independent Auxiliary Storage Pool <u>http://www-03.ibm.com/systems/resources/iasp\_enterprise\_one\_8.0.pdf</u>
- PowerHA SystemMirror for IBM i Cookbook http://www.redbooks.ibm.com/redbooks/pdfs/sg247994.pdf
- IBM System i Performance and Tuning Tips for Oracle's JD Edwards EnterpriseOne 9.0: <u>http://www-03.ibm.com/support/techdocs/atsmastr.nsf/WebIndex/WP101504</u>
- IBM i Virtualization and Open Storage (read-me first), August 2011: <u>http://www-03.ibm.com/systems/resources/systems\_i\_Virtualization\_Open\_Storage.pdf</u>
- IBM Storwize V7000: <u>http://www-03.ibm.com/systems/storage/disk/storwize\_v7000/index.html</u>

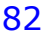

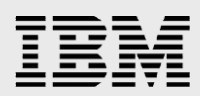

## **Appendix 1: SQL for table updates**

The following SQL will update the appropriate JD Edwards EnterpriseOne tables for a basic installation. Also, see My Oracle Support document ID 1367122.1 for downloadable scripts. The online versions are the most current versions. In these queries you need to substitute your own installation names.

Customized installations may not have their data source tables completely updated by the scripts. Query the data source tables after running the scripts for the name of the installation server. All data source references should point to the takeover IP name, and you may have to code SQL statements to perform these updates on rows not updated by the Oracle scripts. These statements may need to change the installation server name to the takeover IP name, or possibly change a blank server name field to the takeover IP name.

Errors due to naming problems in the data source tables typically surface as SQL0204 errors in the JDEDEBUG logs.

| Query text            | Description                         | Substitution based on document example |
|-----------------------|-------------------------------------|----------------------------------------|
| ~gbl_dep_Server_Name~ | The deployment server ip name       | ERPBCS1B2                              |
| ~gbl_machine_Name~    | The takeover ip name                | ERPMETRO                               |
| DENI508C              | The ip name of the server installed | ERP7HVPHA                              |
| ~gbl_iasp_Name~       | The name of the iASP                | ERPIASP                                |
| ~gbl_eone_Location~   | The location field from the install | IBM_Rochester                          |

UPDATE SY920/F00942 SET emmkey='~gbl\_dep\_Server\_Name~' WHERE emmkey = 'ORCLVMDEP'; UPDATE SY920/F00945 SET rmmkey='~gbl\_dep\_Server\_Name~' WHERE rmmkey = 'ORCLVMDEP';

UPDATE SY920/F96021 SET BHDATP='~gbl\_machine\_Name~' WHERE BHDATP ='DENI508C'; UPDATE SY920/F96021 SET BHJOBN='~gbl\_dep\_Server\_Name~' WHERE BHJOBN ='ORCLVMDEP'; UPDATE SY920/F96215 SET HHDATP='~gbl\_machine\_Name~' WHERE HHDATP ='DENI508C';

UPDATE SY920/F9622 SET bdjobn ='~gbl\_dep\_Server\_Name~' WHERE bdjobn ='ORCLVMDEP'; UPDATE SY920/F9622 SET bddatp ='~gbl\_machine\_Name~' WHERE bddatp ='DENI508C'; UPDATE SY920/F96225 SET hdjobn ='~gbl\_dep\_Server\_Name~' WHERE hdjobn ='ORCLVMDEP'; UPDATE SY920/F96225 SET hddatp ='~gbl\_machine\_Name~' WHERE hddatp ='DENI508C';

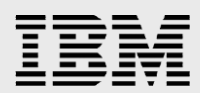

UPDATE SY920/F9650 SET mmmkey='~gbl\_dep\_Server\_Name~' WHERE mmmkey = 'JDENTAIXS'; UPDATE SY920/F9650 SET mmmkey='~gbl\_machine\_Name~', MMHSTTYP = '10', MMMCHUSER = 'JDE'

WHERE mmmkey = 'DENI508C';

UPDATE SY920/F9650 SET mmmkey='~gbl\_machine\_Name~' WHERE mmmkey = 'DENI508C'; UPDATE SY920/F9650 SET mmdstp='I' WHERE mmdstp='O';

UPDATE SY920/F9650 SET mmmkey='~gbl\_machine\_Name~' WHERE mmmkey = 'DENI508C'; UPDATE SY920/F9650 SET mmlgname='~gbl\_machine\_Name~' WHERE mmlgname = 'DENI508C'; UPDATE SY920/F9650 SET mmdatp='~gbl\_machine\_Name~ - 920 Server Map' WHERE mmdatp LIKE '%Server Map%';

UPDATE SY920/F9650 SET mmdepsrvnm='~gbl\_dep\_Server\_Name~' WHERE mmdepsrvnm = 'JDENTAIXS';

UPDATE SY920/F9650 SET mmlocat='~gbl\_eone\_Location~';

UPDATE SY920/F9651 SET mdmkey='~gbl\_machine\_Name~' WHERE mdmkey = 'DENI508C'; UPDATE SY920/F9651 SET mdmkey='~gbl\_dep\_Server\_Name~' WHERE mdmkey = 'JDENTAIXS'; UPDATE SY920/F9651 SET MDSERSHP = 'E920SYS' WHERE MDMCHDETTYP = '10'; UPDATE SY920/F9651 SET MDSERSHP = '//~gbl\_iasp\_Name~/jde/E1Menu.maf' WHERE MDMCHDETTYP = '44'; UPDATE SY920/F9654 SET dllocat='~gbl\_eone\_Location~', dldl01='~gbl\_eone\_Location~'

WHERE dllocat = 'Denver';

UPDATE SY920/F96511 SET skmkey='~gbl\_machine\_Name~' WHERE skmkey = 'DENI508C';

UPDATE SY920/F986130 SET QCEXEHOST='~gbl\_machine\_Name~';

UPDATE SY920/F986167 SET DPEXEHOST='~gbl\_machine\_Name~' WHERE DPEXEHOST = 'DENI508C';

UPDATE SVM920/F98611 SET OMDATB2 = OMOOWN WHERE OMDSTP = 'O'

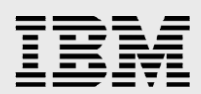

AND OMDATUSE NOT IN ('V', 'C');

UPDATE SVM920/F98611 SET OMDATB2 = (CONCAT ('CO', OMOOWN))

WHERE OMDATUSE IN ('V', 'C') AND OMDSTP = 'O';

UPDATE SVM920/F98611 SET OMDATB = OMDATP WHERE OMDSTP = 'O'

AND OMDATUSE <> 'G';

UPDATE SVM920/F98611 SET OMOOWN = ' ', OMOMTO = 'N', OMDSTP = 'I',

OMOCMDSC = 'AS400', OMSVRPORT = ' ' WHERE OMDSTP = 'O';

UPDATE SVM920/F98611 SET OMSRVR = '~gbl\_machine\_Name~' WHERE OMDSTP = 'I';

UPDATE SVM920/F98611 SET OMSRVR = '~gbl\_machine\_Name~', OMOCMDSC = 'AS400'

WHERE OMDATUSE = 'G' AND OMSRVR <> 'LOCAL';

UPDATE SVM920/F98611 SET omdatb='~gbl\_machine\_Name~ - 920 Server Map' WHERE OMDATUSE = 'G'

AND OMSRVR <> 'LOCAL';

UPDATE SVM920/F98611 SET omdatp='~gbl\_machine\_Name~ - 920 Server Map',

omdatb='~gbl\_machine\_Name~ - 920 Server Map'

WHERE omdatp LIKE '%Server Map%';

UPDATE SVM920/F98611 SET omdatp='~gbl\_machine\_Name~ - Logic' WHERE omdatp LIKE '%Logic%';

UPDATE SVM920/F98611 SET omdatp='~gbl\_machine\_Name~ - RTE' WHERE omdatp LIKE '%RTE%';

UPDATE SVM920/F98611 SET omdatp='~gbl\_machine\_Name~ - XAPI' WHERE omdatp LIKE '%XAPI%';

UPDATE SVM920/F98611 SET omdatp='~gbl\_machine\_Name~' WHERE omdatp = 'DENI508C';

UPDATE SVM920/F986111 SET JCEXEHOST = '~gbl\_machine\_Name~';

UPDATE SY920/F98611 SET OMDATB2 = OMOOWN WHERE OMDSTP = 'O'

AND OMDATUSE NOT IN ('V', 'C');

UPDATE SY920/F98611 SET OMDATB2 = (CONCAT ('CO', OMOOWN))

WHERE OMDATUSE IN ('V','C') AND OMDSTP = 'O';

UPDATE SY920/F98611 SET OMDATB = OMDATP WHERE OMDSTP = 'O'

AND OMDATUSE <> 'G';

UPDATE SY920/F98611 SET OMOOWN = ' ', OMOMTO = 'N', OMDSTP = 'I',

OMOCMDSC = 'AS400', OMSVRPORT = ' ', OMSRVR = '~gbl\_machine\_Name~' WHERE OMDSTP = 'O';

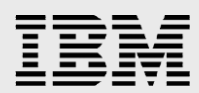

UPDATE SY920/F98611 SET OMSRVR = '~gbl\_machine\_Name~' WHERE OMDSTP = 'I'; UPDATE SY920/F98611 SET OMSRVR = '~gbl\_machine\_Name~', OMOCMDSC = 'AS400' WHERE OMDATUSE = 'G' AND OMSRVR <> 'LOCAL'; UPDATE SY920/F98611 SET omdatb='~gbl\_machine\_Name~ - 920 Server Map' WHERE OMDATUSE = 'G'

AND OMSRVR <> 'LOCAL';

UPDATE SY920/F98611 SET omdatp='~gbl\_machine\_Name~ - 920 Server Map',

omdatb='~gbl\_machine\_Name~ - 920 Server Map'

WHERE omdatp LIKE '%Server Map%';

UPDATE SY920/F98611 SET omdatp='~gbl\_machine\_Name~ - Logic' WHERE omdatp LIKE '%Logic%'; UPDATE SY920/F98611 SET omdatp='~gbl\_machine\_Name~ - RTE' WHERE omdatp LIKE '%RTE%'; UPDATE SY920/F98611 SET omdatp='~gbl\_machine\_Name~ - XAPI' WHERE omdatp LIKE '%XAPI%'; UPDATE SY920/F98611 SET omdatp='~gbl\_machine\_Name~' WHERE omdatp = 'DENI508C';

UPDATE SY920/F986115 SET tddatp='~gbl\_machine\_Name~ - 920 Server Map'

WHERE tddatp LIKE '%Server Map%';

UPDATE SY920/F986115 SET TDTSPCNAME = ' ', TDISPCNAME = ' '

WHERE TDTSPCNAME <> 't' AND TDISPCNAME NOT IN ('NA','i',' ');

UPDATE SVM920/F986101 SET omdatp='~gbl\_machine\_Name~' WHERE omdatp = 'DENI508C'; UPDATE SY920/F986101 SET omdatp='~gbl\_machine\_Name~ - Logic' WHERE omdatp LIKE '%Logic%';

UPDATE SY920/F986101 SET omdatp='~gbl\_machine\_Name~ - RTE' WHERE omdatp LIKE '%RTE%'; UPDATE SY920/F986101 SET omdatp='~gbl\_machine\_Name~ - XAPI' WHERE omdatp LIKE '%XAPI%'; UPDATE SY920/F986101 SET omdatp='~gbl\_machine\_Name~' WHERE omdatp = 'DENI508C';

UPDATE SY920/F98826 SET upmkey='~gbl\_machine\_Name~' WHERE upmkey = 'DENI508C'; UPDATE SY920/F98826 SET upjobn='~gbl\_dep\_Server\_Name~' WHERE upjobn = 'JDENTAIXS'; UPDATE SY920/F9883 SET fnmkey='~gbl\_machine\_Name~' WHERE fnmkey = 'DENI508C';

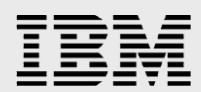

UPDATE OL920/F9861 SET simkey='~gbl\_dep\_Server\_Name~' WHERE simkey = 'ORCLVMDEP';

UPDATE SY920/F98MOQUE SET OMQUPATH = '\\~gbl\_dep\_Server\_Name~\E920\PrintQueue' WHERE

OMQUPATH LIKE '%PrintQueue%';

UPDATE SY920/F98MOQUE SET OMQUPATH = '\\~gbl\_dep\_Server\_Name~\E920\MEDIAOBJ\COMPOSER\HTML'

WHERE OMQUPATH LIKE '%COMPOSER\HTML%';

UPDATE SY920/F98MOQUE SET OMQUPATH = '\\~gbl\_dep\_Server\_Name~\E920\MEDIAOBJ\COMPOSERCBT'

WHERE OMQUPATH LIKE '%COMPOSERCBT%';

UPDATE SY920/F98MOQUE SET OMQUPATH = '\\~gbl\_dep\_Server\_Name~\E920\MEDIAOBJ\SELFSERVICE'

WHERE OMQUPATH LIKE '%SELFSERVICE%';

UPDATE SY920/F98MOQUE SET OMQUPATH = '\\~gbl\_dep\_Server\_Name~\E920\MEDIAOBJ\DISTRIBUTION'

WHERE OMQUPATH LIKE '% DISTRIBUTION%';

UPDATE SY920/F98MOQUE

SET OMQUPATH = '\\~gbl\_dep\_Server\_Name~\E920\MEDIAOBJ\FINANCIALS\ExpRptMsg.htm'

WHERE OMQUPATH LIKE '%ExpRptMsg.htm%';

UPDATE SY920/F98MOQUE SET OMQUPATH = '\\~gbl\_dep\_Server\_Name~\E920\MEDIAOBJ\HTMLUpload'

WHERE OMQUPATH LIKE '%HTMLUpload%';

UPDATE SY920/F98MOQUE

SET OMQUPATH = 'http://~gbl\_dep\_Server\_Name~:8080/PSOL/htmldoc/f1search.htm'

WHERE OMQUNAM LIKE 'Help%';

UPDATE SY920/F98MOQUE SET OMQUTYP = '09' WHERE OMQUNAM LIKE 'Help%';

UPDATE SY920/F98MOQUE

SET OMQUPATH = '\\~gbl\_dep\_Server\_Name~\E920\MEDIAOBJ\HUMAN RESOURCES'

WHERE OMQUPATH LIKE '%HUMAN RESOURCES%';

UPDATE SY920/F98MOQUE SET OMQUPATH = "\\~gbl\_dep\_Server\_Name~\E920\MEDIAOBJ\OLEQUE'

WHERE OMQUPATH LIKE '%OLEQUE%';

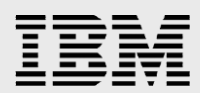

UPDATE SY920/F98MOQUE SET OMQUPATH = '\\~gbl\_dep\_Server\_Name~\E920\MEDIAOBJ\MANUFACTURING'

WHERE OMQUPATH LIKE '%MANUFACTURING%';

UPDATE SY920/F98MOQUE SET OMQUPATH = '\\~gbl\_dep\_Server\_Name~\E920\MEDIAOBJ\MISC IMAGES'

WHERE OMQUPATH LIKE '%MISC IMAGES%';

UPDATE SY920/F98MOQUE

SET OMQUPATH = '\\~gbl\_dep\_Server\_Name~\E920\MEDIAOBJ\MISC ANIMATIONS'

WHERE OMQUPATH LIKE '% MISC ANIMATIONS%';

UPDATE SY920/F98MOQUE

SET OMQUPATH = '\\~gbl\_dep\_Server\_Name~\E920\MEDIAOBJ\MISC' WHERE OMQUNAM LIKE

'%Miscellaneous%';

UPDATE SY920/F98MOQUE SET OMQUPATH = '\\~gbl\_dep\_Server\_Name~\E920\MEDIAOBJ\OMW'

WHERE OMQUPATH LIKE '%OMW %';

UPDATE SY920/F98MOQUE SET OMQUPATH = '\\~gbl\_dep\_Server\_Name~\E920\MEDIAOBJ\TEXT'

WHERE OMQUPATH LIKE '%TEXT%';

UPDATE SY920/F98MOQUE SET OMQUPATH = '\\~gbl\_dep\_Server\_Name~\E920\solutionexplorer\data'

WHERE OMQUPATH LIKE '%solutionexplorer\data%';

UPDATE COPS920/F983051 SET vrmkey='~gbl\_dep\_Server\_Name~' WHERE vrmkey = 'ORCLVMDEP';

UPDATE COPY920/F983051 SET vrmkey='~gbl\_dep\_Server\_Name~' WHERE vrmkey = 'ORCLVMDEP';

UPDATE COPD920/F983051 SET vrmkey='~gbl\_dep\_Server\_Name~' WHERE vrmkey = 'ORCLVMDEP';

UPDATE CODV920/F983051 SET vrmkey='~gbl\_dep\_Server\_Name~' WHERE vrmkey = 'ORCLVMDEP';

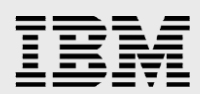

## **Appendix 2: Considerations for earlier releases**

For early releases, it may be more useful to use an earlier document written at the time those releases were current:

 Implementing PeopleSoft EnterpriseOne ERP 8.0 Using an Independent Auxiliary Storage Pool: http://www-03.ibm.com/systems/resources/iasp\_enterprise\_one\_8.0.pdf

Several specific issues have been found as outlined below.

## **JD Edwards EnterpriseOne XE:**

The printqueue is not in the IFS, it is in the B7334SYS library and therefore not migrating. This location is hardcoded at the XE tools level, and the printqueue does not move to an IFS folder until Tools 8.9 and higher. Use a DDM file to map the printqueue file to a file on the IASP that does switch.

```
CRTLIB LIB(PRINTQLIB) ASP(*ASPDEV) ASPDEV(ERPIASP)
CRTDUPOBJ OBJ(PRINTQUEUE) FROMLIB(B7334SYS) OBJTYPE(*FILE) +
TOLIB(PRINTQLIB) DATA(*YES)
DLTF FILE(B7334SYS/PRINTQUEUE)
CRTDDMF FILE(B7334SYS/PRINTQUEUE) RMTFILE(PRINTQLIB/PRINTQUEUE) +
RMTLOCNAME(ERPIASP *IP)
```

SQL server mode must be disabled for JD Edwards EnterpriseOne when running with an independent ASP. Do this in the JDE.INI file:

[DB System Settings]

SQLServerMode=OFF

### **JD Edwards EnterpriseOne 8.0**

SQL server mode should not be used with an independent ASP configuration.

### JD Edwards EnterpriseOne 8.10-8.11

SQL server mode should not be used with an independent ASP configuration.

#### JD Edwards EnterpriseOne 8.12

SQL Server Mode should not be disabled, it is required by the Metadata Kernel and Vertex. The default has server mode enabled and is compatible with independent ASP configurations.

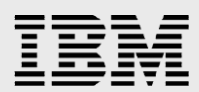

## **Appendix 3: WebSphere Install response files**

Response files used in the example to install WebSphere 7 to the independent ASP are shown below.

## **Primary Partition**

```
*************
# WebSphere Application Server V7.0 installation options file
# This options file runs the installation wizard in silent mode. This lets the
# options file author specify installation settings without having to run the
# wizard in graphical mode. To use this options file for silent mode execution,
# use the following command line arguments when running the wizard:
#
#
    -options "/<responsefile.path>/responsefile.express.txt"
# Read the documentation for information on changing the value for each option.
# Enclose all values within a single pair of double quotes.
*********
*********
#
Installation options and values
**************
# Invoke the install wizard in silent mode for both local and remote install
# whenever the response file is used.
#
-silent
# License Acceptance
# By changing the silentInstallLicenseAcceptance property in this response file
# to "true", you agree that you have reviewed and agree to the terms of the
# IBM International Program License Agreement accompanying this program, which
# is located at CD ROOT\was.primary.pak\repository\legal\lafiles. If you
# do not agree to these terms, do not change the value or otherwise download,
# install, copy, access, or use the program and promptly return the program
```

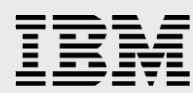

```
# and proof of entitlement to the party from whom you acquired it to obtain
# a refund of the amount you paid.
# Valid values for silentInstallLicenseAcceptance:
     true - Accepts the license and product installation will occur.
     false - Declines the license and product installation will not occur.
#
 -OPT silentInstallLicenseAcceptance="true"
# If no install occurs, a log file is created in the temporary directory area
# of the user account that performed the installation (<user_area>\waslogs\).
*********
# Prerequisite Checking
# The installer checks the system for prerequisites by default.
# Uncomment the following option to notify the installer to continue with
# the installation and log the warnings even though prerequisite checking
# of the operating system failed.
#
# -OPT disableOSPrereqChecking="true"
# Uncomment the following option to notify the installer to continue with
# the installation and log the warnings even though prerequisite checking
# failed.
# -OPT disableNonBlockingPrereqChecking="true"
*****
#
# Select JDK
  Valid values for i5osjdklocation:
#
#
   -OPT i5osjdklocation="/QOpenSys/QIBM/ProdData/JavaVM/jdk60/32bit"
#
#
    This value will select IBM Technology for JDK 6 - 32 bit,
#
    5722JV1/5761JV1 Option 11
#
   -OPT i5osjdklocation="/QOpenSys/QIBM/ProdData/JavaVM/jdk60/64bit"
#
```

# IBM

```
This value will select IBM Technology for JDK 6 - 64 bit
#
    5722JV1/5761JV1 Option 12
#
#
   -OPT i5osjdklocation="/QIBM/ProdData/Java400/jdk6"
#
    This value will select IBM Developer Kit for Java 1.6
#
    5722JV1/5761JV1 Option 10
#
# If no JDK is specified, IBM Technology for JDK 6 - 32 bit will be
# selected by default, if it is installed. If IBM Technology for JDK 6 -
# 32 bit is not installed, IBM Technology for JDK 6 - 64 bit will be
# selected. If IBM Technology for JDK 6 - 32 bit and IBM Technology for
# JDK 6 - 32 bit are not installed, IBM Developer Kit for Java 1.6 will
# be selected. If no valid JDKs are installed, the install will fail.
# Uncomment one of the following options to select the JDK to use to
# configure the product.
#
# -OPT i5osjdklocation="/QOpenSys/QIBM/ProdData/JavaVM/jdk60/32bit"
# -OPT i5osjdklocation="/QOpenSys/QIBM/ProdData/JavaVM/jdk60/64bit"
# -OPT i5osjdklocation="/QIBM/ProdData/Java400/jdk6"
#
*********
# Installation Type
# Valid values for installType:
     installNew - install a new copy.
#
     addFeature - add features to an existing installation.
#
upgrade - upgrade a trial edition to a licensed version, or
#
upgrade Express edition to Base edition.
#
# Valid values for features:
     noFeature - do not install any additional features
#
#
     samplesSelected - install the Application Server Samples code.
#
     languagepack.console.all - install the non-English language files for the
#
administrative console application.
     languagepack.server.all - install the non-English language files for the
```

```
IBM
```

#

```
server runtime environments such as wsadmin and logging.
# The default installType setting is to install a new copy of WebSphere
# Application Server Express without the Application Server Samples.
#
# All new installations require that the profileType option has a valid value
# because at least one profile is required to become functional. Additional
# profiles can be created after installation using manageProfiles command or
# the graphical Profile management tool.
#
# Depending on the profileType selected, additional options must be specified
# to setup and configure the environment. Read the Profile creation options
# and values section below for additional information.
# Valid values for profileType:
#
     management - The management profile provides the servers and services
#
necessary to manage your WebSphere environments. For a base
#
application server topology an administrative agent is provided.
      standAlone - a profile is created with a stand alone application server.
#
     none - a profile is not created during installation.
#
 -OPT installType="installNew"
 -OPT profileType="standAlone"
#
# Uncomment the following line and comment out the options below to not
# install any optional features.
# -OPT feature="noFeature"
# To install all the optional features into an existing installation of
# WebSphere Application Server, comment out the options above and uncomment
# the following options. Also, be sure the installLocation option is set to
# an existing installation.
# -OPT installType="addFeature"
# -OPT feature="samplesSelected"
 -OPT feature="languagepack.console.all"
 -OPT feature="languagepack.server.all"
```

#

```
#
# Administrative Security
# Valid profile types: management and stand alone
#
# Valid values for PROF enableAdminSecurity:
     true - Administrative security is enabled during installation.
#
     false - Administrative security is not enabled during installation.
# Enabling administrative security during installation is recommended.
# To configure administrative security, an administrative user name and
# password must be specified. Additionally, if the Application Server
# Samples are installed, a password also is required for the Samples user.
# Valid values for adminUserName: a character string
# Valid values for adminPassword: a character string
# Valid values for samplesPassword: a character string
# Notes:
# Do not use the following special characters for user names:
    / \ * , : ; = + ? | < > & % ' " [ ] > # $ ^ { }
# A space ( ) is not valid in user names or passwords.
# A period (.) is not valid if it is the first character in user names.
# A dash (-) is not valid if it is the first character in user names.
# A dash (-) is not valid if it is the first character in passwords.
# Special characters can be used in passwords
 -OPT PROF enableAdminSecurity="false"
 -OPT PROF adminUserName=
 -OPT PROF adminPassword=
# -OPT PROF samplesPassword=
*****
# Installation Location
# Specify a valid directory path into which the product can be installed.
# i50S Default Install Location:
```

```
-OPT installLocation="/QIBM/ProdData/WebSphere/AppServer/V7/Express"
*****
                                                         #############
#
# Profile Location
#
# The desired install location of profiles. For new installs, specify a valid
# directory into which the profiles should be installed. This directory must be
# either empty or not exist.
#
# Below is the default profile install location for the i5 operating system.
#
# i50S Default Profile Install Location:
#
#
-OPT
defaultProfileLocation="/ERPIASP/QIBM/UserData/WebSphere/AppServer/V7/Express"
#
**************
# Allow Profile Location Override
# This option allows users to overrule the empty default profile location
requirement.
#
# Valid Values:
#
                                                                  true
- Allow profile location override
#
                                                                  fals
e - Do not allow profile location override
#
# If desired, uncomment the following entry
#
# -OPT allowOverrideProfileLocation="true"
#
********
#
# Trace Control Output
#
# Valid Values for traceFormat:
     ALL - output files saved as separate plain text and XML files.
#
```

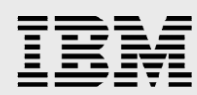

```
text - output file saved in plain text format only.
#
    XML - output file saved in standard Java logging XML format only.
#
#
# Trace output is saved as both text and XML files by default, but it can be
# restricted to only one output format.
#
# The amount of trace information captured can be controlled. All informational
# messages, warnings, and severe warnings are output to a trace file by default.
#
# Valid values for traceLevel:
     OFF - No trace file is produced.
#
    SEVERE - Only severe errors are output to a trace file.
#
#
    WARNING - Non-fatal exceptions and warnings are added to trace file.
    INFO - Informational messages are added to the trace file.
#
     CONFIG - Configuration related messages are added to the trace file.
#
    FINE - Trace all public method calls.
#
#
    FINER - Trace all non-public method calls except getters and setters.
     FINEST - Trace all methods, entry and exit parameters, and return values.
#
# -OPT traceFormat=ALL
# -OPT traceLevel=INFO
****
*****
####
#
Profile creation options and values
*******
# In this section, the options and valid values for creating all of the
# profile types are described. Following this descriptive section, each
# profile type is listed with all of the options necessary to create it
# with its default values.
*****
# Profile Settings
# Valid profile types: management and stand alone
# Valid values for PROF profilePath: An empty directory path, such as
```

#

```
<app
_server_root>/profiles/<profile name>
#
# Specify a valid directory to contain the files for the run-time environment,
# such as, commands, configuration files, and log files.
# The user account that runs the installation must have proper permissions.
# The directory must be empty and have adequate disk space available.
# On Windows systems, the total path length cannot exceed 80 characters.
# Valid values for PROF_profileName: a unique character sting
# Do not use the following special characters for profile names:
     / \ * , : ; = + ? | < > & % ' " [ ] > # $ ^ { }
# Note: a period (.) is not valid if it is the first character.
# Valid values for PROF isDefault:
     true - make this profile the default profile for the installation.
#
     false - retain the current default profile for the installation.
#
# The first profile created for an installation is designated the default.
# Only one profile can be designated the default profile for an installation.
# Commands that are executed from the <app server root>/bin/ directory that
# do not specify a profile to run against are run against the default profile.
*************
# Management Server Type
# Valid profile type: management
# Valid values for PROF serverType:
# The management profile only has one server type for the Base and Express
# versions of WebSphere.
# ADMIN AGENT - An administrative agent provides management capability for
# base application server profiles. Administrative agents have the
# ability to manage multiple separate base profiles simultaneously.
# Administrative agents only manage profiles within the boundary
# of the single system.
```

```
*****
#
# Node, Host, Server and Cell Names
#
# Valid profile types: management and stand alone
#
# Valid values for PROF hostName: a character string
# Valid values for PROF nodeName: a character string
# Valid values for PROF cellName: a character string
# Valid values for PROF serverName: a character string
# Do not use the following special characters for node, host or cell names:
    / \ * , : ; = + ? | < > & % ' " [ ] > # $ ^ { }
# Note: a period (.) is not valid if it is the first character.
# The node name is for administration and must be unique.
# The host name is the domain name system (DNS) name (short or long) or
# the IP address of this computer. If using IPv6, then specify the IP address.
# The server name is a logical name for the JVM process that runs in a node.
# You can specify your own server name using the PROF serverName option.
# The default server name for an application server is server1.
# The default server name for an secure proxy server is proxy1.
# The cell name is a logical name for a group of nodes.
#
# Development Server Template
#
# Valid profile type: stand alone
# Valid values for PROF isDeveloperServer:
    true - create the application server with developer settings.
# The application server process created in the stand alone application server
# profile can be configured with settings that are optimized for development.
# The development template reduces startup time and allows the server to run
# on less powerful hardware. Do not use this option for production servers.
```

# IBM

```
************
#
# Optional Application Deployment
#
# Valid profile types: management and stand alone
#
# Valid values for PROF omitAction:
     deployAdminConsole - do not deploy the administrative console
#
     defaultAppDeployAndConfig - do not deploy the default application
#
     samplesInstallAndConfig - do not deploy the sample applications
#
# The administrative console, default application, and Application Server
# Sample applications can be optionally deployed to supported profiles types.
# Use the omitAction option to prevent the specified applications from
# being deployed to the new profile.
# The administrative console is a Web-based console for managing application
# servers. Deploying the administrative console is strongly recommended.
# The default application contains the Snoop, Hello, and HitCount servlets.
# The default application is deployable to the application server.
# The sample applications are not recommended for deployment to production
# Application Server environments. Deploy the sample applications to exercise
# the application server and evaluate the latest technological advancements.
# The sample applications are deployable to the application server in the
# stand alone application server profile.
#
********
# Certificate Management
#
# Valid profile types: management and stand alone
# Use these options fo request a certificate from a Certificate Authority (CA)
# or import an existing certificate. Both options require that the
# PROF keyStorePassword to be set.
# Valid values for PROF keyStorePassword: a character string
# Requesting a certificate
```

## IBM

```
# Valid values for PROF personalCertDN: a character string
# Valid values for PROF personalCertValidityPeriod: number of days (integer)
# Valid values for PROF signingCertDN: a character string
# Valid values for PROF signingCertValidityPeriod: number of days (integer)
# Importing a certificate
# Valid values for PROF importPersonalCertKS:
     path to the key store file (character string)
# Valid values for PROF importPersonalCertKSType: a character string
# Valid values for PROF importPersonalCertKSPassword: a character string
# Valid values for PROF_importPersonalCertKSAlias:
     the unique alias of the certificate in the key store (character string)
# Valid values for PROF importSigningCertKS:
     path to the key store file (character string)
# Valid values for PROF importSigningCertKSType: a character string
# Valid values for PROF_importSigningCertKSPassword: a character string
# Valid values for PROF_importSigningCertKSAlias:
     the unique alias of the certificate in the key store (character string)
*********
# Port Value Assignment and Validation
# Valid profile types: management and stand alone
# Valid values for PROF defaultPorts:
     true - use the default port values for WebSphere Application Server.
# Valid values for PROF startingPort:
     a positive integer port value, within the valid port range
# Valid values for PROF nodeStartingPort:
     a positive integer port value, within the valid port range
# Valid values for PROF portsFile:
     a fully qualified path to a valid ports property file
# Valid values for PROF nodePortsFile:
     a fully qualified path to a valid ports property file
# There are four ways to assign port values, choose only one option.
# Consult the Information Center for lists of the ports that each profile
# type uses and the default values assigned to each port.
# Use PROF defaultPorts to assign the set of default port values assigned
```

```
IBM
```

```
# to the selected profile type.
#
# Alternatively, use PROF startingPort to assign a block of ports to the
# profile. Port values will be assigned incrementally as required to assign
# a unique value to each port in the selected profile type.
# Otherwise, use PROF portsFile to assign your own specific port values
# to each port that is needed for the selected profile type.
# The last way to assign port values is to not specify any of the three
# options. If none of the three options are specified, then initially the
# default port values will be assigned. However, if an assigned port value
# is in use by another installation of WebSphere Application Server or
# is actively in use by any other application on the system, then the
# port value will be incremented to a port value that is open and available.
# Note that installations of WebSphere Application Server prior to
# Version 6.1 might not be found reliably.
# Also, installation of WebSphere Application Server that are not
# registered with the operating system might not be found reliably.
# To have more than one installation of WebSphere Application Server
# running on the same machine, unique port values must be assigned
# to each installation. Otherwise, only one installation of WebSphere
# Application Server can run.
# Valid values for PROF validatePorts:
     true - validates that each port value is unique and is not in use.
#
     false - no validation of port values
#
# The validatePorts option is set to false by default. The validatePorts
# option verifies whether the port values to be used are assigned to other
# profiles and whether the ports are actively in use by other applications.
# If a port conflict is detected, then validation fails and the profile
# will not be created.
**********
# Web Server Definition
```

# IBM

```
# Valid profile types: stand alone
#
# Valid values for PROF webServerCheck:
     true - enable the creation of a Web server definition.
#
     false - do not create a Web server definition.
# A Web server definition is not created by default.
# If a Web server is used to route requests for dynamic content from the
# application server, then you may want to create a Web server definition.
# Web server definitions also may be created from the administrative console
# or using a script that is generated during Web server plug-in installation.
# Valid values for PROF webServerType (case sensitive):
     IHS - IBM HTTP Server
     DOMINO - Lotus Domino Web servers
# Valid values for PROF webServerOS:
     aix, hpux, linux, os390, os400, solaris, windows
# Valid values for PROF webServerName: a character string
# Valid values for PROF webServerHostName: DNS host name or IP Address
# Valid values for PROF webServerPort: a HTTP port number
# Valid values for PROF webServerPluginPath: directory path to plug-in
# Valid values for PROF webServerInstallPath: directory path to Web server
# To create a Web server definition, specify the type of Web server and its
# operating system. The Web server name is used to identify the specified
# Web server in the administrative console. Also provide the DNS host name
# or IP address of the Web server, its primary communication port
# (default 80), and the complete directory path to the Web server plug-ins.
# Additionally, if the Web server is IHS, then provide the complete
# directory path to where it is installed.
# Do not use the following special characters for Web server names:
     / \ * , : ; = + ? | < > & % ' " [ ] > # $ ^ { }
# Note: a period (.) is not valid if it is the first character.
*************
# OS/400 Passwords
# Valid profile types: stand alone
```

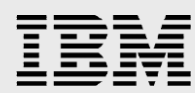

```
# If specified, the profile will be configured to store the encoded passwords in
# an i5/OS validation list object.
#
# Valid Values:
    true - use i5/OS password encoding
#
    false - do not use i5/OS password encoding (use the default XOR encoding)
#
#
****************
# OS/400 Password Validation List
#
# Valid profile types: stand alone
#
# Validation list to use if PROF os400passwords is specified.
#
# Valid Values:
#
    A fully qualified validation list object name.
    Format is LIBRARY/OBJECTNAME, eq. MYLIB/MYVLDL
#
#
# External HTTP port
#
# Valid profile types: stand alone
# The external HTTP port for your Web server instance.
#
# Valid Values: a positive integer port value, within the valid port range
#
****************
*********
# Uncomment the following to create a management profile.
********
#
## Profile Settings
# -OPT PROF profilePath=
# -OPT PROF profileName=
# -OPT PROF isDefault="true"
```

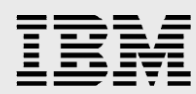

```
# -OPT PROF serverType="ADMIN AGENT"
## Node, Host and Cell Names
# -OPT PROF hostName=
# -OPT PROF nodeName=
# -OPT PROF cellName=
## Optional Application Deployment
# -OPT PROF omitAction=
## Certificate Management
# -OPT PROF keyStorePassword=
## Requesting a certificate
# -OPT PROF_personalCertDN=
# -OPT PROF_personalCertValidityPeriod=1
# -OPT PROF signingCertDN=
# -OPT PROF_signingCertValidityPeriod=20
## Importing a certificate
# -OPT PROF importPersonalCertKS=
# -OPT PROF_importPersonalCertKSType=
# -OPT PROF importPersonalCertKSPassword=
# -OPT PROF importPersonalCertKSAlias=
# -OPT PROF importSigningCertKS=
# -OPT PROF importSigningCertKSType=
# -OPT PROF_importSigningCertKSPassword=
# -OPT PROF importSigningCertKSAlias=
## Port Value Assignment and Validation
# -OPT PROF defaultPorts="true"
# -OPT PROF startingPort=
# -OPT PROF portsFile=
# -OPT PROF validatePorts="true"
## Linux Service Creation
# -OPT PROF enableService="true"
# -OPT PROF serviceUserName=
#
*********
# Uncomment the following to create a stand alone application server profile.
********
#
## Profile Settings
# -OPT PROF profilePath=
# -OPT PROF profileName=
# -OPT PROF isDefault="true"
## Node, Host, Server, and Cell Names
```

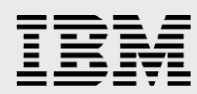

| # -OPT PROF_hostName=                                |
|------------------------------------------------------|
| # -OPT PROF_nodeName=                                |
| # -OPT PROF_cellName=                                |
| <pre># -OPT PROF_serverName="server1"</pre>          |
| <pre># -OPT PROF_isDeveloperServer="false"</pre>     |
| ## Optional Application Deployment                   |
| -OPT PROF_omitAction="samplesInstallAndConfig"       |
| ## Certificate Management                            |
| <pre># -OPT PROF_keyStorePassword=</pre>             |
| ## Requesting a certificate                          |
| # -OPT PROF_personalCertDN=                          |
| <pre># -OPT PROF_personalCertValidityPeriod=1</pre>  |
| # -OPT PROF_signingCertDN=                           |
| <pre># -OPT PROF_signingCertValidityPeriod=20</pre>  |
| ## Importing a certificate                           |
| <pre># -OPT PROF_importPersonalCertKS=</pre>         |
| <pre># -OPT PROF_importPersonalCertKSType=</pre>     |
| <pre># -OPT PROF_importPersonalCertKSPassword=</pre> |
| <pre># -OPT PROF_importPersonalCertKSAlias=</pre>    |
| # -OPT PROF_importSigningCertKS=                     |
| <pre># -OPT PROF_importSigningCertKSType=</pre>      |
| <pre># -OPT PROF_importSigningCertKSPassword=</pre>  |
| <pre># -OPT PROF_importSigningCertKSAlias=</pre>     |
| ## Port Value Assignment and Validation              |
| # -OPT PROF_defaultPorts="true"                      |
| <pre># -OPT PROF_startingPort=</pre>                 |
| # -OPT PROF_portsFile=                               |
| <pre># -OPT PROF_validatePorts="true"</pre>          |
| ## Linux Service Creation                            |
| <pre># -OPT PROF_enableService="true"</pre>          |
| # -OPT PROF_serviceUserName=                         |
| ## Web Server Definition                             |
| <pre># -OPT PROF_webServerCheck="false"</pre>        |
| # -OPT PROF_webServerType=                           |
| # -OPT PROF_webServerOS=                             |
| # -OPT PROF_webServerName=                           |
| <pre># -OPT PROF_webServerHostname=</pre>            |
| # -OPT PROF_webServerPort="80"                       |
| <pre># -OPT PROF_webServerInstallPath=</pre>         |
| <pre># -OPT PROF_webServerPluginPath=</pre>          |
| ## os400 specific options                            |
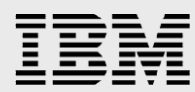

# -OPT PROF\_os400passwords=
# -OPT PROF\_validationlist="QUSRSYS/EJSADMIN"
# -OPT PROF\_exthttp="80"
#

\*\*\*\*\*\*\*\*\*\*\*

#### **Secondary Partition**

```
**************
#
# WebSphere Application Server V7.0 installation options file
# This options file runs the installation wizard in silent mode. This lets the
# options file author specify installation settings without having to run the
# wizard in graphical mode. To use this options file for silent mode execution,
# use the following command line arguments when running the wizard:
#
   -options "/<responsefile.path>/responsefile.express.txt"
#
# Read the documentation for information on changing the value for each option.
# Enclose all values within a single pair of double quotes.
***************
*********
#
Installation options and values
********
# Invoke the install wizard in silent mode for both local and remote install
# whenever the response file is used.
#
-silent
****
#
# License Acceptance
# By changing the silentInstallLicenseAcceptance property in this response file
# to "true", you agree that you have reviewed and agree to the terms of the
```

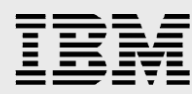

```
# IBM International Program License Agreement accompanying this program, which
# is located at CD ROOT\was.primary.pak\repository\legal\lafiles. If you
# do not agree to these terms, do not change the value or otherwise download,
# install, copy, access, or use the program and promptly return the program
# and proof of entitlement to the party from whom you acquired it to obtain
# a refund of the amount you paid.
# Valid values for silentInstallLicenseAcceptance:
     true - Accepts the license and product installation will occur.
#
     false - Declines the license and product installation will not occur.
#
 -OPT silentInstallLicenseAcceptance="true"
# If no install occurs, a log file is created in the temporary directory area
# of the user account that performed the installation (<user area>\waslogs\).
**********
# Prerequisite Checking
# The installer checks the system for prerequisites by default.
#
# Uncomment the following option to notify the installer to continue with
# the installation and log the warnings even though prerequisite checking
# of the operating system failed.
# -OPT disableOSPrereqChecking="true"
# Uncomment the following option to notify the installer to continue with
# the installation and log the warnings even though prerequisite checking
# failed.
#
# -OPT disableNonBlockingPrereqChecking="true"
*****
#
# Select JDK
  Valid values for i5osjdklocation:
#
#
   -OPT i5osjdklocation="/QOpenSys/QIBM/ProdData/JavaVM/jdk60/32bit"
#
```

```
This value will select IBM Technology for JDK 6 - 32 bit,
#
    5722JV1/5761JV1 Option 11
#
#
    -OPT i5osjdklocation="/QOpenSys/QIBM/ProdData/JavaVM/jdk60/64bit"
#
    This value will select IBM Technology for JDK 6 - 64 bit
#
    5722JV1/5761JV1 Option 12
#
#
    -OPT i5osjdklocation="/QIBM/ProdData/Java400/jdk6"
#
    This value will select IBM Developer Kit for Java 1.6
#
    5722JV1/5761JV1 Option 10
#
# If no JDK is specified, IBM Technology for JDK 6 - 32 bit will be
# selected by default, if it is installed. If IBM Technology for JDK 6 -
# 32 bit is not installed, IBM Technology for JDK 6 - 64 bit will be
# selected. If IBM Technology for JDK 6 - 32 bit and IBM Technology for
# JDK 6 - 32 bit are not installed, IBM Developer Kit for Java 1.6 will
# be selected. If no valid JDKs are installed, the install will fail.
# Uncomment one of the following options to select the JDK to use to
# configure the product.
# -OPT i5osjdklocation="/QOpenSys/QIBM/ProdData/JavaVM/jdk60/32bit"
# -OPT i5osjdklocation="/QOpenSys/QIBM/ProdData/JavaVM/jdk60/64bit"
# -OPT i5osjdklocation="/QIBM/ProdData/Java400/jdk6"
*************
# Installation Type
# Valid values for installType:
      installNew - install a new copy.
#
     addFeature - add features to an existing installation.
#
#
upgrade - upgrade a trial edition to a licensed version, or
#
upgrade Express edition to Base edition.
#
# Valid values for features:
      noFeature - do not install any additional features
#
      samplesSelected - install the Application Server Samples code.
#
      languagepack.console.all - install the non-English language files for the
#
```

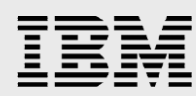

```
administrative console application.
      languagepack.server.all - install the non-English language files for the
#
#
server runtime environments such as wsadmin and logging.
#
# The default installType setting is to install a new copy of WebSphere
# Application Server Express without the Application Server Samples.
#
# All new installations require that the profileType option has a valid value
# because at least one profile is required to become functional. Additional
# profiles can be created after installation using manageProfiles command or
# the graphical Profile management tool.
# Depending on the profileType selected, additional options must be specified
# to setup and configure the environment. Read the Profile creation options
# and values section below for additional information.
# Valid values for profileType:
      management - The management profile provides the servers and services
#
#
necessary to manage your WebSphere environments. For a base
#
application server topology an administrative agent is provided.
      standAlone - a profile is created with a stand alone application server.
#
      none - a profile is not created during installation.
 -OPT installType="installNew"
  -OPT profileType="none"
# Uncomment the following line and comment out the options below to not
# install any optional features.
# -OPT feature="noFeature"
# To install all the optional features into an existing installation of
# WebSphere Application Server, comment out the options above and uncomment
# the following options. Also, be sure the installLocation option is set to
# an existing installation.
# -OPT installType="addFeature"
```

```
# -OPT feature="samplesSelected"
 -OPT feature="languagepack.console.all"
 -OPT feature="languagepack.server.all"
#
  ********
#
# Administrative Security
#
# Valid profile types: management and stand alone
#
# Valid values for PROF_enableAdminSecurity:
     true - Administrative security is enabled during installation.
#
#
     false - Administrative security is not enabled during installation.
# Enabling administrative security during installation is recommended.
# To configure administrative security, an administrative user name and
# password must be specified. Additionally, if the Application Server
# Samples are installed, a password also is required for the Samples user.
# Valid values for adminUserName: a character string
# Valid values for adminPassword: a character string
# Valid values for samplesPassword: a character string
# Notes:
# Do not use the following special characters for user names:
    / \ * , : ; = + ? | < > & % ' " [ ] > # $ ^ { }
# A space ( ) is not valid in user names or passwords.
# A period (.) is not valid if it is the first character in user names.
# A dash (-) is not valid if it is the first character in user names.
# A dash (-) is not valid if it is the first character in passwords.
# Special characters can be used in passwords
 -OPT PROF enableAdminSecurity="false"
 -OPT PROF adminUserName=
 -OPT PROF adminPassword=
# -OPT PROF samplesPassword=
#
                       ########################
# Installation Location
```

```
# Specify a valid directory path into which the product can be installed.
#
# i50S Default Install Location:
-OPT installLocation="/QIBM/ProdData/WebSphere/AppServer/V7/Express"
**************
#
# Profile Location
# The desired install location of profiles. For new installs, specify a valid
# directory into which the profiles should be installed. This directory must be
# either empty or not exist.
# Below is the default profile install location for the i5 operating system.
# i5OS Default Profile Install Location:
#
#
-OPT
defaultProfileLocation="/ERPIASP/QIBM/UserData/WebSphere/AppServer/V7/Express"
#
********
# Allow Profile Location Override
# This option allows users to overrule the empty default profile location
requirement.
#
# Valid Values:
                                                                true
#
- Allow profile location override
#
                                                                fals
e - Do not allow profile location override
# If desired, uncomment the following entry
#
 -OPT allowOverrideProfileLocation="true"
****
#
# Trace Control Output
```

```
IBM
```

```
# Valid Values for traceFormat:
     ALL - output files saved as separate plain text and XML files.
#
     text - output file saved in plain text format only.
#
     XML - output file saved in standard Java logging XML format only.
#
# Trace output is saved as both text and XML files by default, but it can be
# restricted to only one output format.
# The amount of trace information captured can be controlled. All informational
# messages, warnings, and severe warnings are output to a trace file by default.
# Valid values for traceLevel:
     OFF - No trace file is produced.
#
#
     SEVERE - Only severe errors are output to a trace file.
     WARNING - Non-fatal exceptions and warnings are added to trace file.
#
#
     INFO - Informational messages are added to the trace file.
     CONFIG - Configuration related messages are added to the trace file.
#
     FINE - Trace all public method calls.
#
     FINER - Trace all non-public method calls except getters and setters.
#
     FINEST - Trace all methods, entry and exit parameters, and return values.
#
# -OPT traceFormat=ALL
# -OPT traceLevel=INFO
****************
****************
####
#
Profile creation options and values
****************
# In this section, the options and valid values for creating all of the
# profile types are described. Following this descriptive section, each
# profile type is listed with all of the options necessary to create it
# with its default values.
***********
# Profile Settings
```

```
# Valid profile types: management and stand alone
#
# Valid values for PROF profilePath: An empty directory path, such as
#
                                                                          <app
_server_root>/profiles/<profile_name>
# Specify a valid directory to contain the files for the run-time environment,
# such as, commands, configuration files, and log files.
# The user account that runs the installation must have proper permissions.
# The directory must be empty and have adequate disk space available.
# On Windows systems, the total path length cannot exceed 80 characters.
# Valid values for PROF profileName: a unique character sting
# Do not use the following special characters for profile names:
     / \ * , : ; = + ? | < > & % ' " [ ] > # $ ^ { }
# Note: a period (.) is not valid if it is the first character.
# Valid values for PROF isDefault:
     true - make this profile the default profile for the installation.
#
     false - retain the current default profile for the installation.
#
# The first profile created for an installation is designated the default.
# Only one profile can be designated the default profile for an installation.
# Commands that are executed from the <app server root>/bin/ directory that
# do not specify a profile to run against are run against the default profile.
#
*****
# Management Server Type
# Valid profile type: management
# Valid values for PROF serverType:
# The management profile only has one server type for the Base and Express
# versions of WebSphere.
# ADMIN AGENT - An administrative agent provides management capability for
# base application server profiles. Administrative agents have the
# ability to manage multiple separate base profiles simultaneously.
```

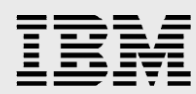

```
# Administrative agents only manage profiles within the boundary
# of the single system.
#
***************
# Node, Host, Server and Cell Names
# Valid profile types: management and stand alone
# Valid values for PROF hostName: a character string
# Valid values for PROF_nodeName: a character string
# Valid values for PROF_cellName: a character string
# Valid values for PROF serverName: a character string
# Do not use the following special characters for node, host or cell names:
     / \ * , : ; = + ? | < > & % ' " [ ] > # $ ^ { }
# Note: a period (.) is not valid if it is the first character.
# The node name is for administration and must be unique.
# The host name is the domain name system (DNS) name (short or long) or
# the IP address of this computer. If using IPv6, then specify the IP address.
# The server name is a logical name for the JVM process that runs in a node.
# You can specify your own server name using the PROF serverName option.
# The default server name for an application server is server1.
# The default server name for an secure proxy server is proxy1.
# The cell name is a logical name for a group of nodes.
#
# Development Server Template
# Valid profile type: stand alone
# Valid values for PROF isDeveloperServer:
    true - create the application server with developer settings.
# The application server process created in the stand alone application server
# profile can be configured with settings that are optimized for development.
```

```
# The development template reduces startup time and allows the server to run
# on less powerful hardware. Do not use this option for production servers.
***************
# Optional Application Deployment
# Valid profile types: management and stand alone
# Valid values for PROF omitAction:
     deployAdminConsole - do not deploy the administrative console
#
     defaultAppDeployAndConfig - do not deploy the default application
#
#
     samplesInstallAndConfig - do not deploy the sample applications
# The administrative console, default application, and Application Server
# Sample applications can be optionally deployed to supported profiles types.
# Use the omitAction option to prevent the specified applications from
# being deployed to the new profile.
# The administrative console is a Web-based console for managing application
# servers. Deploying the administrative console is strongly recommended.
# The default application contains the Snoop, Hello, and HitCount servlets.
# The default application is deployable to the application server.
# The sample applications are not recommended for deployment to production
# Application Server environments. Deploy the sample applications to exercise
# the application server and evaluate the latest technological advancements.
# The sample applications are deployable to the application server in the
# stand alone application server profile.
****************
# Certificate Management
#
# Valid profile types: management and stand alone
# Use these options fo request a certificate from a Certificate Authority (CA)
# or import an existing certificate. Both options require that the
# PROF keyStorePassword to be set.
```

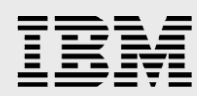

```
# Valid values for PROF keyStorePassword: a character string
#
# Requesting a certificate
# Valid values for PROF personalCertDN: a character string
# Valid values for PROF personalCertValidityPeriod: number of days (integer)
# Valid values for PROF signingCertDN: a character string
# Valid values for PROF signingCertValidityPeriod: number of days (integer)
# Importing a certificate
# Valid values for PROF importPersonalCertKS:
     path to the key store file (character string)
# Valid values for PROF_importPersonalCertKSType: a character string
# Valid values for PROF importPersonalCertKSPassword: a character string
# Valid values for PROF importPersonalCertKSAlias:
     the unique alias of the certificate in the key store (character string)
# Valid values for PROF_importSigningCertKS:
     path to the key store file (character string)
# Valid values for PROF importSigningCertKSType: a character string
# Valid values for PROF importSigningCertKSPassword: a character string
# Valid values for PROF importSigningCertKSAlias:
     the unique alias of the certificate in the key store (character string)
**************
# Port Value Assignment and Validation
# Valid profile types: management and stand alone
# Valid values for PROF defaultPorts:
     true - use the default port values for WebSphere Application Server.
# Valid values for PROF startingPort:
     a positive integer port value, within the valid port range
# Valid values for PROF nodeStartingPort:
     a positive integer port value, within the valid port range
# Valid values for PROF portsFile:
     a fully qualified path to a valid ports property file
# Valid values for PROF nodePortsFile:
     a fully qualified path to a valid ports property file
#
# There are four ways to assign port values, choose only one option.
# Consult the Information Center for lists of the ports that each profile
```

```
IBM
```

```
# type uses and the default values assigned to each port.
#
# Use PROF defaultPorts to assign the set of default port values assigned
# to the selected profile type.
# Alternatively, use PROF startingPort to assign a block of ports to the
# profile. Port values will be assigned incrementally as required to assign
# a unique value to each port in the selected profile type.
# Otherwise, use PROF portsFile to assign your own specific port values
# to each port that is needed for the selected profile type.
# The last way to assign port values is to not specify any of the three
# options. If none of the three options are specified, then initially the
# default port values will be assigned. However, if an assigned port value
# is in use by another installation of WebSphere Application Server or
# is actively in use by any other application on the system, then the
# port value will be incremented to a port value that is open and available.
# Note that installations of WebSphere Application Server prior to
# Version 6.1 might not be found reliably.
# Also, installation of WebSphere Application Server that are not
# registered with the operating system might not be found reliably.
# To have more than one installation of WebSphere Application Server
# running on the same machine, unique port values must be assigned
# to each installation. Otherwise, only one installation of WebSphere
# Application Server can run.
# Valid values for PROF validatePorts:
     true - validates that each port value is unique and is not in use.
#
     false - no validation of port values
#
# The validatePorts option is set to false by default. The validatePorts
# option verifies whether the port values to be used are assigned to other
# profiles and whether the ports are actively in use by other applications.
# If a port conflict is detected, then validation fails and the profile
# will not be created.
*************
```

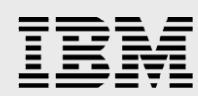

```
# Web Server Definition
# Valid profile types: stand alone
# Valid values for PROF webServerCheck:
     true - enable the creation of a Web server definition.
     false - do not create a Web server definition.
# A Web server definition is not created by default.
# If a Web server is used to route requests for dynamic content from the
# application server, then you may want to create a Web server definition.
# Web server definitions also may be created from the administrative console
# or using a script that is generated during Web server plug-in installation.
# Valid values for PROF webServerType (case sensitive):
     IHS - IBM HTTP Server
     DOMINO - Lotus Domino Web servers
# Valid values for PROF webServerOS:
     aix, hpux, linux, os390, os400, solaris, windows
# Valid values for PROF webServerName: a character string
# Valid values for PROF webServerHostName: DNS host name or IP Address
# Valid values for PROF webServerPort: a HTTP port number
# Valid values for PROF webServerPluginPath: directory path to plug-in
# Valid values for PROF webServerInstallPath: directory path to Web server
# To create a Web server definition, specify the type of Web server and its
# operating system. The Web server name is used to identify the specified
# Web server in the administrative console. Also provide the DNS host name
# or IP address of the Web server, its primary communication port
# (default 80), and the complete directory path to the Web server plug-ins.
# Additionally, if the Web server is IHS, then provide the complete
# directory path to where it is installed.
# Do not use the following special characters for Web server names:
     / \ * , : ; = + ? | < > & % ' " [ ] > # $ ^ { }
# Note: a period (.) is not valid if it is the first character.
****
# OS/400 Passwords
```

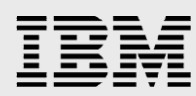

```
# Valid profile types: stand alone
#
# If specified, the profile will be configured to store the encoded passwords in
# an i5/OS validation list object.
#
# Valid Values:
    true - use i5/OS password encoding
#
    false - do not use i5/OS password encoding (use the default XOR encoding)
#
#
******
#
# OS/400 Password Validation List
#
# Valid profile types: stand alone
#
# Validation list to use if PROF os400passwords is specified.
#
# Valid Values:
    A fully qualified validation list object name.
#
    Format is LIBRARY/OBJECTNAME, eg. MYLIB/MYVLDL
#
#
************
#
# External HTTP port
#
# Valid profile types: stand alone
#
# The external HTTP port for your Web server instance.
#
# Valid Values: a positive integer port value, within the valid port range
#
*****
********
# Uncomment the following to create a management profile.
******
#
## Profile Settings
```

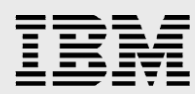

```
# -OPT PROF profilePath=
# -OPT PROF profileName=
# -OPT PROF isDefault="true"
# -OPT PROF serverType="ADMIN AGENT"
## Node, Host and Cell Names
# -OPT PROF hostName=
# -OPT PROF nodeName=
# -OPT PROF cellName=
## Optional Application Deployment
# -OPT PROF omitAction=
## Certificate Management
# -OPT PROF_keyStorePassword=
## Requesting a certificate
# -OPT PROF personalCertDN=
# -OPT PROF personalCertValidityPeriod=1
# -OPT PROF signingCertDN=
# -OPT PROF signingCertValidityPeriod=20
## Importing a certificate
# -OPT PROF importPersonalCertKS=
# -OPT PROF importPersonalCertKSType=
# -OPT PROF importPersonalCertKSPassword=
# -OPT PROF_importPersonalCertKSAlias=
# -OPT PROF importSigningCertKS=
# -OPT PROF importSigningCertKSType=
# -OPT PROF importSigningCertKSPassword=
# -OPT PROF importSigningCertKSAlias=
## Port Value Assignment and Validation
# -OPT PROF defaultPorts="true"
# -OPT PROF startingPort=
# -OPT PROF portsFile=
# -OPT PROF validatePorts="true"
## Linux Service Creation
# -OPT PROF enableService="true"
# -OPT PROF serviceUserName=
#
**************
# Uncomment the following to create a stand alone application server profile.
********
#
## Profile Settings
# -OPT PROF profilePath=
```

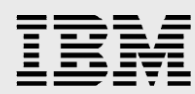

```
# -OPT PROF profileName=
# -OPT PROF isDefault="true"
## Node, Host, Server, and Cell Names
# -OPT PROF hostName=
# -OPT PROF nodeName=
# -OPT PROF cellName=
# -OPT PROF serverName="server1"
# -OPT PROF isDeveloperServer="false"
## Optional Application Deployment
 -OPT PROF omitAction="samplesInstallAndConfig"
## Certificate Management
# -OPT PROF keyStorePassword=
## Requesting a certificate
# -OPT PROF personalCertDN=
# -OPT PROF personalCertValidityPeriod=1
# -OPT PROF signingCertDN=
# -OPT PROF signingCertValidityPeriod=20
## Importing a certificate
# -OPT PROF importPersonalCertKS=
# -OPT PROF importPersonalCertKSType=
# -OPT PROF importPersonalCertKSPassword=
# -OPT PROF_importPersonalCertKSAlias=
# -OPT PROF importSigningCertKS=
# -OPT PROF_importSigningCertKSType=
# -OPT PROF importSigningCertKSPassword=
# -OPT PROF importSigningCertKSAlias=
## Port Value Assignment and Validation
# -OPT PROF defaultPorts="true"
# -OPT PROF_startingPort=
# -OPT PROF portsFile=
# -OPT PROF validatePorts="true"
## Linux Service Creation
# -OPT PROF enableService="true"
# -OPT PROF serviceUserName=
## Web Server Definition
# -OPT PROF webServerCheck="false"
# -OPT PROF webServerType=
# -OPT PROF webServerOS=
# -OPT PROF webServerName=
# -OPT PROF webServerHostname=
# -OPT PROF webServerPort="80"
```

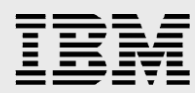

- # -OPT PROF\_webServerInstallPath=
- # -OPT PROF\_webServerPluginPath=
- ## os400 specific options
- # -OPT PROF\_os400passwords=
- # -OPT PROF\_validationlist="QUSRSYS/EJSADMIN"
- # -OPT PROF\_exthttp="80"

\*\*\*\*\*

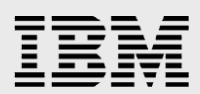

# **Appendix 4: List of common abbreviations and acronyms**

- ASP Auxiliary Storage Pool
- HA High Availability
- HASP High Availability Solutions Manager
- HTTP Hyper Text Transfer Protocol
- IASP Independent Auxiliary Storage Pool
- SAN Storage Access Network
- SVC SAN Volume Controller
- SYSBASE IBM i system storage base pool
- WAS WebSphere Application Server
- XSM Cross-site Mirroring

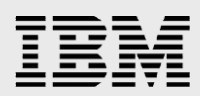

#### **Trademarks and special notices**

© Copyright. IBM Corporation 2018. All rights reserved.

References in this document to IBM products or services do not imply that IBM intends to make them available in every country.

IBM, the IBM logo, AS/400, DB2, DS8000, i5/OS, PowerHA, PowerHA SystemMirror, Power Systems, Storwize, System i, and WebSphere are trademarks or registered trademarks of International Business Machines Corporation in the United States, other countries, or both:

Java and all Java-based trademarks are trademarks of Sun Microsystems, Inc. in the United States, other countries, or both.

Other company, product, or service names may be trademarks or service marks of others.

The information provided in this document is distributed "AS IS" without any warranty, either express or implied.

The information in this document may include technical inaccuracies or typographical errors.

All customer examples described are presented as illustrations of how those customers have used IBM products and the results they may have achieved. Actual environmental costs and performance characteristics may vary by customer.

Information concerning non-IBM products was obtained from a supplier of these products, published announcement material, or other publicly available sources and does not constitute an endorsement of such products by IBM. Sources for non-IBM list prices and performance numbers are taken from publicly available information, including vendor announcements and vendor worldwide homepages. IBM has not tested these products and cannot confirm the accuracy of performance, capability, or any other claims related to non-IBM products. Questions on the capability of non-IBM products should be addressed to the supplier of those products.

All statements regarding IBM future direction and intent are subject to change or withdrawal without notice, and represent goals and objectives only. Contact your local IBM office or IBM authorized reseller for the full text of the specific Statement of Direction.

Some information addresses anticipated future capabilities. Such information is not intended as a definitive statement of a commitment to specific levels of performance, function or delivery schedules with respect to any future products. Such commitments are only made in IBM product announcements. The information is presented here to communicate IBM's current investment and development activities as a good faith effort to help with our customers' future planning.

Performance is based on measurements and projections using standard IBM benchmarks in a controlled environment. The actual throughput or performance that any user will experience will vary depending upon considerations such as the amount of multiprogramming in the user's job stream, the I/O configuration, the storage configuration, and the workload processed. Therefore, no assurance can be given that an individual user will achieve throughput or performance improvements equivalent to the ratios stated here.

Photographs shown are of engineering prototypes. Changes may be incorporated in production models.

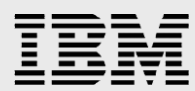

Any references in this information to non-IBM Web sites are provided for convenience only and do not in any manner serve as an endorsement of those Web sites. The materials at those Web sites are not part of the materials for this IBM product and use of those Web sites is at your own risk.